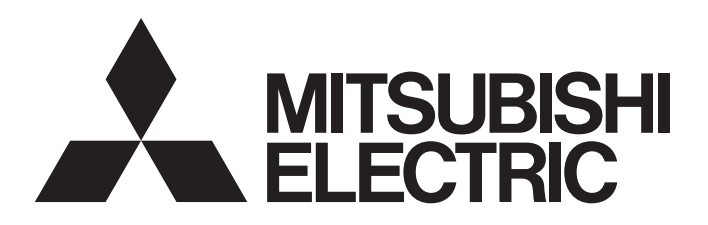

# Programmable Controller

## MELSEC iQ-F FX5-ENET User's Manual

## SAFETY PRECAUTIONS

#### (Read these precautions before use.)

Before using this product, please read this manual and the relevant manuals introduced in this manual carefully and pay full attention to safety in order to handle the product correctly.

```
This manual classifies the safety precautions into two categories: [ MARNING] and [ CAUTION].
```

| <b>WARNING</b> Indicates that incorrect handling may cause hazardous conditions, resulting death or severe injury.                          |  |  |
|----------------------------------------------------------------------------------------------------|--|--|
| CAUTION         Indicates that incorrect handling may cause hazardous conditions, resulting in minor or moderate injury or property damage. |  |  |
|                                                                                                    |  |  |

Depending on the circumstances, procedures indicated by [ A CAUTION] may also cause severe injury. It is important to follow all precautions for personal safety.

Store this manual in a safe place so that it can be read whenever necessary. Always forward it to the end user.

## [DESIGN PRECAUTIONS]

- Make sure to set up the following safety circuits outside the PLC to ensure safe system operation even during external power supply problems or PLC failure. Otherwise, malfunctions may cause serious accidents.
  - Most importantly, set up the following: an emergency stop circuit, a protection circuit, an interlock circuit for opposite movements (such as normal vs. reverse rotation), and an interlock circuit (to prevent damage to the equipment at the upper and lower positioning limits).
  - Note that when the CPU module detects an error, such as a watchdog timer error, during selfdiagnosis, all outputs are turned off. Also, when an error that cannot be detected by the CPU module occurs in an input/output control block, output control may be disabled. External circuits and mechanisms should be designed to ensure safe machinery operation in such a case.
  - Note that when an error occurs in a relay, transistor or triac of an output circuit, the output might stay on or off. For output signals that may lead to serious accidents, external circuits and mechanisms should be designed to ensure safe machinery operation in such a case.
- In an output circuit, when a load current exceeding the current rating or an overcurrent caused by a load short-circuit flows for a long time, it may cause smoke and fire. To prevent this, configure an external safety circuit, such as a fuse.
- For the operating status of each station after a communication failure of the network, refer to relevant manuals for the network. Incorrect output or malfunction may result in an accident.
- Construct an interlock circuit in the program so that the whole system always operates on the safe side before executing the control (for data change) of the PLC in operation. Read the manual thoroughly and ensure complete safety before executing other controls (for program change, parameter change, forcible output and operation status change) of the PLC in operation.
   Otherwise, the machine may be damaged and accidents may occur due to erroneous operations.
- Especially, in the case of a control from an external device to a remote programmable controller, immediate action cannot be taken for a problem on the programmable controller due to a communication failure. Determine the handling method as a system when communication failure occurs along with configuration of interlock circuit on a program, by considering the external equipment and CPU module.

- Do not write any data to the "system area" and "write-protect area" of the buffer memory in the intelligent function module. Executing data writing to the "system area" or "write-protect area" may cause malfunction of the programmable controller alarm. For the "system area" or "write-protect area", refer to Page 77 Buffer Memory.
- If a communication cable is disconnected, the network may be unstable, resulting in a communication failure of multiple stations. Construct an interlock circuit in the program so that the system always operates on the safe side even if communications fail. Incorrect output or malfunction may result in an accident.

## [DESIGN PRECAUTIONS]

## 

- Do not install the control lines or communication cables together with the main circuit lines or power cables. Keep a distance of 100 mm or more between them. Failure to do so may result in malfunction due to noise.
- When an inductive load such as a lamp, heater, or solenoid valve is controlled, a large current (approximately ten times greater than normal) may flow when the output is turned from off to on. Take proper measures so that the flowing current dose not exceed the value corresponding to the maximum load specification of the resistance load.
- Do not power off the CPU module or reset the CPU module while the settings are being written. Doing so will make the data in the flash ROM undefined. The values need to be set in the buffer memory and written to the flash ROM again. Doing so also may cause malfunction or failure of the module.

## [SECURITY PRECAUTIONS]

## 

To maintain the security (confidentiality, integrity, and availability) of the programmable controller and the system against unauthorized access, denial-of-service (DoS) attacks, computer viruses, and other cyberattacks from unreliable networks and devices via network, take appropriate measures such as firewalls, virtual private networks (VPNs), and antivirus solutions.

## [INSTALLATION PRECAUTIONS]

## 

 Make sure to cut off all phases of the power supply externally before attempting installation or wiring work.

Failure to do so may cause electric shock or damage to the product.

• Use the product within the generic environment specifications described in the User's Manual (Hardware) of the CPU module used.

Never use the product in areas with excessive dust, oily smoke, conductive dusts, corrosive gas (salt air,  $Cl_2$ ,  $H_2S$ ,  $SO_2$  or  $NO_2$ ), flammable gas, vibration or impacts, or expose it to high temperature, condensation, or rain and wind.

If the product is used in such conditions, electric shock, fire, malfunctions, deterioration or damage may occur.

- Do not touch the conductive parts of the product directly. Doing so may cause device failures or malfunctions.
- When drilling screw holes or wiring, make sure that cutting and wiring debris do not enter the ventilation slits of the PLC. Failure to do so may cause fire, equipment failures or malfunctions.
- For the product supplied together with a dust proof sheet, the sheet should be affixed to the ventilation slits before the installation and wiring work to prevent foreign objects such as cutting and wiring debris. However, when the installation work is completed, make sure to remove the sheet to provide adequate ventilation.

Failure to do so may cause fire, equipment failures or malfunctions.

- Install the product on a flat surface. If the mounting surface is rough, undue force will be applied to the PC board, thereby causing nonconformities.
- Install the product securely using a DIN rail or mounting screws.
- Work carefully when using a screwdriver such as installation of the product. Failure to do so may cause damage to the product or accidents.
- Connect the extension cables, peripheral device cables, input/output cables and battery connecting cable securely to their designated connectors. Loose connections may cause malfunctions.
- Turn off the power to the PLC before attaching or detaching the following devices. Failure to do so may cause equipment failures or malfunctions.
  - Peripheral devices, expansion board, expansion adapter, and connector conversion adapter
  - Extension modules, bus conversion module, and connector conversion module
  - Battery

### [WIRING PRECAUTIONS]

- Make sure to cut off all phases of the power supply externally before attempting installation or wiring work. Failure to do so may cause electric shock or damage to the product.
- Make sure to attach the terminal cover, provided as an accessory, before turning on the power or initiating operation after installation or wiring work. Failure to do so may cause electric shock.
- The temperature rating of the cable should be 80°C or more.
- Make sure to properly wire to the spring clamp terminal block in accordance with the following precautions. Failure to do so may cause electric shock, equipment failures, a shortcircuit, wire breakage, malfunctions, or damage to the product.
  - The disposal size of the cable end should follow the dimensions described in the manual.
  - Twist the ends of stranded wires and make sure that there are no loose wires.
  - Do not solder-plate the electric wire ends.
  - Do not connect more than the specified number of wires or electric wires of unspecified size.
  - Affix the electric wires so that neither the terminal block nor the connected parts are directly stressed.

- Perform class D grounding (grounding resistance: 100 Ω or less) of the grounding terminal on the CPU module and extension modules with a wire 2 mm<sup>2</sup> or thicker. Do not use common grounding with heavy electrical systems (refer to the User's Manual (Hardware) of the CPU module used).
- Individually ground the FG terminal of the programmable controller with a ground resistance of 100 Ω or less. Failure to do so may result in electric shock or malfunction.
- Install module so that excessive force will not be applied to terminal blocks, or communication cables. Failure to do so may result in wire damage/breakage or PLC failure.
- Make sure to observe the following precautions in order to prevent any damage to the machinery or accidents due to malfunction of the PLC caused by abnormal data written to the PLC due to the effects of noise.
  - Do not bundle the control line and communication cables together with or lay them close to the main circuit, high-voltage line, load line or power line. As a guideline, lay the power line, control line and communication cables at least 100 mm away from the main circuit, high-voltage line, load line or power line.
  - Ground the shield of the shielded wire or shielded cable at one point on the PLC. However, do not use common grounding with heavy electrical systems.

## [STARTUP AND MAINTENANCE PRECAUTIONS]

- Do not touch any terminal while the PLC's power is on. Doing so may cause electric shock or malfunctions.
- Before cleaning or retightening terminals, cut off all phases of the power supply externally. Failure to do so in the power ON status may cause electric shock.
- Before modifying the program in operation, forcible output, running or stopping the PLC, read through this manual carefully, and ensure complete safety. An operation error may damage the machinery or cause accidents.
- Do not change the program in the PLC from two or more peripheral equipment devices at the same time. (i.e. from an engineering tool and a GOT) Doing so may cause destruction or malfunction of the PLC program.

- When connecting an external device with a CPU module or intelligent function module to modify data of a running programmable controller, configure an interlock circuit in the program to ensure that the entire system will always operate safely. For other forms of control (such as program modification, parameter change, forced output, or operating status change) of a running programmable controller, read the relevant manuals carefully and ensure that the operation is safe before proceeding. Improper operation may damage machines or cause accidents.
- Especially, when a remote programmable controller is controlled by an external device, immediate action cannot be taken if a problem occurs in the programmable controller due to a communication failure. To prevent this, configure an interlock circuit in the program, and determine corrective actions to be taken between the external device and CPU module in case of a communication failure.
- Do not disassemble or modify the PLC. Doing so may cause fire, equipment failures, or malfunctions. For repair, contact your local Mitsubishi Electric representative.
- Turn off the power to the PLC before attaching or detaching the following devices. Failure to do so
  may cause equipment failures or malfunctions.
  - Peripheral devices, expansion board, expansion adapter, and connector conversion adapter
  - Extension modules, bus conversion module, and connector conversion module
  - Battery
- Read relevant manuals carefully and ensure the safety before performing online operations (operation status change) with peripheral devices connected to the CPU modules of other stations. Improper operation may damage machines or cause accidents.

## [OPERATION PRECAUTIONS]

- Construct an interlock circuit in the program so that the whole system always operates on the safe side before executing the control (for data change) of the PLC in operation.
   Read the manual thoroughly and ensure complete safety before executing other controls (for program change, parameter change, forcible output and operation status change) of the PLC in operation.
   Otherwise, the machine may be damaged and accidents may occur by erroneous operations.
- Do not power off the CPU module or reset the CPU module while the setting values in the buffer memory are being written to the flash ROM in the intelligent function module. Doing so will make the data in the flash ROM card undefined. The values need to be set in the buffer memory and written to the flash ROM again. Doing so can cause malfunction or failure of the module.
- Note that the whole system may not be reset by the RUN/STOP/RESET switch when the CPU module or intelligent function module detects an error, such as a watchdog timer error, during self-diagnosis. In such cases, turn the power off and on again.

## [DISPOSAL PRECAUTIONS]

## 

 Please contact a certified electronic waste disposal company for the environmentally safe recycling and disposal of your device.

## [TRANSPORTATION PRECAUTIONS]

## 

The PLC is a precision instrument. During transportation, avoid impacts larger than those specified in the general specifications of the User's Manual (Hardware) of the CPU module by using dedicated packaging boxes and shock-absorbing palettes. Failure to do so may cause failures in the PLC. After transportation, verify operation of the PLC and check for damage of the mounting part, etc.

## INTRODUCTION

This manual contains text, diagrams and explanations which will guide the reader in the correct installation, safe use and operation of the FX5-ENET Ethernet module of iQ-F series.

It should be read and understood before attempting to install or use the unit. Store this manual in a safe place so that you can read it whenever necessary.

Always forward it to the end user.

#### Regarding use of this product

- This product has been manufactured as a general-purpose part for general industries, and has not been designed or manufactured to be incorporated in a device or system used in purposes related to human life.
- Before using the product for special purposes such as nuclear power, electric power, aerospace, medicine or passenger movement vehicles, consult Mitsubishi Electric.
- This product has been manufactured under strict quality control. However when installing the product where major accidents or losses could occur if the product fails, install appropriate backup or failsafe functions in the system.

#### Note

- If in doubt at any stage during the installation of the product, always consult a professional electrical engineer who is qualified and trained in the local and national standards. If in doubt about the operation or use, please consult the nearest Mitsubishi Electric representative.
- Mitsubishi Electric will not accept responsibility for actual use of the product based on these illustrative examples.
- This manual content, specification etc. may be changed, without a notice, for improvement.
- The information in this manual has been carefully checked and is believed to be accurate; however, if you notice a doubtful point, an error, etc., please contact the nearest Mitsubishi Electric representative. When doing so, please provide the manual number given at the end of this manual.

## CONTENTS

| SAFI | ETY PRECA  | UTIONS                                       |                 |
|------|------------|----------------------------------------------|-----------------|
| INTF | RODUCTION  | l                                            |                 |
| RELI | EVANT MAN  | IUALS                                        |                 |
| TER  | MS         |                                              |                 |
| СН   | APTER 1    | OUTLINE                                      | 14              |
| СН   | APTER 2    | SPECIFICATIONS                               | 16              |
| 2.1  | General S  | pecifications                                |                 |
| 2.2  | Power Su   | pply Specifications                          |                 |
| 2.3  | Performa   | nce Specifications                           |                 |
| 2.4  | Part Name  | es                                           |                 |
|      | LED displa | ay                                           |                 |
| СН   | APTER 3    | PROCEDURES BEFORE OPERATION                  | 21              |
| СН   | APTER 4    | FUNCTION LIST                                | 22              |
| 4.1  | CC-Link II | E Field Network Basic                        |                 |
| 4.2  | General-p  | ourpose Ethernet Communication Functions     |                 |
| 4.3  | Other Fun  | nctions                                      |                 |
| СН   | APTER 5    | SYSTEM CONFIGURATION                         | 24              |
| 5.1  | CC-Link II | E Field Network Basic System Configuration   |                 |
|      | Access rar | nge                                          |                 |
|      | Number of  | f link points                                |                 |
| 5.2  | General-p  | ourpose Ethernet Communication Configuration |                 |
| СН   | APTER 6    | WIRING                                       | 26              |
| 6.1  | Grounding  | g                                            |                 |
| 6.2  | Wiring Me  | ethod                                        |                 |
| 6.3  | Wiring Pro | oducts                                       |                 |
| СН   | APTER 7    | PARAMETER SETTINGS                           | 30              |
| 7.1  | Procedure  | e for Setting Parameters                     |                 |
| 7.2  | Required   | Setting                                      |                 |
|      | Mode       |                                              |                 |
| 7.3  | Basic Set  | ting                                         |                 |
|      | Own Node   | > Setting                                    |                 |
|      | Operation  | al Setting                                   |                 |
|      |            | гг разіс setting                             |                 |
|      | External D | notion setting                               | ۰۰۰۰۰، 38<br>۸۵ |
| 7.4  | Applicatio | on Settinas                                  |                 |
|      | Simple CP  | PU communication settings                    |                 |
|      | Security   | ······································       |                 |

| СПА  | PTER 8 PROGRAMMING                            | 43 |
|------|-----------------------------------------------|----|
| 8.1  | Interlock Programs of Cyclic Transmission     | 43 |
|      | Program using labels                          | 43 |
|      | Program using devices                         | 45 |
| СНА  | PTER 9 TROUBLESHOOTING                        | 46 |
| 9.1  | Checking with LEDs                            |    |
| 9.2  | Checking the Module Status                    | 47 |
|      | Module diagnostics                            | 47 |
|      | Ethernet diagnostics                          | 49 |
|      | Checking the buffer memory                    | 53 |
|      | Event history function                        | 53 |
| 9.3  | Checking the Network Status                   | 54 |
|      | CC-Link IE Field Network Basic Diagnostics    | 54 |
| 9.4  | Hardware Test                                 | 56 |
| 9.5  | Troubleshooting by Symptom                    | 57 |
| 9.6  | List of Error Codes                           | 60 |
|      | CC-Link IE Field Network Basic error          | 60 |
|      | Module error                                  | 61 |
|      | Ethernet communication error                  | 66 |
| 9.7  | List of Event Code                            | 69 |
| APP  | ENDIX                                         | 74 |
| Appe | ndix 1 External Dimensions                    | 74 |
| Appe | ndix 2 Standards                              | 75 |
|      | Certification of UL, cUL standards            | 75 |
|      | Compliance with EC directive (CE Marking)     | 75 |
|      | Requirement for compliance with EMC directive | 75 |
|      | Caution for compliance with EC Directive      | 75 |
| Appe | ndix 3 Module Label                           | 76 |
| Appe | ndix 4 Buffer Memory                          |    |
|      | List of buffer memory addresses               | 77 |
|      | Details of buffer memory addresses            | 83 |
| Anno | ndix 5 Processing Time                        | 98 |
| Ahhe | Transmission delay time                       |    |
| Appe |                                               | 98 |
| Appe | ndix 6 Added and Changed Functions            |    |

## **RELEVANT MANUALS**

| Manual name <manual number=""></manual>                                                                                                    | Description                                                                                                    |
|----------------------------------------------------------------------------------------------------|----------------------------------------------------------------------------------------------------|
| MELSEC iQ-F FX5 User's Manual (Startup)<br><jy997d58201></jy997d58201>                                                                            | Describes the performance specifications, procedures before operation, and troubleshooting of the FX5 CPU module.                                               |
| MELSEC iQ-F FX5UJ User's Manual (Hardware)<br><sh-082206eng></sh-082206eng>                                                                       | Describes the details of hardware of the FX5UJ CPU module, including input/output specifications, wiring, installation, and maintenance.                        |
| MELSEC iQ-F FX5U User's Manual (Hardware)<br><jy997d55301></jy997d55301>                                                                          | Describes the details of hardware of the FX5U CPU module, including input/output specifications, wiring, installation, and maintenance.                         |
| MELSEC iQ-F FX5UC User's Manual (Hardware)<br><jy997d61401></jy997d61401>                                                                         | Describes the details of hardware of the FX5UC CPU module, including input/output specifications, wiring, installation, and maintenance.                        |
| MELSEC iQ-F FX5 User's Manual (Application)<br><jy997d55401></jy997d55401>                                                                        | Describes the basic knowledge required for program design, functions of the CPU module, devices/labels, and parameters.                                         |
| MELSEC iQ-F FX5 Programming Manual (Program Design)<br><jy997d55701></jy997d55701>                                                                | Describes the specifications of ladder, ST, FBD/LD, and SFC programs, and labels.                                                                               |
| MELSEC iQ-F FX5 Programming Manual (Instructions, Standard<br>Functions/Function Blocks)<br><jy997d55801></jy997d55801>                           | Describes the specifications of instructions and functions that can be used in programs.                                                                        |
| MELSEC iQ-F FX5 User's Manual (Serial Communication)<br><jy997d55901></jy997d55901>                                                               | Describes the N:N network, Parallel link, MELSEC Communication protocol, inverter communication, non-protocol communication, and predefined protocol support.   |
| MELSEC iQ-F FX5 User's Manual (MELSEC Communication Protocol) <jy997d60801></jy997d60801>                                                         | Explains methods for the device that is communicating with the CPU module by MC protocol to read and write the data of the CPU module.                          |
| MELSEC iQ-F FX5 User's Manual (MODBUS Communication)<br><jy997d56101></jy997d56101>                                                               | Describes the MODBUS serial communication and MODBUS/TCP communication.                                                                                         |
| MELSEC iQ-F FX5 User's Manual (PROFIBUS)<br><sh-081910eng></sh-081910eng>                                                                         | Describes the PROFIBUS-DP master module.                                                                                                    |
| MELSEC iQ-F FX5 User's Manual (Ethernet Communication)<br><jy997d56201></jy997d56201>                                                             | Describes the Ethernet communication function of the CPU module built-in and the Ethernet module.                                                               |
| MELSEC iQ-F FX5-ENET User's Manual<br><sh-082026eng> (This manual)</sh-082026eng>                                                                 | Describes the FX5-ENET.                                                                                                    |
| MELSEC iQ-F FX5-ENET/IP User's Manual<br><sh-082027eng></sh-082027eng>                                                                            | Describes the FX5-ENET/IP.                                                                                                    |
| MELSEC iQ-F FX5 User's Manual (BACnet)<br><sh-082218eng></sh-082218eng>                                                                           | BACnet functions of the Ethernet module.                                                                                                    |
| MELSEC iQ-F FX5 User's Manual (SLMP)<br><jy997d56001></jy997d56001>                                                                               | Explains methods for the device that is communicating with the CPU module by SLMP to read and write the data of the CPU module.                                 |
| MELSEC iQ-F FX5 User's Manual (CC-Link IE TSN)<br><sh-082215eng></sh-082215eng>                                                                   | Describes the CC-Link IE TSN module.                                                                                                    |
| MELSEC iQ-F FX5 User's Manual (CC-Link IE)<br><jy997d64201></jy997d64201>                                                                         | Describes the CC-Link IE field network module.                                                                                                    |
| MELSEC iQ-F FX5 User's Manual (CC-Link)<br><sh-081793eng></sh-081793eng>                                                                          | Describes the CC-Link system master/intelligent device module.                                                                                                  |
| MELSEC iQ-F FX5 User's Manual (AnyWireASLINK)<br><sh-081796eng></sh-081796eng>                                                                    | Describes the AnyWireASLINK system master module.                                                                                                    |
| MELSEC iQ-F FX5 User's Manual (Positioning Control - CPU module<br>built-in, High-speed pulse input/output module)<br><jy997d56301></jy997d56301> | Describes the positioning function of the CPU module built-in and the high-speed pulse input/output module.                                                     |
| MELSEC iQ-F FX5 User's Manual (Positioning Control - Intelligent<br>function module)<br><sh-081805eng></sh-081805eng>                             | Describes the positioning module.                                                                                                    |
| MELSEC iQ-F FX5 Motion Module/Simple Motion Module User's<br>Manual (Startup)<br><ib0300251></ib0300251>                                          | Describes the specifications, procedures before operation, system configuration, wiring, and operation examples of the Motion module/Simple Motion module.      |
| MELSEC iQ-F FX5 Motion Module/Simple Motion Module User's<br>Manual (Application)<br><ib0300253></ib0300253>                                      | Describes the functions, input/output signals, buffer memories, parameter settings, programming, and troubleshooting of the Motion module/Simple Motion module. |
| MELSEC iQ-F FX5 Motion Module/Simple Motion Module User's<br>Manual (Advanced Synchronous Control)<br><ib0300255></ib0300255>                     | Describes the functions and programming for the synchronous control of the Motion module/Simple Motion module.                                                  |
| MELSEC iQ-F FX5 Motion Module User's Manual (CC-Link IE TSN)<br><ib0300568></ib0300568>                                                           | Describes the functions, parameter settings, troubleshooting, and buffer memories of the CC-Link IE TSN network.                                                |

| Manual name <manual number=""></manual>                                                                                    | Description                                                                                 |
|----------------------------------------------------------------------------------------------------|---------------------------------------------------------------------------------------------|
| MELSEC iQ-F FX5 User's Manual (Analog Control - CPU module built-<br>in, Expansion adapter)<br><jy997d60501></jy997d60501> | Describes the analog function of the CPU module built-in and the analog adapter.            |
| MELSEC iQ-F FX5 User's Manual (Analog Control - Intelligent function module)<br><sh-081802eng></sh-081802eng>              | Describes the analog input module, analog output module, and multiple input module.         |
| MELSEC iQ-F FX5 User's Manual (Temperature Control)<br><sh-081799eng></sh-081799eng>                                       | Describes the temperature control module.                                                   |
| MELSEC iQ-F FX5 User's Manual (Safety Control)<br><sh-082078eng></sh-082078eng>                                            | Describes the safety extension modules.                                                     |
| GX Works3 Operating Manual<br><sh-081215eng></sh-081215eng>                                                                | Describes the system configuration, parameter settings, and online operations of GX Works3. |
| Transition from MELSEC FX3G, FX3U, FX3UC Series to MELSEC iQ-<br>F Series Handbook<br><jy997d66201></jy997d66201>          | Describes the transition from MELSEC FX3G/FX3U/FX3UC series to MELSEC iQ-F series.          |

## TERMS

Unless otherwise specified, this manual uses the following terms.

For details on the FX3 devices that can be connected with the FX5, refer to the User's Manual (Hardware) of the CPU module to be used.

| Terms                                       | Description                                                                                                    |
|---------------------------------------------|----------------------------------------------------------------------------------------------------|
| Devices                                     | ·                                                                                                    |
| FX5                                         | Generic term for FX5UJ, FX5U and FX5UC PLCs                                                                                                    |
| FX3                                         | Generic term for FX3S, FX3G, FX3GC, FX3U, and FX3UC PLCs                                                                                                    |
| FX5 CPU module                              | Generic term for FX5UJ CPU module, FX5U CPU module and FX5UC CPU module                                                                                                    |
| FX5UJ CPU module                            | Generic term for FX5UJ-24MR/ES, FX5UJ-24MT/ES, FX5UJ-24MT/ESS, FX5UJ-40MR/ES, FX5UJ-40MT/ES, FX5UJ-60MR/ES, FX5UJ-60MT/ES, and FX5UJ-60MT/ESS                                                                                                    |
| FX5U CPU module                             | Generic term for FX5U-32MR/ES, FX5U-32MT/ES, FX5U-32MT/ESS, FX5U-64MR/ES, FX5U-64MT/ES, FX5U-64MT/ESS, FX5U-80MR/ES, FX5U-80MT/ESS, FX5U-32MR/DS, FX5U-32MT/DS, FX5U-32MT/DSS, FX5U-64MR/DS, FX5U-64MT/DS, FX5U-64MT/DSS, FX5U-80MR/DS, FX5U-80MT/DS, and FX5U-80MT/DSS                                                                                                    |
| FX5UC CPU module                            | Generic term for FX5UC-32MT/D, FX5UC-32MT/DSS, FX5UC-64MT/D, FX5UC-64MT/DSS, FX5UC-96MT/D, FX5UC-96MT/DSS, FX5UC-32MT/DS-TS, and FX5UC-32MR/DS-TS                                                                                                    |
| Extension module                            | Generic term for FX5 extension modules, FX3 function modules, Extension modules (extension cable type) and Extension module (extension connector type)                                                                                                    |
| FX5 extension module                        | Generic term for I/O modules, FX5 extension power supply modules, FX5 intelligent function modules, and FX5 safety extension modules                                                                                                    |
| FX3 extension module                        | Generic term for FX3 extension power supply module and FX3 intelligent function module                                                                                                    |
| Extension module (extension cable type)     | Generic term for Input modules (extension cable type), Output modules (extension cable type), Input/output modules (extension cable type), Powered input/output module, High-speed pulse input/output module, Extension power supply module (extension cable type), Connector conversion module (extension cable type), Intelligent function modules, Safety extension modules, and Bus conversion module (extension cable type) |
| Extension module (extension connector type) | Generic term for Input modules (extension connector type), Output modules (extension connector type), Input/<br>output modules (extension connector type), Extension power supply module (extension connector type),<br>Connector conversion module (extension connector type), and Bus conversion module (extension connector<br>type)                                                                                          |
| I/O module                                  | Generic term for Input modules, Output modules, Input/output modules, Powered input/output modules, and High-speed pulse input/output modules                                                                                                    |
| Input module                                | Generic term for Input modules (extension cable type) and Input modules (extension connector type)                                                                                                    |
| Input module (extension cable type)         | Generic term for FX5-8EX/ES and FX5-16EX/ES                                                                                                    |
| Input module (extension connector type)     | Generic term for FX5-C16EX/D, FX5-C16EX/DS, FX5-C32EX/D, FX5-C32EX/DS, and FX5-C32EX/DS-TS                                                                                                    |
| Output module                               | Generic term for Output modules (extension cable type) and Output modules (extension connector type)                                                                                                    |
| Output module (extension cable type)        | Generic term for FX5-8EYR/ES, FX5-8EYT/ES, FX5-8EYT/ESS, FX5-16EYR/ES, FX5-16EYT/ES, and FX5-16EYT/ESS                                                                                                    |
| Output module (extension connector type)    | Generic term for FX5-C16EYT/D, FX5-C16EYT/DSS, FX5-C16EYR/D-TS, FX5-C32EYT/D, FX5-C32EYT/DSS, FX5-C32EYT/D-TS, and FX5-C32EYT/DSS-TS                                                                                                    |
| Input/output module                         | Generic term for Input/output modules (extension cable type) and Input/output modules (extension connector type)                                                                                                    |
| Input/output module (extension cable type)  | Generic term for FX5-16ER/ES, FX5-16ET/ES, and FX5-16ET/ESS                                                                                                    |

| Terms                                                        | Description                                                                                                    |
|--------------------------------------------------------------|----------------------------------------------------------------------------------------------------|
| Input/output module (extension connector type)               | Generic term for FX5-C32ET/D, FX5-C32ET/DSS, FX5-C32ET/DS-TS, and FX5-C32ET/DSS-TS                                                                                                    |
| Powered input/output module                                  | Generic term for FX5-32ER/ES, FX5-32ET/ES, FX5-32ET/ESS, FX5-32ER/DS, FX5-32ET/DS, and FX5-32ET/<br>DSS                                                                                                    |
| High-speed pulse input/output module                         | Generic term for FX5-16ET/ES-H and FX5-16ET/ESS-H                                                                                                    |
| Extension power supply module                                | Generic term for FX5 extension power supply module and FX3 extension power supply module                                                                                                    |
| FX5 extension power supply module                            | Generic term for FX5 extension power supply module (extension cable type) and FX5 extension power supply module (extension connector type)                                                                            |
| FX5 extension power supply module (extension cable type)     | Different name for FX5-1PSU-5V                                                                                                    |
| FX5 extension power supply module (extension connector type) | Different name for FX5-C1PS-5V                                                                                                    |
| FX3 extension power supply module                            | Different name for FX3U-1PSU-5V                                                                                                    |
| Intelligent module                                           | The abbreviation for intelligent function modules                                                                                                    |
| Intelligent function module                                  | Generic term for FX5 intelligent function modules and FX3 intelligent function modules                                                                                                    |
| FX5 intelligent function module                              | Generic term for FX5-4AD, FX5-4DA, FX5-8AD, FX5-4LC, FX5-20PG-P, FX5-20PG-D, FX5-40SSC-G, FX5-80SSC-G, FX5-40SSC-S, FX5-80SSC-S, FX5-ENET, FX5-ENET/IP, FX5-CCLGN-MS, FX5-CCLIEF, FX5-CCL-MS, FX5-ASL-M, and FX5-DP-M |
| FX3 intelligent function module                              | Generic term for FX3U-4AD, FX3U-4DA, FX3U-4LC, FX3U-1PG, FX3U-2HC, FX3U-16CCL-M, FX3U-64CCL, FX3U-128ASL-M, and FX3U-32DP                                                                                             |
| FX5 safety extension module                                  | Generic term for safety main modules and safety expansion modules                                                                                                    |
| Safety main module                                           | Different name for FX5-SF-MU4T5                                                                                                    |
| Safety expansion module                                      | Generic term for expansion modules installed to a safety main module                                                                                                    |
| Safety input expansion module                                | Different name for FX5-SF-8DI4                                                                                                    |
| Expansion board                                              | Generic term for board for FX5UJ CPU module and FX5U CPU module                                                                                                    |
| Communication board                                          | Generic term for FX5-232-BD, FX5-485-BD, and FX5-422-BD-GOT                                                                                                    |
| Expansion adapter                                            | Generic term for adapter for FX5 CPU module                                                                                                    |
| Communication adapter                                        | Generic term for FX5-232ADP and FX5-485ADP                                                                                                    |
| Analog adapter                                               | Generic term for FX5-4AD-ADP, FX5-4DA-ADP, FX5-4AD-PT-ADP, FX5-4AD-TC-ADP, and FX5-4A-ADP                                                                                                    |
| Bus conversion module                                        | Generic term for Bus conversion module (extension cable type) and Bus conversion module (extension connector type)                                                                                                    |
| Bus conversion module (extension cable type)                 | Different name for FX5-CNV-BUS                                                                                                    |
| Bus conversion module (extension connector type)             | Different name for FX5-CNV-BUSC                                                                                                    |
| Connector conversion module                                  | Generic term for Connector conversion module (extension cable type) and Connector conversion module (extension connector type)                                                                                        |
| Connector conversion module (extension cable type)           | Different name for FX5-CNV-IF                                                                                                    |
| Connector conversion module (extension connector type)       | Different name for FX5-CNV-IFC                                                                                                    |
| Extended extension cable                                     | Generic term for FX5-30EC and FX5-65EC                                                                                                    |
| Connector conversion adapter                                 | Different name for FX5-CNV-BC                                                                                                    |
| Battery                                                      | Different name for FX3U-32BL                                                                                                    |
| SD memory card                                               | Generic term for NZ1MEM-2GBSD, NZ1MEM-4GBSD, NZ1MEM-8GBSD, NZ1MEM-16GBSD, L1MEM-2GBSD<br>and L1MEM-4GBSD SD memory cards<br>Abbreviation of Secure Digital Memory Card. Device that stores data using flash memory.   |
| Peripheral device                                            | Generic term for engineering tools and GOTs                                                                                                    |
| GOT                                                          | Generic term for Mitsubishi Electric Graphic Operation Terminal GOT1000 and GOT2000 series                                                                                                    |
| ■Software packages                                           |                                                                                                    |
| Engineering tool                                             | The product name of the software package for the MELSEC programmable controllers                                                                                                    |
| GX Works3                                                    | The product name of the software package, SWnDND-GXW3, for the MELSEC programmable controllers (The 'n' represents a version.)                                                                                        |
| CC-Link IE Field Network Basic                               |                                                                                                    |
| Ethernet module                                              | Different name for FX5-ENET                                                                                                    |
| Master station                                               | A station that controls the entire CC-Link IE Field Network Basic. Only one master station can be used in a network.                                                                                                  |

| Terms                      | Description                                                                                                    |
|----------------------------|----------------------------------------------------------------------------------------------------|
| Slave station              | A station that performs cyclic transmission with the master station on CC-Link IE Field Network Basic. I/O signals in units of bits and I/O data in units of words are exchanged.                                                                                                    |
| Cyclic transmission        | A function by which data are periodically exchanged among stations on the same network using link devices on CC-Link IE Field Network Basic.                                                                                                    |
| Link scan (link scan time) | The master station of CC-Link IE Field Network Basic sends requests to all slave stations. After receiving responses from all the slave stations, the master station sends next requests. The time taken from when requests are sent to when the next requests are started to send by the master station. |
| Link refresh               | Automatic data transfer between a user device and a link device.                                                                                                    |
| Link device                | A device (RX, RY, RWr, or RWw) in a CPU module for the purpose of communicating with slave stations.                                                                                                    |
| Remote input (RX)          | Bit data input from a slave station to the master station.                                                                                                    |
| Remote input (RY)          | Bit data output from the master station to a slave station.                                                                                                    |
| Remote register (RWr)      | Word data input from a slave station to the master station.                                                                                                    |
| Remote register (RWw)      | Word data output from the master station to a slave station.                                                                                                    |
| Disconnection              | A process of stopping data link if a data link error occurs.                                                                                                    |
| Return                     | A process of restarting data link when a station recovers from an error.                                                                                                    |
| RAS                        | The abbreviation for Reliability, Availability, and Serviceability. This term refers to usability of automated equipment.                                                                                                    |

## 1 OUTLINE

FX5-ENET Ethernet module (hereinafter referred to as FX5-ENET) is an intelligent function module for connecting to a CC-Link IE Field network Basic and general-purpose Ethernet.

#### CC-Link IE Field Network Basic

CC-Link IE Field Network Basic is an factory automation network using the standard Ethernet.

Data is periodically communicated between the master station and slave stations using link devices (cyclic transmission).

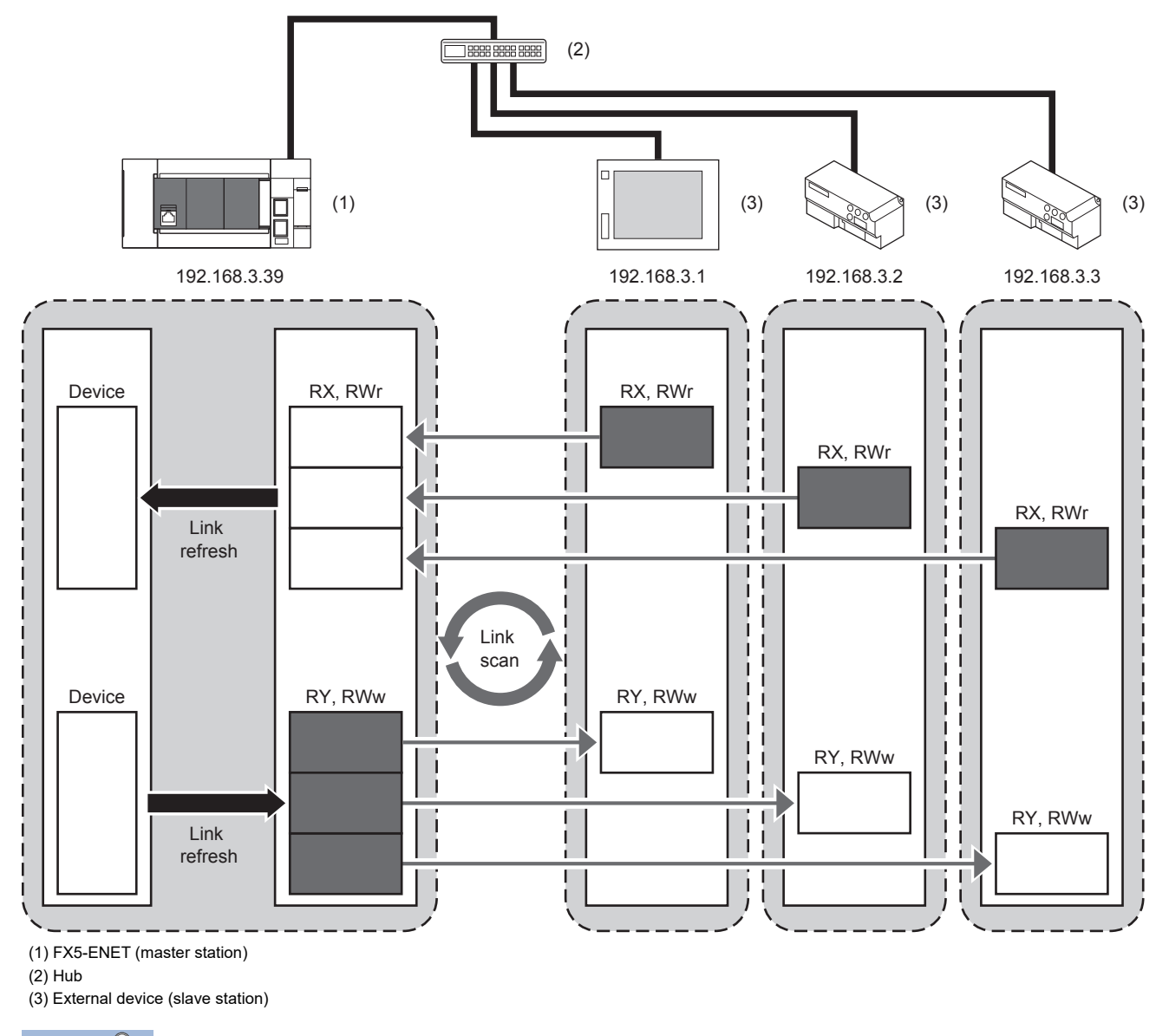

Point P

CC-Link IE Field Network Basic can be used with other Ethernet protocols.

#### Precautions

The link scan time of cyclic transmission is increased by executing following functions:

- · Ethernet functions such as socket communication and communication via SLMP
- · Communications with other Ethernet devices on the same line

Use the Ethernet function above or other Ethernet devices so that the system being used is not affected.

#### General-purpose Ethernet communication

The module can be connected with a host system, such as a personal computer, by using the communication protocol TCP/UDP.

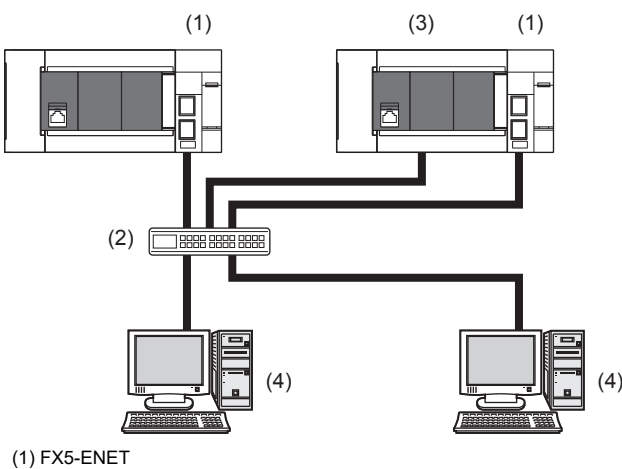

(2) Hub

(4) External device (personal computer)

<sup>(3)</sup> CPU module

## **2** SPECIFICATIONS

This chapter describes the FX5-ENET specifications.

## 2.1 General Specifications

The items other than the following are equivalent to those of the CPU module.

For the general specification, refer to the following manual.

MELSEC iQ-F FX5UJ User's Manual (Hardware)

MELSEC iQ-F FX5U User's Manual (Hardware)

MELSEC iQ-F FX5UC User's Manual (Hardware)

| Items                        | Specifications                                                          |                                           |  |
|------------------------------|-------------------------------------------------------------------------|-------------------------------------------|--|
| Dielectric withstand voltage | 500 V AC for 1 minute                                                   | Between all terminals and ground terminal |  |
| Insulation resistance        | $10\ \text{M}\Omega$ or higher by 500 V DC insulation resistance tester |                                           |  |

## **2.2** Power Supply Specifications

The following table lists the power supply specifications.

| Items                                      |                     | Specifications |
|--------------------------------------------|---------------------|----------------|
| Internal power supply Power supply voltage |                     | 24 V DC        |
|                                            | Current consumption | 110 mA         |

## **2.3** Performance Specifications

The following table lists the performance specifications.

| Items                         |                                                      |                                          |                    | Specifications                                                                                                    |                                                                                                    |
|-------------------------------|------------------------------------------------------|------------------------------------------|--------------------|----------------------------------------------------------------------------------------------------|----------------------------------------------------------------------------------------------------|
| CC-Link IE Field              | Station type                                         |                                          |                    |                                                                                                    | Master station                                                                                                    |
| Network Basic                 | Maximum number of connectable stations <sup>*1</sup> |                                          |                    |                                                                                                    | 32                                                                                                    |
|                               | Number of stations occupied by a slave station       |                                          |                    |                                                                                                    | 1 to 4                                                                                                    |
|                               | Maximum num                                          | ber of link points per ne                | twork              | RX                                                                                                    | 2048                                                                                                    |
|                               |                                                      |                                          |                    | RY                                                                                                    | 2048                                                                                                    |
|                               |                                                      |                                          |                    | RWr                                                                                                    | 1024                                                                                                    |
|                               |                                                      |                                          |                    | RWw                                                                                                    | 1024                                                                                                    |
|                               | Maximum num                                          | ber of link points per                   | Master             | RX                                                                                                    | 2048                                                                                                    |
|                               | station                                              |                                          | station            | RY                                                                                                    | 2048                                                                                                    |
|                               |                                                      |                                          |                    | RWr                                                                                                    | 1024                                                                                                    |
|                               |                                                      |                                          |                    | RWw                                                                                                    | 1024                                                                                                    |
|                               |                                                      |                                          | Slave              | RX                                                                                                    | 64/128/192/256                                                                                                    |
|                               |                                                      |                                          | station*2          | RY                                                                                                    | 64/128/192/256                                                                                                    |
|                               |                                                      |                                          |                    | RWr                                                                                                    | 32/64/96/128                                                                                                    |
|                               |                                                      |                                          |                    | RW/w                                                                                                    | 32/64/36/128                                                                                                    |
|                               |                                                      | or used in the evelic tra                | nemission          | 1.0000                                                                                                    | 61450                                                                                                    |
|                               |                                                      | ver used in the sutematic                |                    | anaotad                                                                                                    | Master station: An unused part number is assigned automatically                                                             |
|                               | device                                               | er used in the automatic                 | c detection of cor | nected                                                                                                    | Slave station: An unused port number is assigned automatically.                                                             |
|                               | Transmission                                         | Data transmission spe                    | ed                 |                                                                                                    | 100 Mbps                                                                                                    |
|                               | specifications                                       | Interface                                |                    |                                                                                                    | RJ45 connector                                                                                                    |
|                               |                                                      | Maximum station-to-station distance      |                    |                                                                                                    | 100 m                                                                                                    |
|                               |                                                      | Overall cable distance                   |                    |                                                                                                    | Depends on the system configuration                                                                                         |
|                               |                                                      | Number of cascade 100BASE-TX connections |                    |                                                                                                    | For the number of the connectable stages when using a switching hub, check with the manufacturer of the switching hub used. |
|                               | Network topology                                     |                                          |                    |                                                                                                    | Star topology                                                                                                    |
|                               | Hub <sup>*3</sup>                                    |                                          |                    |                                                                                                    | Hubs with 100BASE-TX ports <sup>*4</sup> can be used.                                                                       |
|                               | Connection cable <sup>*5</sup> 100BASE-TX            |                                          |                    |                                                                                                    | Ethernet cable of category 5 or higher (STP cable)                                                                          |
| General-purpose               | Transmission Data transfer speed                     |                                          | -                  |                                                                                                    | 100/10 Mbps                                                                                                    |
| Ethernet                      | specifications                                       | Communication mode                       |                    |                                                                                                    | Full-duplex or half-duplex <sup>*3</sup>                                                                                    |
| communication                 |                                                      | Transmission method                      |                    |                                                                                                    | Base band                                                                                                    |
|                               |                                                      | Interface                                |                    |                                                                                                    | RJ45 connector                                                                                                    |
|                               |                                                      | Maximum segment length                   |                    |                                                                                                    | 100 m (length between hub and node) <sup>*6</sup>                                                                           |
|                               |                                                      | Number of cascade                        | 100BASE-TX         |                                                                                                    | 2 levels maximum <sup>*7</sup>                                                                                              |
|                               |                                                      | connections                              | 10BASE-T           |                                                                                                    | 4 levels maximum <sup>*7</sup>                                                                                              |
|                               | Protocol type <sup>*8</sup>                          |                                          |                    |                                                                                                    | MELSOFT connection, SLMP server (3E/1E frame), socket<br>communication, simple CPU communication, BACnet/IP                 |
|                               | Number of connections                                |                                          |                    |                                                                                                    | Total of 32 connections <sup>*9</sup><br>(Up to 32 external devices can access one FX5-ENET module at the same time )       |
|                               | Hub <sup>*3</sup>                                    |                                          |                    |                                                                                                    | Hubs with 100BASE-TX or 10BASE-T ports <sup>*10</sup> can be used                                                           |
|                               | Connection cable <sup>*5</sup> 100BASE-TX            |                                          |                    |                                                                                                    | Ethernet cable of category 5 or higher (STP cable)                                                                          |
|                               | 10BASE-T                                             |                                          |                    | Ethernet cable of category 3 or higher (STP/LITP cable)                                                                 |                                                                                                    |
| Number of ports               |                                                      |                                          |                    | 2*11                                                                                                    |                                                                                                    |
| Number of occupied I/O points |                                                      |                                          |                    |                                                                                                    | 8 noints                                                                                                    |
|                               |                                                      |                                          |                    |                                                                                                    | • EX5111 CP11 module (From the first)                                                                                       |
|                               |                                                      |                                          |                    | <ul> <li>FX5U CPU module (Ver. 1.110 or later)</li> <li>FX5UC CPU module<sup>*12</sup> (Ver. 1.110 or later)</li> </ul> |                                                                                                    |
| Applicable engineering tool   |                                                      |                                          |                    | FX5UJ CPU module: GX Works3 (Ver.1.060N or later)     FX5U/FX5UC CPU module: GX Works3 (Ver.1.050C or later)            |                                                                                                    |
| Number of connectable units   |                                                      |                                          |                    |                                                                                                    | 1 module                                                                                                    |

- \*1 Maximum number of connected slave stations that FX5-ENET (master station) can manage.
- \*2 Value for 1-station occupation, 2-station occupation, 3-station occupation, or 4-station occupation.
- \*3 IEEE802.3x flow control is not supported.
- \*4 The ports must comply with the IEEE802.3 100BASE-TX standards.
- \*5 A straight/cross cable can be used.
- \*6 For maximum segment length (length between hubs), consult the manufacturer of the hub used.
- \*7 This number applies when a repeater hub is used. When using a switching hub, check the number of cascaded stages with the manufacturer of the hub to be used.
- \*8 For the versions compatible with each protocol, refer to 🖙 Page 99 Added and Changed Functions.
- \*9 The first device for MELSOFT connection is not included in the number of connections. (The second and the following devices are included.)
  - The CC-Link IE field network Basic is not included in the number of connections.
- \*10 The ports must comply with the IEEE802.3 100BASE-TX or IEEE802.3 10BASE-T standards.
- \*11 Since the IP address is shared by two ports, only one address can be set.
- \*12 FX5-CNV-IFC or FX5-C1PS-5V is necessary to connect FX5-ENET to the FX5UC CPU module.

#### Point P

- If the destination device of the FX5-ENET does not respond due to power off or other reasons, Ethernet communication of the FX5-ENET may get delayed by up to 500 ms.
- In the case of general-purpose Ethernet communication, when FX5-ENET is connected with a hub, it distinguishes between 100BASE-TX and 10BASE-T and between full-duplex and half-duplex communication modes according to the hub. Set the hub to half-duplex mode if the hub does not have the auto-negotiation function.

#### Precautions

The operation of the following connections is not guaranteed. Check the operation before using the module.

- Connection using internet (general public line) (Internet-access service offered by an Internet service provider or a telecommunications carrier)
- Connection using firewall device(s)
- Connection using broadband router(s)
- Connection using wireless LAN

## 2.4 Part Names

This chapter describes the names of each part of the FX5-ENET.

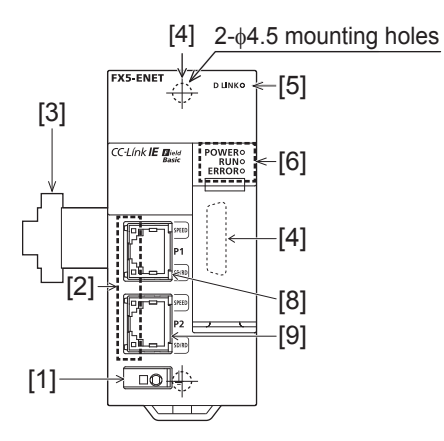

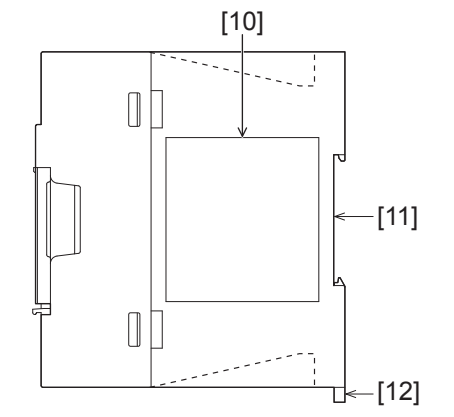

| No.  | Name                                   | Description                                                                 |
|------|----------------------------------------|-----------------------------------------------------------------------------|
| [1]  | External ground terminal               | Connect an external ground. (Spring clamp terminal block)                   |
| [2]  | Link status display LEDs               | Displays the link status of module. ( F Page 20 LED display)                |
| [3]  | Extension cable                        | Cable for connecting the module when adding the FX5-ENET.                   |
| [4]  | Direct mounting hole                   | Screw holes (2-\u00f64.5, mounting screw: M4 screw) for direct installation |
| [5]  | Network status display LEDs            | Displays the network status. ( 🖙 Page 20 LED display)                       |
| [6]  | Operation status display LEDs          | Refer to 🖙 Page 20 LED display.                                             |
| [9]  | Extension connector (for next module)  | Connector for connecting the extension cable of an extension module.        |
| [10] | Modular jack for P1 (RJ-45) (with cap) | A port 1 connector for Ethernet network. Connect an Ethernet cable.         |
| [11] | Modular jack for P2 (RJ-45) (with cap) | A port 2 connector for Ethernet network. Connect an Ethernet cable.         |
| [12] | Name plate                             | The product model name, manufacturer's serial number etc. are shown.        |
| [13] | DIN rail mounting groove               | The module can be installed on DIN46277 rail (35 mm wide).                  |
| [14] | DIN rail mounting hook                 | Hook for mounting the module on a DIN rail of DIN46277 (35 mm wide).        |
| [15] | Pullout tab                            | They are used when drawing out an extension cable.                          |

## LED display

The following table lists the LED display.

| LED display |       | LED color | Description                                                                                                    |  |
|-------------|-------|-----------|----------------------------------------------------------------------------------------------------|--|
| D LINK      |       | Green     | <ul><li>Indicates the operating status of the slave station.</li><li>On: Communicating with one or more slave stations</li><li>Off: All stations error (Not communicating with any slave station)</li></ul> |  |
| POWER       |       | Green     | Indicates the power supply status.<br>• On: Power on<br>• Off: Power off or module failure                                                                                                    |  |
| RUN         |       | Green     | Indicates the operating status.  • On: Normal operation  • Off: Error                                                                                                    |  |
| ERROR       |       | Red       | Indicates the module error status. <ul> <li>On: Minor error or major error</li> <li>Flashing: Moderate error or major error</li> <li>Off: Normal operation</li> </ul>                                       |  |
| P1          | SPEED | Green     | Indicates the transmission speed of P1.<br>• On: Link-up (100 Mbps)<br>• Off: Link-up (10 Mbps)                                                                                                    |  |
|             | SD/RD | Green     | Indicates the data sending/receiving status of P1.<br>• On: Flashing: Data being sent or received<br>• Off: Data not transmitted or received                                                                |  |
| P2          | SPEED | Green     | Indicates the transmission speed of P2<br>• On: Link-up (100 Mbps)<br>• Off: Link-up (10 Mbps)                                                                                                    |  |
|             | SD/RD | Green     | Indicates the data sending/receiving status of P2.<br>• On: Flashing: Data being sent or received<br>• Off: Data not transmitted or received                                                                |  |

## **3** PROCEDURES BEFORE OPERATION

This chapter describes the procedures before operation.

#### **CC-Link IE Field Network Basic**

- 1. Checking the specifications of the FX5-ENET
- Check the specifications of the FX5-ENET. (I Page 16 SPECIFICATIONS)
- 2. Installation of the FX5-ENET

Connect the FX5-ENET to the CPU module. For details, refer to the following.

MELSEC iQ-F FX5UJ User's Manual (Hardware)

MELSEC iQ-F FX5U User's Manual (Hardware)

MELSEC iQ-F FX5UC User's Manual (Hardware)

#### **3.** Configuring a network

Configure a network and set parameters which are required for start-up.

- Wiring ( Page 26 WIRING)
- Parameter setting ( Page 30 PARAMETER SETTINGS)
- **4.** Network diagnostics

Check the status of a network by executing the CC-Link IE Field Network Basic diagnostics. (See Page 54 CC-Link IE Field Network Basic Diagnostics)

5. Programming

Create a program. ( Page 43 PROGRAMMING)

6. Check the communication status

Check the communication status of FX5-ENET. (FP Page 47 Checking the Module Status)

#### General-purpose Ethernet communication

**1.** Checking the specifications of the FX5-ENET Check the specifications of the FX5-ENET. ( SP Page 16 SPECIFICATIONS)

2. Installation of the FX5-ENET

Connect the FX5-ENET to the CPU module. For details, refer to the following.

MELSEC iQ-F FX5UJ User's Manual (Hardware)

MELSEC iQ-F FX5U User's Manual (Hardware)

- MELSEC iQ-F FX5UC User's Manual (Hardware)
- **3.** Configuring a network

Configure a network and set parameters which are required for start-up.

- Wiring ( Page 26 WIRING)
- Parameter setting ( Page 30 PARAMETER SETTINGS)
- In the following steps, refer to the following manual for each function.

MELSEC iQ-F FX5 User's Manual (Ethernet Communication)

MELSEC iQ-F FX5 User's Manual (BACnet)

## **4** FUNCTION LIST

The following table lists the function available for the FX5-ENET.

## 4.1 CC-Link IE Field Network Basic

For details on function of CC-Link IE Field Network Basic, refer to CLICC-Link IE Field Network Basic Reference Manual.

#### Cyclic transmission

| Function                                              | Description                                                                                                    |
|-------------------------------------------------------|----------------------------------------------------------------------------------------------------|
| Data communication using link devices (RX/RY/RWr/RWw) | Periodically performs data communication between the master station and slave stations using link devices (RX/ RY/RWr/RWw).                                                                                                    |
| Link refresh                                          | Automatically transfers data between devices and link devices of the master station.                                                                                                    |
| Cyclic data integrity assurance                       | Assures cyclic data integrity in station-based units or 32 bit-based units.                                                                                                    |
| Group number setting                                  | Divides slave stations into groups by setting a group number to each slave station and each of groups performs the cyclic transmission. By organizing groups separating slave stations with shorter response processing time from ones with longer response processing time, the differences of the reference response times of each slave station does not badly affect the cyclic transmission. |
| Constant link scan                                    | Maintains constant 1-link scan time for each group.                                                                                                    |

#### RAS

| Function                    | Description                                                                                                    |  |  |
|-----------------------------|----------------------------------------------------------------------------------------------------|--|--|
| Slave station disconnection | The corresponding slave station is disconnected if no response is returned within the timeout time or number of times set with the Slave station disconnect detected setting, or if an abnormal response or disconnection request is received from the slave station. |  |  |
| Automatic return            | Automatically returns a disconnected station to the network and restarts the data link when the station returns to normal.                                                                                                    |  |  |

## 4.2 General-purpose Ethernet Communication Functions

For details on general-purpose Ethernet communication functions, refer to the following.

MELSEC iQ-F FX5 User's Manual (Ethernet Communication)

MELSEC iQ-F FX5 User's Manual (BACnet)

| Function                          | Description                                                                                                    |
|-----------------------------------|----------------------------------------------------------------------------------------------------|
| Direct connection with MELSOFT    | FX5-ENET and MELSOFT product (GX Works3, etc.) are connected by single Ethernet cable without using a hub. Communication is done by simply specifying the connection destination; setting the IP address is not required. |
| MELSOFT connection                | Communication with MELSOFT products (GX Works3, etc.) is performed via FX5-ENET.                                                                                                    |
| Connected module search function  | Searches for FX5-ENET connected with personal computer using GX Works3 within the same hub. Acquires IP address by selecting from search results list.                                                                    |
| MELSOFT diagnosis function        | Diagnoses Ethernet port of CPU module and FX5-ENET from GX Works3. (Ethernet diagnostics)                                                                                                    |
| SLMP communication function       | Reads and writes PLC data from other device.                                                                                                    |
| Socket communication function     | By using socket communication instructions, any data can be transferred from and to the external devices connected through Ethernet using TCP or UDP.                                                                     |
| IP filter function                | Identifies the IP address of the access source to limit access to the FX5-ENET.                                                                                                    |
| Simple CPU communication function | Allows data communications between specified devices at the specified timing just by doing simple parameter settings from an engineering tool for the FX5-ENET.                                                           |
| IP address change function        | The IP address of FX5-ENET can be changed by operating a peripheral device without using GX Works3.                                                                                                    |
| BACnet function                   | Uses a PLC system as a BACnet device.                                                                                                    |

## 4.3 Other Functions

#### The following shows an other functions.

| Function                                   | Description                                                                              | Reference                                      |
|--------------------------------------------|------------------------------------------------------------------------------------------|------------------------------------------------|
| CC-Link IE Field Network Basic diagnostics | Checks the status of CC-Link IE Field Network Basic.                                     | Page 54                                        |
| Hardware test                              | Performs hardware tests (RAM and ROM) of FX5-ENET.                                       | Page 56                                        |
| Ethernet diagnostics                       | Diagnoses the Ethernet port from GX Works3.                                              | Page 49                                        |
| Event history function                     | Collects errors from FX5-ENET, and stores them as event information into the CPU module. | Page 53                                        |
| Firmware update function                   | Updates the firmware version of FX5-ENET.                                                | MELSEC iQ-F FX5 User's<br>Manual (Application) |

## **5** SYSTEM CONFIGURATION

## 5.1 CC-Link IE Field Network Basic System Configuration

Configure a network system using modules and partner products supporting CC-Link IE Field Network Basic.

Connect the modules in a star topology using a switching hub and Ethernet cables. Line and ring topologies are not possible.

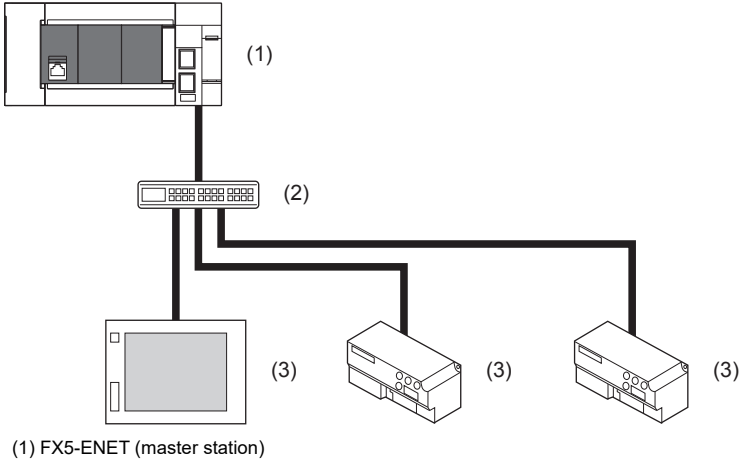

(2) Hub

(3) External device (slave station)

### Access range

The access range of CC-Link IE Field Network Basic is within the same network address of Ethernet. The device connected beyond the router is not accessible.

#### Ex.

When the subnet mask is 255.255.255.0 and the network address is 192.168.3.

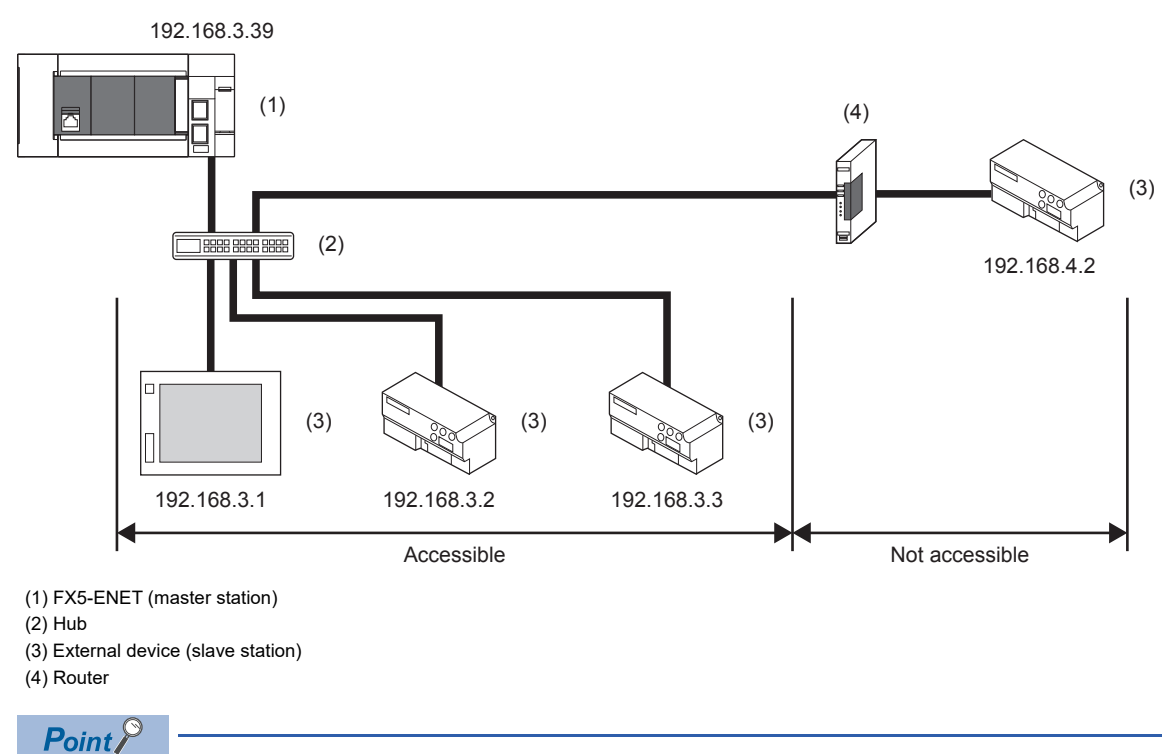

Use the same subnet mask value and do not assign the same IP address for each slave station.

### Number of link points

The number of link points per slave station is 64 points for RX/RY and 32 points for RWr/RWw. (SP Page 17 Performance Specifications)

However, by changing the number of occupied stations, RX/RY can be set to a maximum of 256 points in increments of 64 points and RWr/RWw can be set to a maximum of 128 points in increments of 32 points. For details on the number of occupied stations (whether or not the number can be changed), refer to the manual for the slave station used. If the number of link points for the slave station is changed, the assignment range and station number are changed.

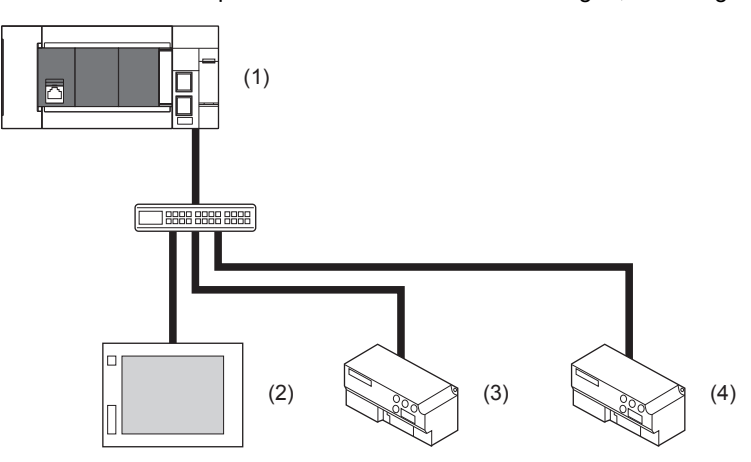

(1) Master station

(2) Slave station 1: 1 station occupied

(3) Slave station 2: 2 stations occupied

(4) Slave station 3: 4 stations occupied

The following table lists the number of link points.

| Slave<br>station | Number of occupied stations | RX/RY            |       |     | RWr/RWw          |       |     |
|------------------|-----------------------------|------------------|-------|-----|------------------|-------|-----|
|                  |                             | Number of points | Start | End | Number of points | Start | End |
| 1                | 1 stations occupied         | 64               | 0     | 3F  | 32               | 0     | 1F  |
| 2                | 2 stations occupied         | 128              | 40    | BF  | 64               | 20    | 5F  |
| 3                | 4 stations occupied         | 256              | C0    | 1BF | 128              | 60    | DF  |

#### Point P

Setting the number of link points for a slave station to 2 stations occupied means that two slave stations are connected. Thus, if the number of link points is increased, the number of connectable slave stations per network is decreased.

## 5.2 General-purpose Ethernet Communication Configuration

For details on general-purpose Ethernet communication configuration, refer to DMELSEC iQ-F FX5 User's Manual (Ethernet Communication).

## 6 WIRING

## 6.1 Grounding

Perform the following.

- Perform class D grounding (Grounding resistance: 100  $\Omega$  or less).
- · Ground the PLC independently when possible.
- If the PLC cannot be grounded independently, perform the "Shared grounding" shown below.

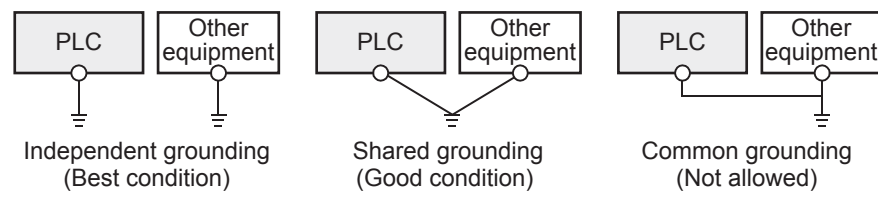

• Bring the grounding point close to the PLC as much as possible so that the ground cable can be shortened.

#### Grounding of FX5-ENET

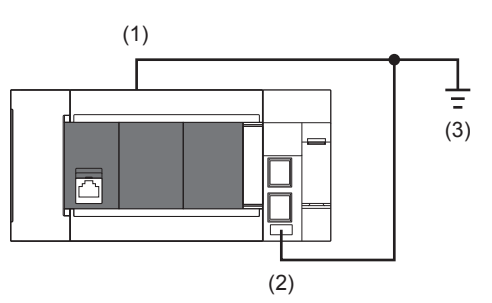

(1) Ground terminal of CPU module

(2) FG terminal of FX5-ENET

(3) D grounding (Grounding resistance: 100  $\Omega$  or less)

| Terminal name            | Content                                                                 |  |
|--------------------------|-------------------------------------------------------------------------|--|
| – _ FG (Ground terminal) | Perform class D grounding. (Grounding resistance: 100 $\Omega$ or less) |  |

The connection destination for the FG terminal of FX5-ENET is a spring clamp terminal block.

To connect to the terminal block, there are two ways: by using single wires/strand wires or by using ferrules. Make sure to properly connect in accordance with the following specifications.

#### **■**Ferrule

The following table shows wire ferrules and its associated tools compatible with the terminal block. The shape of the wire ferrule differs depending on the crimp tool to be used, use the reference product. If the product other than referenced products is used, the wire ferrule cannot be removed. Sufficiently confirm that the wire ferrule can be removed before use. <Reference product>

| Manufacturer         | Sleeve                             | Ferrules model | Suitable wiring size      | Crimp tool |
|----------------------|------------------------------------|----------------|---------------------------|------------|
| PHOENIX CONTACT GmbH | Ferrules with insulation           | AI 0.25-8 YE   | 0.25 mm <sup>2</sup>      | CRIMPFOX 6 |
| & Co. KG             | sleeve                             | AI 0.34-8 TQ   | 0.3, 0.34 mm <sup>2</sup> |            |
|                      |                                    | AI 0.5-8 WH    | 0.5 mm <sup>2</sup>       |            |
|                      |                                    | AI 0.75-8 GY   | 0.75 mm <sup>2</sup>      |            |
|                      | Ferrules without insulation sleeve | A 0,25-7       | 0.25 mm <sup>2</sup>      |            |
|                      |                                    | A 0,34-7       | 0.3, 0.34 mm <sup>2</sup> |            |
|                      |                                    | A 0,5-8        | 0.5 mm <sup>2</sup>       |            |
|                      |                                    | A 0,75-8       | 0.75 mm <sup>2</sup>      |            |
|                      |                                    | AI 1.0-8       | 1.0 mm <sup>2</sup>       |            |
|                      |                                    | AI 1.5-7       | 1.25, 1.5 mm <sup>2</sup> |            |

The wires to connect the spring clamp terminal block are described below.

| No. of wire per terminal | Wire size                                    |                                                |  |
|--------------------------|----------------------------------------------|------------------------------------------------|--|
|                          | Single wire, strand wire                     | Ferrule with insulation sleeve                 |  |
| One wiring               | AWG24 to 16<br>(0.2 to 1.5 mm <sup>2</sup> ) | AWG23 to 19<br>(0.25 to 0.75 mm <sup>2</sup> ) |  |

#### ■Wire end treatment

Strip the cable about 10 mm from the tip to connect a wire ferrule at the stripped area. Failure to do so may result in electric shock due to the conductive part. If the wire strip length is too short, it may result in the poor contact to the spring clamp terminal part.

Depending on the thickness of the sheath, it may be difficult to insert into the insulation sleeve, so select the wires by referring to the appearance diagram.

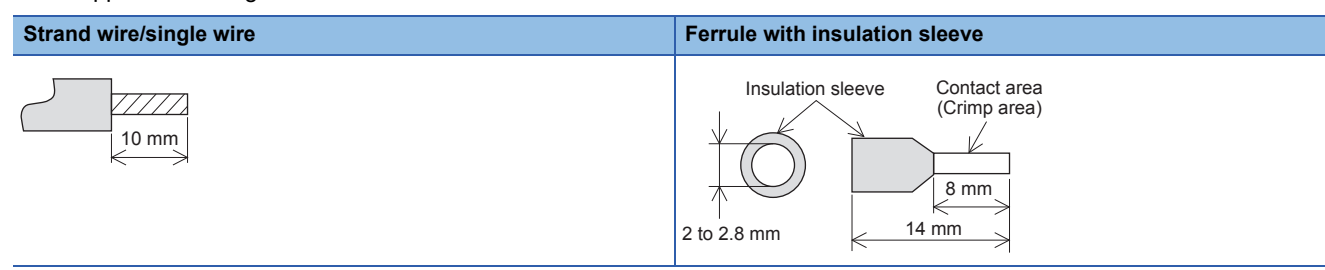

Check the shape of the wire insertion opening with the following chart, and use the smaller wire ferrule than the described size. Also, insert the wire with care so that the wire ferrule is in proper orientation. Failure to do so may cause the bite of the terminal and the damage of the terminal block.

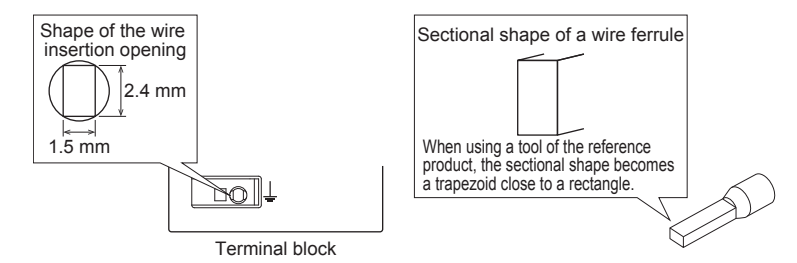

#### Connection and disconnection of the cable

Connection of the cable

Fully insert a cable whose end has been properly processed into the wire insertion opening.

If the cable cannot be inserted with this procedure, fully insert the cable while pushing the open/close button with a flathead screwdriver having a tip width of 2.0 to 2.5 mm. After fully inserting the cable, remove the screwdriver. <Reference>

| Manufacturer                  | Model                    |
|-------------------------------|--------------------------|
| PHOENIX-CONTACT GmbH & Co. KG | SZS $0.4 \times 2.5$ VDE |

#### Precautions

Pull the cable or wire ferrule slightly to check that the cable is securely clamped.

· Disconnection of the cable

Push the open/close button of the wire to be disconnected with a flathead screwdriver. Pull out the wire with the open/close button pushed.

This section describes how to connect and disconnect the Ethernet cable.

#### Connecting the cable

- 1. Turn the power supply of FX5-ENET (CPU module) and external device off.
- 2. Push the Ethernet cable connector into the FX5-ENET until it clicks. Pay attention to the orientation of the connector.
- 3. Lightly pull the connector to check that the connector is securely connected.
- **4.** Turn the power supply of FX5-ENET (CPU module) and external device on.
- 5. Check whether the SPEED LED of the port connected with an Ethernet cable is on.<sup>\*1</sup>
- \*1 The time between the cable connection and the turning on of the SPEED LED may vary. The SPEED LED usually turns after a few seconds. Note, however, that the time may be extended further if the link-up processing is repeated depending on the status of the device on the line.

#### **Disconnecting the cable**

- 1. Turn the power supply of FX5-ENET (CPU module) off.
- 2. Unplug the Ethernet cable while pressing the latch connector down.

#### Precautions

- Place the Ethernet cable in a duct or clamp it. If the cable is not placed in a duct or secured with clamps, the cable may swing, drag or be carelessly pulled, and the module or cable may be damaged, or cable contact failure may cause malfunction.
- Do not touch the core of the cable-side or module-side connector, and protect them from dirt or dust. If oil on your hands, dirt, or dust adheres to the core, transmission loss may increase, causing communication problems.
- · Check that the Ethernet cable is not disconnected or not shorted and check that the cable is connected properly.
- Do not use Ethernet cables with broken latch connectors. Doing so may cause the Ethernet cables to be disconnected or the module to malfunction.
- Hold the connector part of the Ethernet cable when connecting and disconnecting it. Pulling the cable connected to the module may result in damage to the module or the cable or malfunction due to poor contact.
- For connectors without Ethernet cable, attached connector cover should be placed to prevent foreign matter such as dirt or dust.
- The maximum station-to-station distance of the Ethernet cable is 100 m. However, the acceptable length may be shorter depending on the environment where the cable is used. For details, contact the cable manufacturer.
- The bending radius of the Ethernet cable is limited. For details, check the specifications of the Ethernet cable to be used.

## 6.3 Wiring Products

This section describes the devices used to comprise a network.

#### Ethernet cable

Use Ethernet cables that meet the following standards.

#### ■CC-Link IE Field Network Basic

| Communication speed | Specifications                                     | Connector      | Ethernet standard |
|---------------------|----------------------------------------------------|----------------|-------------------|
| 100 Mbps            | Ethernet cable: Category 5 or higher (STP cable*1) | RJ45 connector | 100BASE-TX        |

#### ■General-purpose Ethernet

| Communication speed | Specifications                                                      | Connector      | Ethernet standard |
|---------------------|---------------------------------------------------------------------|----------------|-------------------|
| 100 Mbps            | Ethernet cable: Category 5 or higher (STP cable <sup>*1</sup> )     | RJ45 connector | 100BASE-TX        |
| 10 Mbps             | Ethernet cable: Category 3 or higher (STP/UTP cable <sup>*1</sup> ) | RJ45 connector | 10BASE-T          |

\*1 Shielded twisted pair cable.

A straight/cross cable can be used.

#### Point P

Depending on the connection environment, communication errors may occur due to high-frequency noise from devices other than programmable controllers. The following describes precautionary measures to be taken on the FX5-ENET to avoid the influence of high-frequency noise.

[Wiring]

- When wiring cables, do not bundle them together with or keep them in close proximity to the main circuit lines or power cables.
- · Place cables in a duct.
- Use STP cables in place of UTP cables.

#### Hub

Use hubs which satisfy all the following conditions. If hubs not satisfying the conditions are used, operation is not guaranteed.

- IEEE802.3 (100BASE-TX) compliant
- The auto MDI/MDI-X function equipped
- · The auto-negotiation function equipped
- Switching hub (layer 2 switch)<sup>\*1</sup>
- \*1 A repeater hub cannot be used.

For switching hubs that can be used for CC-Link IE Field Network Basic, refer to the following.

Applicable products (switching hubs) for CC-Link IE Field Network Basic module (FA-A-0234)

## **7** PARAMETER SETTINGS

This section explains the parameter settings required to perform CC-Link IE Field network Basic and general-purpose Ethernet communication with FX5-ENET.

For details on each operation of GX Works3, refer to CGA Works3 Operating Manual.

## 7.1 Procedure for Setting Parameters

- 1. Add the "Information Module (FX5-ENET)" in the GX Works3.<sup>\*1</sup>
- (Navigation window) ⇒ [Parameter] ⇒ [Module Information] ⇒ Right-click ⇒ [Add New Module]
- 2. Select the "FX5-ENET".
- (Navigation window) ⇒ [Parameter] ⇒ [Module Information] ⇒ [FX5-ENET]
- 3. Set the parameter.
- 4. Write the parameter settings to the CPU module.
- C [Online] ⇒ [Write to PLC]
- 5. The settings are reflected by resetting the CPU module or powering off and on the system.
- \*1 FX5-ENET can be added to GX Works3 also from the module configuration diagram.

#### Writing parameters

The FX5-ENET parameters are written to the CPU module.

For writing parameters to the CPU module, refer to the following.

GX Works3 Operating Manual

## 7.2 Required Setting

Set the operation mode of the FX5-ENET.

| Setting Item List                 | Setting Item       |                              |  |  |  |  |  |
|-----------------------------------|--------------------|------------------------------|--|--|--|--|--|
| Turnut the Setting Item to Servel | Item               | Setting                      |  |  |  |  |  |
| Input the Setting Item to Search  | 🖃 Made             |                              |  |  |  |  |  |
|                                   | Communication Mode | Online                       |  |  |  |  |  |
|                                   | Explanation        |                              |  |  |  |  |  |
| 🖃 🛅 Required Settings             | Set the mode.      |                              |  |  |  |  |  |
| Mode<br>Basic Settings            |                    |                              |  |  |  |  |  |
|                                   |                    |                              |  |  |  |  |  |
|                                   | Check              | Restore the Default Settings |  |  |  |  |  |
| Item List Find Result             |                    |                              |  |  |  |  |  |

#### Mode

Set the operation mode of the FX5-ENET.

| Item               | Description                                                                                                    | Setting range                                    |
|--------------------|----------------------------------------------------------------------------------------------------|--------------------------------------------------|
| Communication Mode | <ul> <li>Sets the operation mode of the FX5-ENET.</li> <li>Online: Normal operation mode</li> <li>Hardware Test: Mode in which the module performs a self-diagnostics test. Select this mode when checking the operation of the module due to an error or similar problem. ( Page 56 Hardware Test)</li> </ul> | • Online<br>• Hardware Test<br>(Default: Online) |
| Restriction (">    |                                                                                                    |                                                  |

In the hardware test mode, other parameters cannot be set.

## 7.3 Basic Setting

Set the IP address and functions of FX5-ENET.

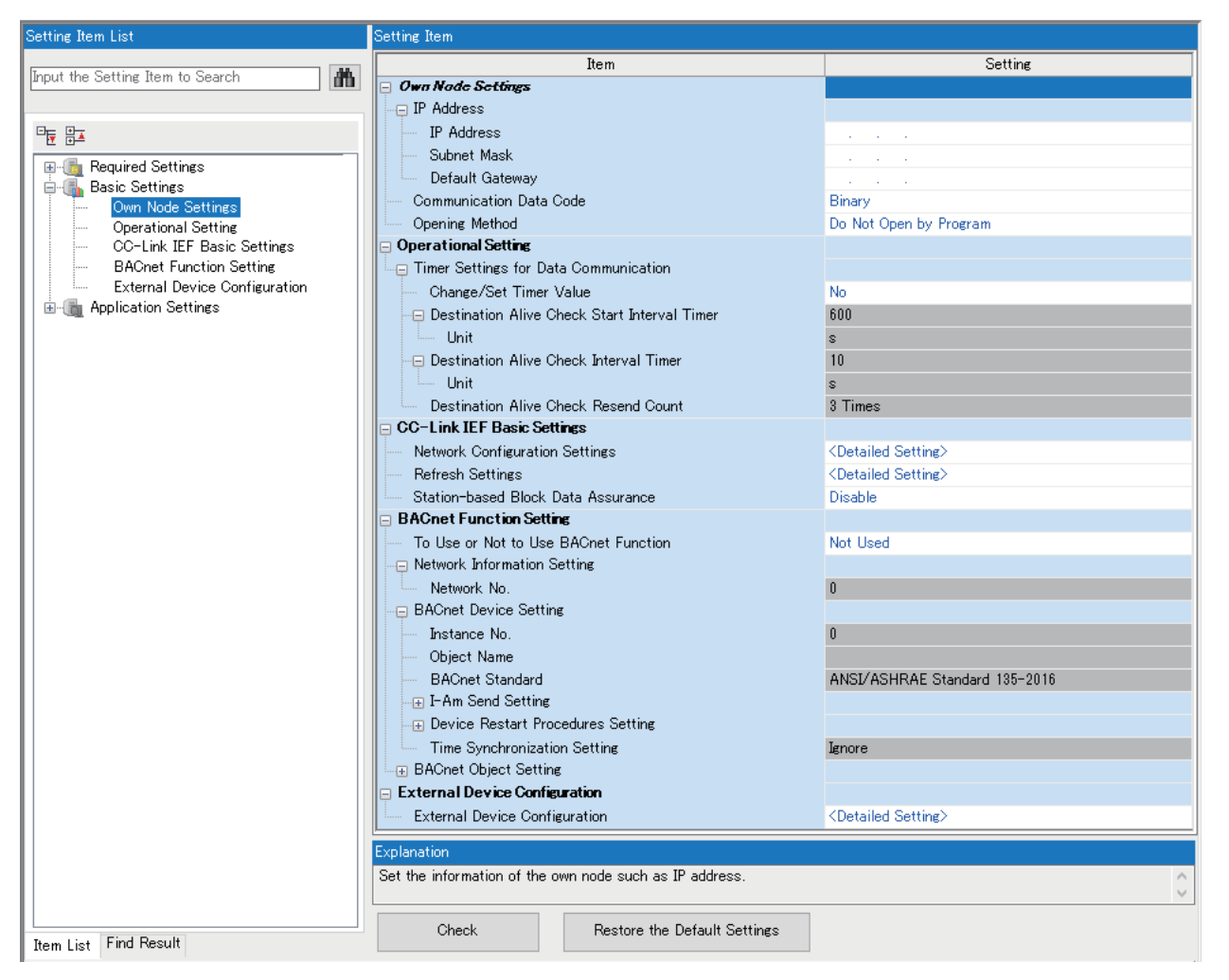

### **Own Node Setting**

#### Set the IP address of the FX5-ENET.

| Item                  |                 | Description                                                                                                    | Setting range                                                                         |  |  |
|-----------------------|-----------------|----------------------------------------------------------------------------------------------------|---------------------------------------------------------------------------------------|--|--|
| IP Address<br>Setting | IP Address      | Sets the IP address of the FX5-ENET. <sup>*1</sup><br>Set the class and subnet address of the FX5-ENET to the same settings as<br>those of the external devices that communicate with the FX5-ENET.<br>Contact the network administrator before setting the IP address.                                                                                                    | • Blank<br>• 0.0.0.1 to 223.255.255.254<br>(Default: Blank)                           |  |  |
|                       | Subnet Mask     | Sets the subnet mask of the FX5-ENET.<br>When setting the IP address of the default gateway and performing<br>communication with an external device in another network through a router,<br>set the subnet mask pattern of the default gateway. All the devices in the<br>same subnetwork should have a<br>common subnet mask. The subnet mask setting is not required for<br>communication in a single network.                                                                                     | • Blank<br>• 0.0.0.1 to 255.255.255.255<br>(Default: Blank)                           |  |  |
|                       | Default Gateway | <ul> <li>Sets the default gateway of the FX5-ENET.</li> <li>Set the IP address of the relay device (default gateway) to access the external device in another network.</li> <li>Set a value that satisfies the following conditions as the IP address of the default gateway.</li> <li>The class of the IP address is A, B, or C.</li> <li>The subnet address of the default gateway is the same as that of the FX5-ENET.</li> <li>The host address part is not a sequence of "0" or "1".</li> </ul> | • Blank<br>• 0.0.0.1 to 223.255.255.254<br>(Default: Blank)                           |  |  |
| Communication I       | Data Code       | <ul> <li>Select the format of the data to be used for communication.</li> <li>Binary: communicating data in binary code</li> <li>ASCII (X, Y octal): Communicating in ASCII code (X, Y octal)</li> <li>ASCII (X, Y hexadecimal): Communicating in ASCII code (X, Y hexadecimal)</li> </ul>                                                                                                    | • Binary<br>• ASCII (X, Y octal)<br>• ASCII (X, Y hexadecimal)<br>(Default: Binary)   |  |  |
| Opening Method        |                 | <ul> <li>Select how to open a connection.</li> <li>Do Not Open by Program: Select this item to perform open processing and open the connection by the external device. Program for open/close processing is not required.</li> <li>Open by Program: Select this item to perform open/close processing and open/close the connection by a program.</li> </ul>                                                                                                    | • Do Not Open by Program<br>• Open by Program<br>(Default: Do Not Open by<br>Program) |  |  |

\*1 When the parameter is written without the IP address setting (blank), the following address is set. 192.168.3.251

### **Operational Setting**

Set the destination alive check conditions for socket communication.

| Item                                        |                                                 | Description                                                                                                    | Setting range                                                                                         |
|---------------------------------------------|-------------------------------------------------|----------------------------------------------------------------------------------------------------|----------------------------------------------------------------------------------------------------|
| Timer Settings<br>for Data<br>Communication | Change/Set Timer Value                          | Select whether to change timer values from the default.<br>The timer operates with its default value when "No" is selected.         | • No<br>• Yes<br>(Default: No)                                                                        |
|                                             | Destination Alive Check<br>Start Interval Timer | Set the time interval between the reception of the last message from the external device and the start of alive check.              | • Unit [s]: 1 to 16383<br>• Unit [ms]: 100 to 16383000<br>(Default: 600 s)                            |
|                                             | Destination Alive Check<br>Interval Timer       | Set the time interval for performing alive check again when no response is returned from the external device of alive check target. | <ul> <li>Unit [s]: 1 to 16383</li> <li>Unit [ms]: 100 to 16383000</li> <li>(Default: 10 s)</li> </ul> |
|                                             | Destination Alive Check<br>Resend Count         | Set the number of times to perform alive check when no response is returned from the external device of alive check target.         | 1 to 32767<br>(Default: 3 Times)                                                                      |

## **CC-Link IEF Basic Setting**

#### Set the CC-Link IE Field Network Basic.

| Item                               | Description                                                                                                    | Setting range                               |
|------------------------------------|----------------------------------------------------------------------------------------------------|---------------------------------------------|
| Network Configuration Settings     | Set the information of the slave station to the master station. Moreover, configure link scan settings (timeout time and number of retries for slave station disconnection detection). ( SP Page 33)                                | _                                           |
| Refresh Settings                   | Configure the settings to automatically link refresh RX/RY/RWr/RWw data to the devices. (                                                                                                    | —                                           |
| Station-based Block Data Assurance | Set whether to assure the data in station units when refreshing the link<br>between the host station and CPU module. This prevents the data that is<br>read/written for each slave is not separated into the new data and old data. | • Enable<br>• Disable<br>(Default: Disable) |

#### Network Configuration Settings

Set the network configuration.

Double-click <Detailed Setting> of the "Network Configuration Settings".

| CC 🕄                               | C-C-Link IEF Basic Configuration (Mounting Position No.: 1(U1))                                               |        |                  |               |                     |                         |       |      |        |        |        |       |            |              |               |                 |         |                                                                                                    |
|------------------------------------|----------------------------------------------------------------------------------------------------|--------|------------------|---------------|---------------------|-------------------------|-------|------|--------|--------|--------|-------|------------|--------------|---------------|-----------------|---------|----------------------------------------------------------------------------------------------------|
| i cc-i                             | CC-Link IEF Basic Configuration Edit View Close with Discarding the Setting Close with Reflecting the Setting |        |                  |               |                     |                         |       |      |        |        |        |       |            |              |               |                 |         |                                                                                                    |
| (                                  |                                                                                                    |        | Detect Now       |               | Link Sc             | an Setting              |       |      |        |        |        |       |            |              |               |                 |         | Module List ×                                                                                                    |
|                                    | Conn                                                                                                    | nected | I Count          | 3             |                     |                         |       |      |        |        |        |       |            |              |               |                 |         | CC-Link IEF Basic Selection   Find Module   My Favorites                                                                                                    |
|                                    |                                                                                                    | No.    | Model Name       | STA           | Station Type        | RX/RY Setti             | ng    |      | RWw    | /RWr S | etting | Group | RSVD STA   | IP Address   | Subnet Mask   | MAC Address     | Comment | 121 日 12 1 📩 🗠 🗙                                                                                                    |
|                                    | 1000                                                                                                    |        | Hash Chaking     | #             | Masker Chables      | Points                  | Start | End  | Points | Start  | End    | NO.   |            | 102 168 2 20 | 255 255 255 0 |                 |         | CC-Link IEF Basic Module (General)                                                                                                    |
|                                    |                                                                                                    | 1      | NZ2MEB1-32DT     | 1             | Master Station      | 64 (1 Occupied Station) | 0000  | 003E | 32     | 0000   | 001E   | 1     | No Setting | 192.168.3.39 | 255.255.255.0 | **:**:**:**:**  |         | CC-Link IEF Basic Module -                                                                                                    |
|                                    | -                                                                                                    | 2      | NZ2MFB1-32DT     | 2             | Slave Station       | 64 (1 Occupied Station) | 0040  | 007F | 32     | 0020   | 003F   | 1     | No Setting | 192.168.3.3  | 255.255.255.0 | **:**:**:**:**: |         | CC-Link IEF Basic Module (Mitsubishi Electric Corporation)                                                                                                    |
|                                    | -                                                                                                    | 3      | NZ2MFB1-32DT     | 3             | Slave Station       | 64 (1 Occupied Station) | 0080  | 00BF | 32     | 0040   | 005F   | 1     | No Setting | 192.168.3.2  | 255.255.255.0 | **:**:**:**:**  |         |                                                                                                    |
|                                    | _                                                                                                    |        | STA#1 S          | STA#2         | STA#3               |                         |       |      |        |        |        |       |            |              |               |                 |         |                                                                                                    |
| 自局<br>STA<br>All C<br>Cour<br>Tota | u#0<br>Conne<br>nt:3<br>al ST                                                                                 | ected  | NZ2MFB1-<br>32DT | Z2MFB<br>32DT | 1- NZ2MFB1-<br>32DT |                         |       |      |        |        |        |       |            |              |               |                 |         | [Outline]<br>CC-Link IEF Basic Module<br>[Specification]<br>Can be used instead of the slave station which is not registered on<br>the module lisk.<br>[Station Type]<br>Slave Station |

| Item                  |        | Description                                                                                                    | Setting range                                                                                                    |
|-----------------------|--------|----------------------------------------------------------------------------------------------------|----------------------------------------------------------------------------------------------------|
| [Detect Now] button   |        | Connected devices are automatically detected.                                                                           | -                                                                                                    |
| [Link Scan Setting] b | outton | Configure link scan settings.                                                                                           | —                                                                                                    |
| Connected Count       |        | The total number of connected slave stations is displayed.                                                              | —                                                                                                    |
| No.                   |        | The station number of the slave station is displayed.                                                                   | —                                                                                                    |
| Model Name            |        | Module model name is displayed.<br>When there is no module information, "Module With No Profile Found" is<br>displayed. | _                                                                                                    |
| STA#                  |        | The start station number of the slave station is displayed.                                                             | -                                                                                                    |
| Station Type          |        | The station type (master station/slave station) is displayed.                                                           | -                                                                                                    |
| RX/RY Setting         | Points | Set the assignment of the number of points for RX/RY in increments of 64 points.                                        | <ul> <li>64 (1 Occupied Station)</li> <li>128 (2 Occupied Station)</li> <li>192 (3 Occupied Station)</li> <li>256 (4 Occupied Station)</li> <li>(Default: 64 (1 Occupied Station))</li> </ul> |
|                       | Start  | The start number of RX/RY is displayed.                                                                                 | -                                                                                                    |
|                       | End    | The end number of RX/RY is displayed.                                                                                   | -                                                                                                    |
| RWw/RWr Setting       | Points | The number of points for the number of stations in increments of 32 points is displayed.                                | -                                                                                                    |
|                       | Start  | The start number of RWw/RWr is displayed.                                                                               | -                                                                                                    |
|                       | End    | The end number of RWw/RWr is displayed.                                                                                 | -                                                                                                    |
| Group No.             |        | Set group numbers of slave stations.                                                                                    | 1 to 2<br>(Default: 1)                                                                                                    |
| RSVD STA              |        | Set whether to set the slave station as a reserved station.                                                             | No Setting     Reserved Station (Default: No Setting)                                                                                                    |
| IP Address            |        | Specify the IP address of the slave station.                                                                            | 0.0.0.1 to 223.255.255.254<br>(Default: <sup>*1</sup> )                                                                                                    |

| Item        | Description                                                                                                    | Setting range                                                                 |
|-------------|----------------------------------------------------------------------------------------------------|-------------------------------------------------------------------------------|
| Subnet Mask | Specify the subnet mask of the slave station.                                                                                                    | 0.0.0.1 to 255.255.255.255<br>(Default: Subnet mask of the<br>master station) |
| MAC Address | The MAC address of the slave station is displayed.                                                                                                    | -                                                                             |
| Comment     | The information entered in "Comment1" on the "Properties" window displayed by right-clicking the module in the list of stations or the network map is displayed. | Up to 32 one-byte characters/16<br>two-byte characters<br>(Default: Blank)    |

\*1 First to third octet: first to third octet of the IP address of the master station

Fourth octet: automatically numbered from the number not in use from 1 to 254 in ascending order

#### Automatic detection of connected device

Detects the connected slave stations and reflects to the network configurations setting.

In the network configuration setting, communication settings such as IP addresses and subnet masks can be configured for the detected slave stations. Parameters that are inherent in the slave stations can also be read/written from/to the network configuration setting. (Some slave stations do not support these features.) Various settings of all slave stations can be configured in parameters of the master station (the settings do not need to be configured in each individual slave station) and therefore the man-hour for the setting will be reduced.

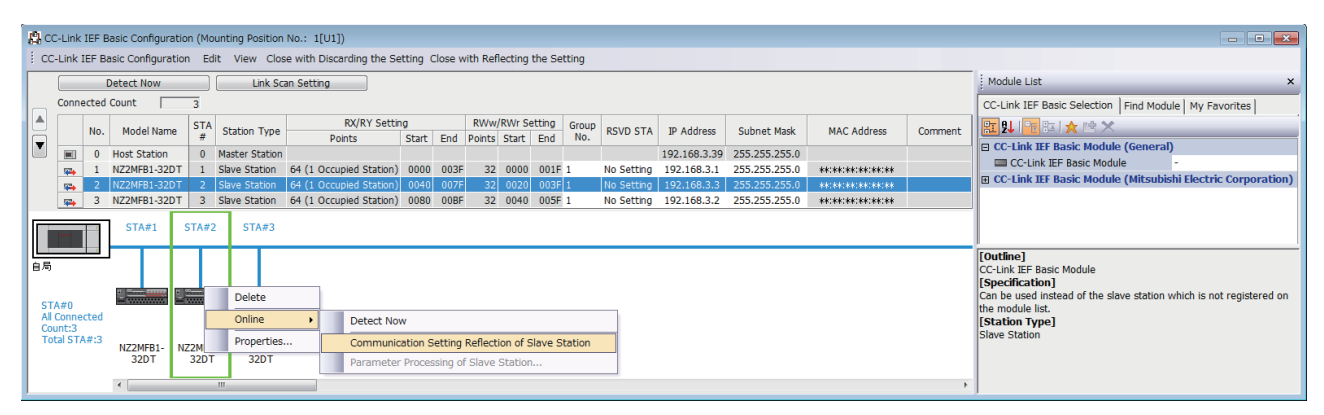

Follow the operating procedure below to use the automatic detection of connected device.

- 1. Start up a new project in GX Works3 and execute the automatic detection of connected device.
- **2.** Detected slave stations are reflected in the network configuration setting. Change the items such as the connection order and numbers of occupied stations and set station numbers.
- **3.** Configure IP addresses and subnet masks of slave stations in the network configuration setting. And then, reflect the settings to the slave stations.
- ℃ Select a module on the list of stations or the network map ⇔ [Online] ⇔ [Communication Setting Reflection of Slave Station]
- **4.** Parameters that are inherent in the slave stations can be read/written from/to the network configuration setting.<sup>\*1</sup> For details on the parameters inherent in each slave station, refer to the manuals of the slave station used.
- $\heartsuit$  Select a module on the list of stations or the network map  $\Rightarrow$  [Online]  $\Rightarrow$  [Parameters Processing of Slave Station]
- \*1 To read parameters, select "Parameter read" from "Method selection" and click the [Execute] button. Parameters read are displayed in the column of "Read Value". To write parameters, select "Parameter write" from "Method selection", input data to the column of "Write Value", and then click the [Execute] button.

Point P

Slave station settings in the network configuration setting must be configured after executing the automatic detection of connected device.

If not, contents of setting items that have been already configured in the network configuration setting are overwritten by ones detected by the automatic detection. Detected slave stations are reflected in the network configuration setting in ascending order of MAC address and values such as the number of occupied stations becomes initial value.
If an error occurs while the automatic detection of connected device is being executed, the window shown below appears.

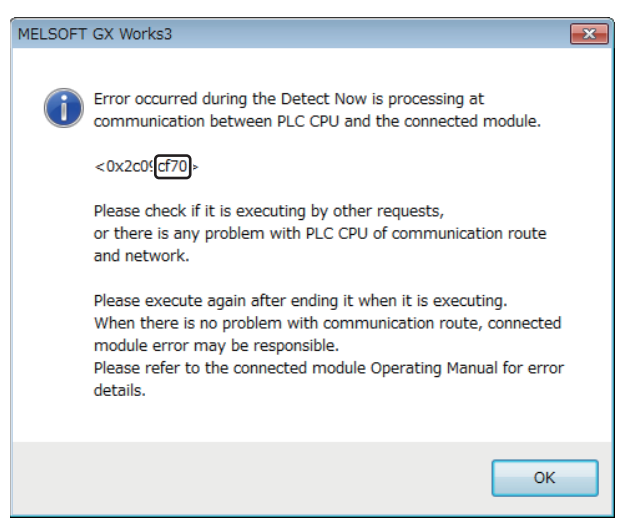

| Each of the error codes listed below fills the last four digits of | f <0x2c09****>. |
|--------------------------------------------------------------------|-----------------|
|--------------------------------------------------------------------|-----------------|

| Error code               | Error details and cause                                                                                                    | Action                                                                                                    |
|--------------------------|----------------------------------------------------------------------------------------------------|----------------------------------------------------------------------------------------------------|
| C055H and C056H          | System error                                                                                                    | <ul> <li>Check the precautions for the function executed.</li> <li>Check the operating status and connection status of the target device.</li> <li>Check the connection of the Ethernet cable and the hub.</li> <li>Check the line status of Ethernet.</li> <li>Reset the CPU module and target device, and execute the function again.</li> <li>If the above actions do not solve the problem, contact the manufacturer of the target device.</li> </ul> |
| C059H                    | The function which is not supported by the target device was executed.                                                                                                    | Check whether the function executed is supported by the target device.                                                                                                    |
| C05CH                    | <ul> <li>The setting value of the communication setting is out of range.</li> <li>Items of communication setting which cannot be set on the target device are set.</li> <li>The required setting items have not been set to the target device.</li> </ul> | Correct the setting details, and retry the operation.                                                                                                    |
| C061H                    | System error                                                                                                    | <ul> <li>Check the precautions for the function executed.</li> <li>Check the operating status and connection status of the target device.</li> <li>Check the connection of the Ethernet cable and the hub.</li> <li>Check the line status of Ethernet.</li> <li>Reset the CPU module and target device, and execute the function again.</li> <li>If the above actions do not solve the problem, contact the manufacturer of the target device.</li> </ul> |
| CEE0H                    | The detection or another online function was executed by another peripheral.                                                                                                    | Execute the other function after the automatic detection of connected devices is completed.                                                                                                    |
| CEE1H and CEE2H<br>CF10H | System error                                                                                                    | <ul> <li>Check the precautions for the function executed.</li> <li>Check the operating status and connection status of the target device.</li> <li>Check the connection of an Ethernet cable and a hub.</li> <li>Check the line status of Ethernet.</li> <li>Reset the CPU module and target device, and execute the function again.</li> <li>If the above actions do not solve the problem, contact the manufacturer of the target device.</li> </ul>    |
| CF20H                    | <ul> <li>The setting value of the communication setting is out of range.</li> <li>Items of communication setting which cannot be set on the target device are set.</li> <li>The required setting items have not been set to the target device.</li> </ul> | Correct the setting details, and retry the operation.                                                                                                    |
| CF30H                    | The parameter which is not supported by the target device was specified.                                                                                                    | Check the version of the target device.                                                                                                    |
| CF31H                    | System error                                                                                                    | Check the precautions for the function executed.                                                                                                    |
| CF50H                    |                                                                                                    | <ul> <li>Check the operating status and connection status of the target device.</li> <li>Check the connection of the Ethernet cable and the hub.</li> <li>Check the line status of Ethernet.</li> <li>Reset the CPU module and target device, and execute the function again.</li> <li>If the above actions do not solve the problem, contact the manufacturer of the target device.</li> </ul>                                                           |

| Error code     | Error details and cause                                                                         | Action                                                                                                    |
|----------------|-------------------------------------------------------------------------------------------------|----------------------------------------------------------------------------------------------------|
| CF51H          | The function cannot be executed because the function from another peripheral is being executed. | Execute the function again after a while.                                                                                                    |
| CF53H to CF56H | System error                                                                                    | <ul> <li>Check the precautions for the function executed.</li> <li>Check the operating status and connection status of the target device.</li> <li>Check the connection of the Ethernet cable and the hub.</li> <li>Check the line status of Ethernet.</li> <li>Reset the CPU module and target device, and execute the function again.</li> <li>If the above actions do not solve the problem, contact the manufacturer of the target device.</li> </ul> |
| CF70H          | An error has occurred on the Ethernet communication path.                                       | <ul><li>Check the operation of the target device.</li><li>Check if the connection cable is disconnected.</li></ul>                                                                                                    |
| CF71H          | Timeout error                                                                                   | <ul> <li>Check the precautions for the function executed.</li> <li>Check the operation of the target device.</li> <li>Since there may be congestion of packets on the line, send data after a certain period of time.</li> </ul>                                                                                                    |

### ■Link Scan Setting

Set constant scan time, timeout time and number of retries for slave station disconnection detection.

| Link Scan Setting              |                                                         | <b>—</b>                     |
|--------------------------------|---------------------------------------------------------|------------------------------|
| <mark>⊖</mark> -Group No. 1    | Item                                                    | Setting                      |
| - Constant Scan Setting        | Constant Scan Setting                                   |                              |
| Slave Station Disconnect Detec | Constant Scan Time Setting (2 to 2000)                  | 2ms                          |
| Group No. 2                    | Slave Station Disconnect Detected Setting               |                              |
|                                | Time-out Period (1 to 65535)                            | 500ms                        |
|                                | Counts                                                  | 3 Times                      |
|                                | Slave Station Disconnect Detected Image Diagram Display | <confirm></confirm>          |
| 4 III >                        |                                                         |                              |
|                                |                                                         | Restore the Default Settings |
|                                |                                                         | OK Cancel                    |

| Item                                                           |                                                                  | Description                                                                                                    | Setting range                |
|----------------------------------------------------------------|------------------------------------------------------------------|----------------------------------------------------------------------------------------------------|------------------------------|
| Constant Scan TimeConstant Scan TimeSettingSetting (2 to 2000) |                                                                  | Set the constant scan time (ms). <sup>*1</sup>                                                                                                  | 2 to 2000<br>(Default: 2)    |
| Slave Station Disconnect<br>Detected Setting                   | Time-out Period (1 to 65535)                                     | Set the timeout time (ms) for slave station disconnection detection. <sup>*2</sup>                                                              | 1 to 65535<br>(Default: 500) |
|                                                                | Counts                                                           | Set the number of retries for slave station disconnection detection. <sup>*2*3</sup>                                                            | 3, 5, 10<br>(Default: 3)     |
|                                                                | Slave Station<br>Disconnect Detected<br>Image Diagram<br>Display | The operation image regarding the slave station disconnection detection period is displayed. Refer to this at the setting of "Time-out Period". | _                            |

\*1 Set so that the time out time is shorter than the constant link scan time.

- \*2 Constant scan time, timeout time and the number of times for disconnection detection are counted for each slave station.
- \*3 Disconnection occurs in the event that no response is received from the slave station for the specified number of times in succession within the timeout time.

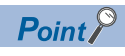

- For setting of constant scan time and timeout time, specify an adequate value according to the actual system used.
- Constant scan time, time-out Period and Counts can be set for each group.

### Refresh Settings

Set refresh parameters.

Double-click <Detailed Setting> of the "Refresh Settings".

| Link Side                    |  |   |        |             |        | CPU   | Side |  |  |
|------------------------------|--|---|--------|-------------|--------|-------|------|--|--|
| Device Name Points Start End |  | 1 | Target | Device Name | Points | Start | End  |  |  |
| RX                           |  |   |        | +           | -      |       |      |  |  |
| RY                           |  |   |        | +           | -      |       |      |  |  |
| RWr                          |  |   |        | +           | -      |       |      |  |  |
| RWw                          |  |   |        | -           | -      |       |      |  |  |

| Item      |             | Description                                                                                                    | Setting range                                                                          |
|-----------|-------------|----------------------------------------------------------------------------------------------------|----------------------------------------------------------------------------------------|
| Link Side |             | The number of points for the link devices (RX/RY, RWr/RWw) for the number of occupied stations and start/end device number set in the network configuration settings are displayed. | _                                                                                      |
| CPU Side  | Target      | The target destination to be link refreshed is displayed.                                                                                                    | Specify Device<br>(Default: Blank)                                                     |
|           | Device Name | Set the device of the link refresh target.                                                                                                    | X, Y, M, L, B, D, W, R <sup>*1</sup><br>(Default: Blank)                               |
|           | Points      | The number of device points for the link refresh target is displayed. (The same value as the number of points on the link side is displayed.)                                       | —                                                                                      |
|           | Start       | Set the start device number within the link refresh range.                                                                                                    | Follow the device settings of the<br>CPU parameters. <sup>*2</sup><br>(Default: Blank) |
|           | End         | The end device number within the link refresh range is displayed.                                                                                                    | _                                                                                      |

\*1 If the slave stations are more than 16 units, since the number of device points of X and Y for the refresh target is short, assign the devices to M, L, B and other devices.

\*2 For device settings, refer to CMELSEC iQ-F FX5 User's Manual (Application).

### **BACnet function setting**

#### Set the BACnet functions.

| Item                                       |                       | Description                                                                                                    | Setting range                         |
|--------------------------------------------|-----------------------|----------------------------------------------------------------------------------------------------|---------------------------------------|
| Whether the BACnet not                     | functions are used or | Indicates the usage status of the BACnet/IP connection modules in the external device configuration. (This setting is automatically configured according to the setting details in the external device configuration.) | Not used     Used (Default: Not used) |
| Network information Network number setting |                       | Set a BACnet network number.                                                                                                    | 0 to 65534<br>(Default: 0)            |
| BACnet device setting                      |                       | Page 38 BACnet device setting                                                                                                    | -                                     |
| BACnet object setting                      | )                     | Page 39 BACnet object setting                                                                                                    | -                                     |

### BACnet device setting

#### Set a BACnet device.

| Item                                   |                                                        | Description                                                                                                    | Setting range                                                                                                    |
|----------------------------------------|--------------------------------------------------------|----------------------------------------------------------------------------------------------------|----------------------------------------------------------------------------------------------------|
| Instance No.                           |                                                        | Set a BACnet instance number.                                                                                                | 0 to 4194303<br>(Default: 0)                                                                                                    |
| Object Name                            |                                                        | Set a device name. (The same value cannot be set in a module.)                                                               | 16 one-byte alphanumeric<br>characters maximum<br>(Default: Empty)                                                                                                    |
| BACnet standard                        | ls                                                     | Set the BACnet standards.                                                                                                    | <ul> <li>ANSI/ASHRAE Standard 135-2016</li> <li>ANSI/ASHRAE Standard 135-2012</li> <li>ANSI/ASHRAE Standard 135-2010</li> <li>ANSI/ASHRAE Standard 135-2004</li> <li>IEIEJ-G-0006:2006 Addendum a (Default: ANSI/ASHRAEStandard 135-2016)</li> </ul> |
| I-Am send<br>setting                   | Send control                                           | Set whether or not to send I-Am only when the device is set to Operational.                                                  | <ul> <li>Send I-Am only at the<br/>Operational status.</li> <li>Send I-Am even at other<br/>statuses than Operational.</li> <li>(Default: Send I-Am only at the<br/>Operational status.)</li> </ul>                                                  |
|                                        | Send I-Am when the<br>status changes to<br>Operational | Set whether or not to send I-Am when the device status changes to Operational.                                               | Do not send     Send (Default: Send)                                                                                                    |
|                                        | Enable/disable<br>fixedcycle send                      | Set whether or not to send I-Am at a fixed-cycle.                                                                            | • Disable<br>• Enable<br>(Default: Disable)                                                                                                    |
|                                        | Fixed-cycle send interval (second)                     | Set the interval (second) for sending I-Am. (Available when the enable/<br>disable fixed-cycle send is set to Enable)        | 1 to 4095<br>(Default: 60)                                                                                                    |
|                                        | I-Am response setting                                  | Set how to send I-Am and I-Have for Who-Is and Who-Has.                                                                      | RemoteBroadcast     GlobalBroadcast     LocalBroadcast     Unicast     (Default: LocalBroadcast)                                                                                                    |
|                                        | I-Am send setting                                      | Set how to send the spontaneous I-Am.                                                                                        | <ul> <li>LocalBroadcast</li> <li>GlobalBroadcast</li> <li>(Default: LocalBroadcast)</li> </ul>                                                                                                    |
| Device restart<br>procedure<br>setting | Device restart procedure                               | Set the device restart procedure.                                                                                            | Do not support     Support (Default: Do not support)                                                                                                    |
|                                        | Notification destination<br>network number             | Set a network number to which notification is sent at device restart.<br>(Available when device restart is set to "Support") | 0 to 65534<br>(Default: 0)                                                                                                    |
|                                        | Notification destination<br>IP address                 | Set the IPv4 address to which notification is sent at device restart.<br>(Available when device restart is set to "Support") | 0.0.0.1 to 223.255.255.254<br>(Default: 192.168.0.254)                                                                                                    |
|                                        | Notification destination port number                   | Set a port number to which notification is sent at device restart. (Available when device restart is set to "Support")       | 0 to 65535<br>(Default: 47808)                                                                                                    |

| Item                         | Description                               | Setting range                                                                          |
|------------------------------|-------------------------------------------|----------------------------------------------------------------------------------------|
| Time synchronization setting | Set the response for receiving wild card. | <ul> <li>Ignore</li> <li>Output to buffer memory</li> <li>(Default: Ignore)</li> </ul> |

### BACnet object setting

Set the instance No., etc. of each object.

For details, refer to MELSEC iQ-F FX5 User's Manual (BACnet).

| Item                             | Description                    | Setting range |
|----------------------------------|--------------------------------|---------------|
| Accumulator object setting       | Set the Accumulator object.    | -             |
| AnalogInput object setting       | Set AnalogInput object.        | -             |
| AnalogOutput object setting      | Set AnalogOutput object.       | -             |
| AnalogValue object setting       | Set AnalogValue object.        | -             |
| BinaryInput object setting       | Set inaryInput object.         | -             |
| BinaryOutput object setting      | Set BinaryOutput object.       | -             |
| BinaryValue object setting       | Set BinaryValue object.        | -             |
| Multi-stateInput object setting  | Set Multi-state Input object.  | -             |
| Multi-stateOutput object setting | Set Multi-state Output object. | -             |

### **External Device Configuration**

Set the conditions of the external devices with which the module will communicate through general-purpose Ethernet.

C Double-click <Detailed Setting> of the "External Device Configuration".

| 8   | 🔒 Ethernet Configuration (Mounting Position No: 1[U1]) — 🗆 🗸                                         |        |                           |                    |          |                         |               |          | ×              |                                                                                                  |               |                                          |                |                    |              |                                  |              |       |
|-----|----------------------------------------------------------------------------------------------------|--------|---------------------------|--------------------|----------|-------------------------|---------------|----------|----------------|--------------------------------------------------------------------------------------------------|---------------|------------------------------------------|----------------|--------------------|--------------|----------------------------------|--------------|-------|
| Eth | Ethernet Configuration Edit View Close with Discarding the Setting Close with Reflecting the Setting |        |                           |                    |          |                         |               |          |                |                                                                                                  |               |                                          |                |                    |              |                                  |              |       |
|     |                                                                                                    |        |                           |                    |          |                         |               |          |                |                                                                                                  |               |                                          |                |                    |              | Module List                      |              | ×     |
|     |                                                                                                    |        |                           |                    |          |                         |               |          |                |                                                                                                  |               | Ethernet Selection   Find Module   My Fi | vorites        |                    |              |                                  |              |       |
|     | Con                                                                                                  | nected | Count (Cur./Max.): 1/32   |                    |          |                         |               |          |                |                                                                                                  |               |                                          |                |                    |              | 22 乳   🔚 💷 🗶 🖻 🗙                 |              |       |
| -   |                                                                                                    |        |                           | Communication      |          | Fixed Buffer            | PLC           |          |                |                                                                                                  | Senso         | r/Device                                 |                |                    | Existence    | E Ethernet Device (General)      |              |       |
|     |                                                                                                    | NO.    | Model Name                | Method             | Protocol | Send/Receive<br>Setting | IP Address    | Port No. | MAC<br>Address | Host<br>Name                                                                                     | IP Address    | Port No.                                 | Subnet<br>Mask | Default<br>Gateway | Confirmation | MELSOFT Connection Module        | -            |       |
| W   |                                                                                                    |        | Host Station              |                    |          |                         | 192.168.3.251 |          |                |                                                                                                  |               |                                          |                | ,                  |              | SLMP Connection Module           | -            |       |
| _   | <u>HE</u>                                                                                            | 1      | MELSOFT Connection Module | MELSOFT Connection | ТСР      |                         | 192.168.3.251 |          |                |                                                                                                  |               |                                          |                |                    | KeepAlive    | Mini UDP Connection Module       | -            |       |
|     | _                                                                                                    |        | Connection                |                    |          |                         |               |          |                |                                                                                                  |               |                                          |                |                    |              | Prove Connection Module          | -            |       |
|     |                                                                                                    |        | No.1                      |                    |          |                         |               |          |                |                                                                                                  |               |                                          |                |                    |              | EP Fullpassive Connection Module | -            |       |
|     | ek Chal                                                                                              | iee.   |                           |                    |          |                         |               |          |                |                                                                                                  |               |                                          |                |                    |              | BACnet/IP Connection Module      | -            |       |
|     | nnecte                                                                                               | ed Cou |                           |                    |          |                         |               |          |                |                                                                                                  |               |                                          |                |                    |              | Ethernet Device (Mitsubishi Ele  | tric Corpora | tion) |
| nt  | 1                                                                                                    |        | MEL                       |                    |          |                         |               |          |                |                                                                                                  |               |                                          |                |                    |              | Ethernet Device (COGNEX)         |              |       |
|     | MELSOFT<br>Connecto<br>n Module                                                                      |        |                           |                    |          |                         |               |          | >              | [Outline]<br>MELSOFT Connection Module<br>[Specification]<br>Use when specify open method by MEL | SOFT connecti | ion                                      |                |                    |              |                                  |              |       |

Drag and drop an "Ethernet Device" in the "Module List" to the left side of the screen, and set the following items. The setting items vary depending on the "Ethernet Device" and "Communication Method".

| Item                   |                 | Description                                                                                                    | Setting range                                                           |
|------------------------|-----------------|----------------------------------------------------------------------------------------------------|-------------------------------------------------------------------------|
| No.                    |                 | Connection number for distinguishing settings for each user connection.                                                                                                    | -                                                                       |
| Model Name             |                 | The name of the external device is displayed.                                                                                                    | -                                                                       |
| Communication Method   |                 | Set the method for communication with the external device. <sup>*1</sup>                                                                                                    | MELSOFT Connection     SLMP     Socket communication     BACnet/IP      |
| Protocol               |                 | Select the communication protocol for the external device. <sup>*1</sup>                                                                                                    | • TCP<br>• UDP                                                          |
| Fixed Buffer Send/Re   | ceive Setting   | Not supported.                                                                                                    | -                                                                       |
| PLC                    | IP Address      | The IP address of host station (FX5-ENET) is displayed.                                                                                                    | -                                                                       |
|                        | Port No.        | The port no. of host station (FX5-ENET) is displayed.                                                                                                    | • Blank<br>• 1 to 5548, 5570 to 65534 <sup>*2</sup><br>(Default: Blank) |
| Sensor/Device          | MAC Address     | Not supported.                                                                                                    | -                                                                       |
|                        | Host Name       | Not supported.                                                                                                    | -                                                                       |
|                        | IP Address      | Set the IP address of the external device.                                                                                                    | • Blank<br>• 0.0.0.1 to 223.255.255.254<br>(Default: Blank)             |
|                        | Port No.        | Set the port no. of the external device.                                                                                                    | • Blank<br>• 1 to 65534<br>(Default: Blank)                             |
|                        | Subnet Mask     | Set the subnet mask of the external device.                                                                                                    | -                                                                       |
|                        | Default Gateway | Set the default gateway of the external device.                                                                                                    | -                                                                       |
| Existence Confirmation |                 | Select the method of alive check which is performed when the Ethernet-<br>equipped module has not communicated with the external device for a<br>certain period of time. When the module cannot communicate with the<br>external device, the connection will be closed. <sup>*1</sup> | KeepAlive     Do not confirm existence                                  |

\*1 Automatically set by the "Ethernet Device".

The protocol can be selected only when "Communication Method" is "SLMP".

\*2 Do not specify 5549 to 5569 because these ports are used by the system.

# 7.4 Application Settings

Set the following parameters when the functions of the general-purpose Ethernet will be used on FX5-ENET.

| Setting Item List                  | Setting Item                                  |                                  |
|------------------------------------|-----------------------------------------------|----------------------------------|
| Transt the Cetting Term to Consult | Item                                          | Setting                          |
| Input the Setting Item to Search   | Simple CPU Communication Setting              |                                  |
|                                    | To Use or Not to Use Simple CPU Communication | Not to Use                       |
|                                    | 🕞 CPU Response Monitoring Timer               | 5                                |
|                                    | Unit Unit                                     | s                                |
| R-R Basic Settings                 | Simple CPU Communication Setting              | <detailed setting=""></detailed> |
| 🔤 🚡 Application Settings           | E Security                                    |                                  |
| Simple CPU Communication Setting   | 😑 IP Filter Settings                          |                                  |
| Security                           | IP Filter                                     | Disable                          |
|                                    | IP Filter Settings                            | <detailed setting=""></detailed> |
|                                    | Disable Direct Connection with MELSOFT        |                                  |
|                                    | Disable Direct Connection with MELSOFT        | Enable                           |
|                                    | Do Not Respond to CPU Module Search           |                                  |
|                                    | Do Not Respond to CPU Module Search           | Respond                          |
|                                    | Explanation                                   |                                  |
|                                    | Set the setting on Simple CPU Communication.  | A                                |
|                                    |                                               | ×                                |
|                                    | Check Restore the Default Setting             | 10                               |
| Item List Find Result              |                                               | 5°                               |

### Simple CPU communication settings

Set the simple CPU communication.

| Item                                             | Description                                                                                                    | Setting range                                                            |
|--------------------------------------------------|----------------------------------------------------------------------------------------------------|--------------------------------------------------------------------------|
| To Use or Not to Use Simple CPU<br>Communication | Set whether to enable the simple CPU communication function.                                                                                                    | Not to Use     To Use (Default: Not to Use)                              |
| CPU Response Monitoring Timer                    | Set the time for monitoring the response from the FX5-ENET.<br>If the FX5-ENET does not respond within the set time, the response wait<br>state will be canceled. | • Unit [s]: 1 to 16383<br>• Unit [ms]: 100 to 16383000<br>(Default: 5 s) |
| Simple CPU Communication Setting                 | Set the details for simple CPU communication.<br>For details, refer to DIMELSEC iQ-F FX5 User's Manual (Ethernet<br>Communication).                               | _                                                                        |

### Security

#### Set the security function.

| Item                                   |                    | Description                                                          | Setting range                                     |
|----------------------------------------|--------------------|----------------------------------------------------------------------|---------------------------------------------------|
| IP Filter<br>Settings                  | IP Filter          | Set whether to enable the IP filter function.                        | • Disable<br>• Enable<br>(Default: Disable)       |
|                                        | IP Filter Settings | Set the IP address to be allowed or denied. (SF Page 42)             | —                                                 |
| Disable Direct Connection with MELSOFT |                    | Permit/prohibit direct connection with the engineering tool.         | • Disable<br>• Enable<br>(Default: Enable)        |
| Do Not Respond to CPU Module Search    |                    | Set whether to respond to search for the CPU modules on the network. | Do Not Respond     Respond     (Default: Respond) |

### **IP Filter Settings**

Set the IP address for which the IP filter function will be used.

Double-click <Detailed Setting> of the "IP Filter Settings".

| Setting  | Item             |                                                                                                    |                                |        | Setting for IP Address to Exclude                                                     |
|----------|------------------|----------------------------------------------------------------------------------------------------|--------------------------------|--------|---------------------------------------------------------------------------------------|
| Acc      | ess from If      | P address below Allow ▼                                                                                          |                                |        | Target IP Address           192.168.3.1           No.           IP Address to Exclude |
| No.      | Range<br>Setting | IP Address                                                                                                    | IP Address Excluded from Range |        | 1                                                                                     |
| 1        | <b>V</b>         | 192.168.3.1 - 192.168.3.254                                                                                      |                                |        | 3                                                                                     |
| 2        |                  | and a second second second second second second second second second second second second second second second   |                                | $\neg$ | 4                                                                                     |
| 3        |                  | · · · · · ·                                                                                                    |                                |        | 5                                                                                     |
| 4        |                  | and a second second second second second second second second second second second second second second second   |                                |        | 7                                                                                     |
| 5        |                  | and the second second second second second second second second second second second second second second second | -                              |        | 8                                                                                     |
| Explana  | tion             |                                                                                                    |                                |        | 9                                                                                     |
| - Set ti | ne IP addre      | ss to be excluded from the set range.                                                                            | A                              |        | 10                                                                                    |
| - Set If | o addresse:      | s one by one, not by a range.                                                                                    | -                              |        | OK Cancel                                                                             |

| Item                           | Description                                                                                                    | Setting range                                               |
|--------------------------------|----------------------------------------------------------------------------------------------------|-------------------------------------------------------------|
| Access from IP address below   | Select whether to allow or deny the access from the specified IP addresses.                                                                                              | Allow     Deny     Default: Allow)                          |
| Range Setting                  | Select this item when specifying the IP addresses by range.                                                                                                    |                                                             |
| IP Address                     | Set the IP address to be allowed or denied.<br>When selecting "Range Setting", enter the start IP address (left field) and<br>end IP address (right field) of the range. | • Blank<br>• 0.0.0.1 to 223.255.255.254<br>(Default: Blank) |
| IP Address Excluded from Range | When selecting "Range Setting", set the IP address to be excluded from the set range.<br>Up to 32 IP addresses can be set.                                               | • Blank<br>• 0.0.0.1 to 223.255.255.254<br>(Default: Blank) |

# 8 PROGRAMMING

This chapter describes program examples of CC-Link IE Field Network Basic.

For program examples of general-purpose Ethernet communication, refer to DMELSEC iQ-F FX5 User's Manual (Ethernet Communication).

## 8.1 Interlock Programs of Cyclic Transmission

When creating a cyclic transmission program, configure an interlock such that the processing is performed when normal cyclic transmission between the master station and slave stations is performed.

### **Program using labels**

A program using labels is provided below.

| Labels use          | d in                                                                                                    | the program               |             |  |  |                     |             |            |             |
|---------------------|----------------------------------------------------------------------------------------------------|---------------------------|-------------|--|--|---------------------|-------------|------------|-------------|
| Classification      | Label name                                                                                                    |                           |             |  |  | Description         | Description |            |             |
| Module label        | FX5EN                                                                                                    | NET_1.bnSts_uval_Various_ | states_D[0] |  |  | Cyclic transmissior | n sta       | itus       | U1\G4160.b0 |
|                     | FX5ENET_1.bnSts_CyclicTransmission_Station_D[1]       Cyclic transmission status of each station (station No.1)       U1/4 |                           |             |  |  |                     | U1\G4100.b0 |            |             |
|                     | FX5ENET_1.bnSts_CyclicTransmission_Station_D[2]       Cyclic transmission status of each station (station No.2)            |                           |             |  |  |                     | U1\G4100.b1 |            |             |
| Label to be defined | Define global labels as shown below.                                                                                       |                           |             |  |  |                     |             |            |             |
| donnou              |                                                                                                    | Label Name                | Data Type   |  |  | Class               |             | Assign (De | vice/Label) |
|                     | 1                                                                                                    | bStartDirection_1         | Bit         |  |  | VAR_GLOBAL          | - I         | M200       |             |
|                     | 2                                                                                                    | 2 bStartDirection 2 Bit   |             |  |  |                     |             |            |             |

### Program example

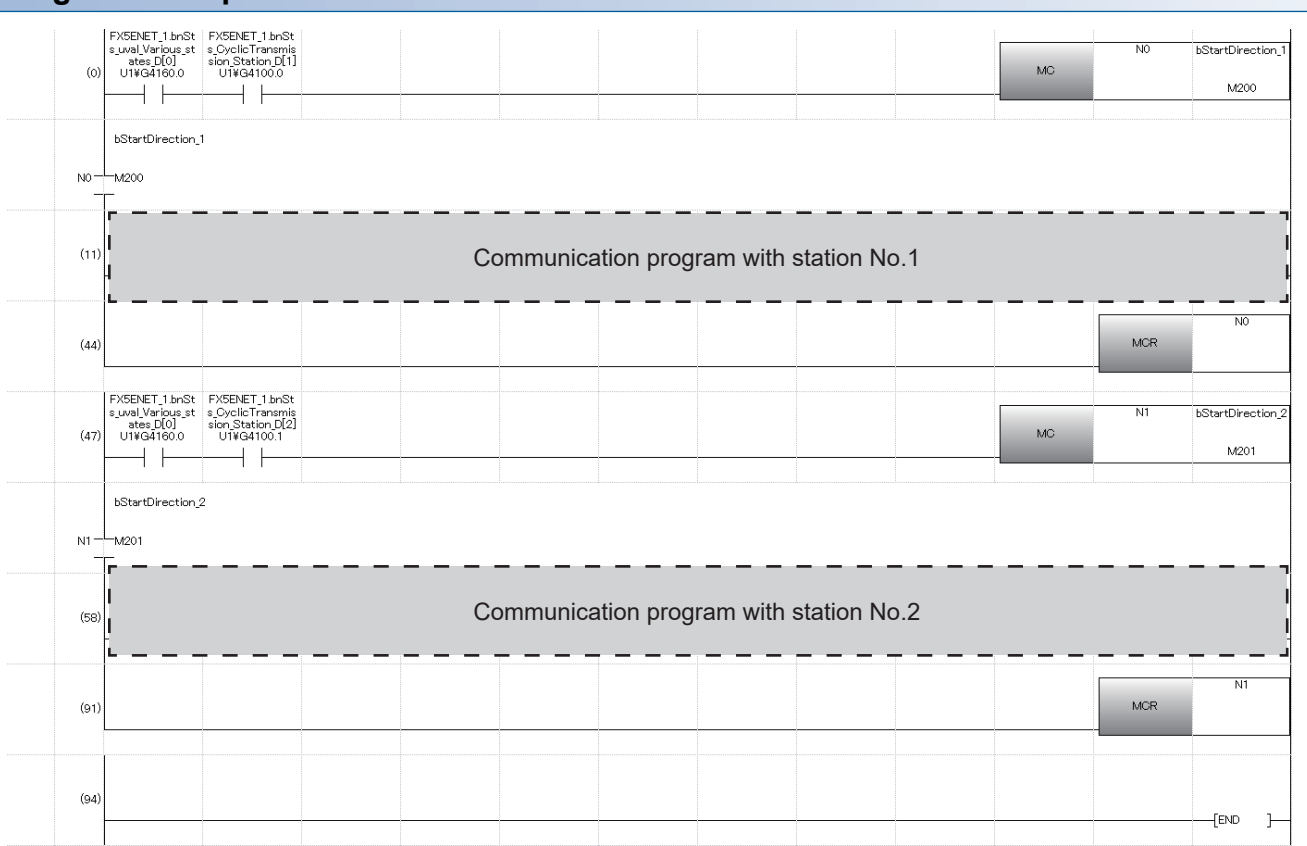

### Program using devices

A program using devices is provided below.

### Devices used in the program

| Device      | Description                                               |
|-------------|-----------------------------------------------------------|
| U1\G4160.b0 | Cyclic transmission status                                |
| U1\G4100.b0 | Cyclic transmission status of each station (station No.1) |
| U1\G4100.b1 | Cyclic transmission status of each station (station No.2) |

### Program example

| (0) U1¥G4160.0 | U1¥G4100.0 |       |              |              |          |     | MC | NO  | M200 |
|----------------|------------|-------|--------------|--------------|----------|-----|----|-----|------|
| N0M200         |            |       |              |              |          |     |    |     |      |
| (15)           |            | Commu | nication pro | ogram with s | tation N | o.1 |    |     |      |
| (85)           |            |       |              |              |          |     |    | MOR | NO   |
| (88)           | U1¥G4100.1 |       |              |              |          |     | MC | N1  | M201 |
| N1M201         |            |       |              |              |          |     |    |     |      |
| (103)          |            | Commu | nication pro | ogram with s | tation N | o.2 |    |     |      |
| (173)          |            |       |              |              |          |     |    | MOR | N1   |
| (176)          |            |       |              |              |          |     |    |     | [END |

# 9 TROUBLESHOOTING

This section contains an explanation of errors that may occur during communication between FX5-ENET and other devices, and troubleshooting for such errors.

## 9.1 Checking with LEDs

This section describes troubleshooting using the LEDs.

The error status can be determined by the status of the RUN LED and ERROR LED.

| RUN LED | ERROR LED    | Error status <sup>*1</sup> | Description                                                                                          |
|---------|--------------|----------------------------|----------------------------------------------------------------------------------------------------|
| Off     | On, flashing | Major error                | An error such as hardware failure or memory failure. The module stops operating.                     |
| On      | Flashing     | Moderate error             | An error caused by an abnormal parameter affecting the module operation. The module stops operating. |
| On      | On           | Minor error                | An error caused by improper or inconsistent configuration. The module continues operating.           |

\*1 When multiple errors occur, the error status is displayed in the order of major, moderate, and minor.

### When the RUN LED turns off

When the RUN LED turns off after the FX5-ENET is powered on, check the following.

| Check item                         | Action                                         |
|------------------------------------|------------------------------------------------|
| Is the FX5-ENET mounted correctly? | Securely mount the FX5-ENET on the CPU module. |

If the above actions do not solve the problem, perform the hardware test to check for FX5-ENET failure. (SP Page 56 Hardware Test)

#### When the ERROR LED turns on or is flashing

When the ERROR LED turns on or is flashing, check the following.

| Check item                                      | Action                                                                                      |
|-------------------------------------------------|---------------------------------------------------------------------------------------------|
| Does any error occur in the module diagnostics? | Take the actions displayed in the module diagnostics. ( $\Join$ Page 47 Module diagnostics) |

### When SD/RD LED turns off (When data cannot be sent/received)

When the SD/RD LED turns off and the data cannot be sent or received, check the following.

| Check item                                 | Action                                                                                                 |
|--------------------------------------------|----------------------------------------------------------------------------------------------------|
| Is the ERROR LED on or flashing?           | Take the actions displayed in the module diagnostics. ( $\leftrightarrows$ Page 47 Module diagnostics) |
| Is the Ethernet cable connected correctly? | Connect the Ethernet cable again.                                                                      |
| Are the parameter settings correct?        | Review the details of the GX Works3 settings.                                                          |

If the above actions do not solve the problem, perform the hardware test to check for FX5-ENET failure. (SP Page 56 Hardware Test)

# 9.2 Checking the Module Status

The status of FX5-ENET module can be checked by the following methods.

- Module diagnostics
- Ethernet diagnostics
- Checking the buffer memory
- Event history function

### **Module diagnostics**

The following functions can be used in the "Module Diagnostics" window for the FX5-ENET.

| Function                | Application                                                                                                    |
|-------------------------|----------------------------------------------------------------------------------------------------|
| Error Information       | Displays the details of the errors currently occurring.<br>Click the [Event History] button to check the history of errors that have occurred on the FX5-ENET, errors detected for<br>each module. |
| Module Information List | Displays various status information of the FX5-ENET.                                                                                                    |

### **Error Information**

Check the details of the error currently occurring and action to eliminate the error.

| Iodule Diagno    | stics(Intelligen       | it Module N     | lo. 01)       |                          |                                    |         | ×               |
|------------------|------------------------|-----------------|---------------|--------------------------|------------------------------------|---------|-----------------|
| :                | Model Name             |                 | Product       | No                       | Supplementary Function             |         |                 |
|                  | FX5-ENET               |                 |               |                          | Ethernet diagnostics               | •       | Monitoring      |
|                  | F/W Version            | Booter F/V      | V Version     | H/W Version              | 1                                  | Execute | Stop Monitoring |
|                  | *.***                  | -               |               | -                        |                                    |         |                 |
| rror Information | Module Information     | n List          |               |                          |                                    |         |                 |
| No. Occurr       | ence Date              | Status          | Error<br>Code | Overview                 |                                    |         | Error Jump      |
| 1 2018/09/       | /13 09:54:05.579       |                 | C1B1          | Please refer to the man  | ual of module that the correspondi | ing e   | Event History   |
|                  |                        |                 | 1             |                          |                                    |         | Class Ermr      |
| Legend A         | Major<br>Information - | Modera          | te 🔥          | Minor -                  | -                                  | •       | Detail          |
| ļ                |                        | -               |               | -                        | -                                  |         |                 |
| C                | ause                   | -               |               |                          |                                    |         |                 |
| Correct          | tive Action            | Please refer to | the manual    | of module that the corre | sponding error occurred.           |         |                 |
|                  |                        |                 |               |                          |                                    |         |                 |
| Crea             | ate File               |                 |               |                          |                                    |         | Close           |
| tem              |                        | De              | scriptic      | n                        |                                    |         |                 |

| Item                 | Description                                                                                              |
|----------------------|----------------------------------------------------------------------------------------------------|
| Status               | Major: An error such as hardware failure or memory failure. The module stops operating.                  |
|                      | Moderate: An error, such as parameter error, which affects module operation. The module stops operating. |
|                      | Minor: An error such as communication failure. The module continues operating.                           |
| Detailed Information | Displays detailed information about each error (maximum of three pieces).                                |
| Cause                | Displays the detailed error causes.                                                                      |
| Corrective Action    | Action Displays the actions to eliminate the error causes.                                               |

### Module Information List

Switch to the [Module Information List] tab to check various status information of the FX5-ENET.

| - :           | Model Nam       | e                      | Product No |             | Supplementary Function | Monitoring      |
|---------------|-----------------|------------------------|------------|-------------|------------------------|-----------------|
|               | FX5-ENET        |                        |            |             | Ethernet diagnosocs    | •               |
|               | F/W Versio      | n Booter P             | /W Version | H/W Version | Execute                | Stop Monitoring |
|               | *.***           | -                      |            | -           |                        |                 |
| Information   | Module Infor    | mation List            |            |             |                        |                 |
| Item          |                 | Content                |            |             |                        |                 |
|               | tion (Modulo)   |                        |            |             |                        |                 |
| RUN           | uon (module)    | On: Normal oper        | ation      |             |                        |                 |
| ERR.          |                 | On, flashing: Em       |            |             |                        |                 |
| I ED informat | tion (Network)  | and the strong of City |            |             |                        |                 |
| DIINK         | con (recircity) | Offerror on all s      | tations    |             |                        |                 |
| Individual in | formation       |                        |            |             |                        |                 |
| Module Or     | peration Mode   | Online mode            |            |             |                        |                 |
| IP address    | s(1st octet)    | 192                    |            |             |                        |                 |
| IP address    | s(2nd octet)    | 168                    |            |             |                        |                 |
| IP address    | s(3rd octet)    | 3                      |            |             |                        |                 |
| IP address    | s(4th octet)    | 39                     |            |             |                        |                 |
| Mac addre     | ss(1st octet)   | **                     |            |             |                        |                 |
| Mac addre     | ss(2nd octet)   | **                     |            |             |                        |                 |
| Mac addre     | ss(3rd octet)   | **                     |            |             |                        |                 |
| Mac addre     | ss(4th octet)   | **                     |            |             |                        |                 |
| Mac addre     | ss(5th octet)   | **                     |            |             |                        |                 |
| Mac addre     | ss(6th octet)   | **                     |            |             |                        |                 |
|               |                 |                        |            |             |                        |                 |
|               |                 |                        |            |             |                        |                 |
|               |                 |                        |            |             |                        |                 |
|               |                 |                        |            |             |                        |                 |
|               |                 |                        |            |             |                        |                 |
|               |                 |                        |            |             |                        |                 |
|               |                 |                        |            |             |                        |                 |
|               |                 |                        |            |             |                        |                 |
|               |                 |                        |            |             |                        |                 |
|               |                 |                        |            |             |                        |                 |

| Item                                                                                                   |                         | Description                                                       |  |  |  |
|----------------------------------------------------------------------------------------------------|-------------------------|-------------------------------------------------------------------|--|--|--|
| LED information (Module)                                                                               |                         | Displays the status of the RUN LED and ERROR LED of the FX5-ENET. |  |  |  |
| LED information (Communication)*1                                                                      |                         | Displays the status of the D LINK of the FX5-ENET.                |  |  |  |
| Setting information <sup>*1</sup> IP Address (1st Octet) IP Address (2nd Octet) IP Address (3rd Octet) |                         | Displays the IP address of the FX5-ENET.                          |  |  |  |
|                                                                                                    |                         |                                                                   |  |  |  |
|                                                                                                    |                         |                                                                   |  |  |  |
|                                                                                                    | IP Address (4th Octet)  |                                                                   |  |  |  |
|                                                                                                    | MAC Address (1st Octet) | Displays the MAC address of the FX5-ENET.                         |  |  |  |
|                                                                                                    | MAC Address (2nd Octet) |                                                                   |  |  |  |
|                                                                                                    | MAC Address (3rd Octet) |                                                                   |  |  |  |
| MAC Address (4th Octet)<br>MAC Address (5th Octet)                                                     |                         |                                                                   |  |  |  |
|                                                                                                    |                         |                                                                   |  |  |  |
|                                                                                                    | MAC Address (6th Octet) |                                                                   |  |  |  |

\*1 An undefined value is stored during hardware test.

### **Ethernet diagnostics**

To check the status of general-purpose Ethernet, parameter setting and communication status, perform the "Ethernet Diagnostics" of GX Works3.

#### [Diagnostics] ⇒ [Ethernet Diagnostics] ⇒ Select the "Module" in the [Target Module Specification].

| Ethe | Ethernet Diagnostics        |                          |                                                         |                                            |                                          |                         |              |                |                |                              |                             |
|------|-----------------------------|--------------------------|---------------------------------------------------------|--------------------------------------------|------------------------------------------|-------------------------|--------------|----------------|----------------|------------------------------|-----------------------------|
| Ta   | arget Module Specificati    | on                       |                                                         |                                            |                                          |                         | Change IP Ad | dress Display  | Change Port No | . Display                    |                             |
| (    | Module Board                | No. 1                    | •                                                       |                                            | CPU(M)                                   |                         | DEC          | HEX            | © DEC          | IEX I                        | Ionitoring                  |
|      |                             |                          |                                                         |                                            | 0 0 0(1)                                 |                         |              |                |                | Sto                          | p Monitoring                |
| Sta  | atus of Each Connection     | 1 Status of Fa           | ch Protocol Connection                                  | n Status                                   |                                          |                         |              |                |                |                              |                             |
|      |                             |                          |                                                         |                                            |                                          |                         |              |                |                |                              |                             |
|      | Connection No.<br>/Function | Host Station<br>Port No. | Communication<br>Destination<br>Communication<br>Method | Communication<br>Destination<br>IP Address | Communication<br>Destination<br>Port No. | Latest<br>Error<br>Code | Protocol     | Open<br>System | TCP<br>Status  | Remote<br>Password<br>Status | Consec<br>failed u<br>atten |
|      | 1                           | 1000                     | Socket Communication                                    | 10.166.251.2                               | 1000                                     | C027                    | UDP          |                |                | Invalid Or Cancel            |                             |
|      | 2                           | 1001                     | Socket Communication                                    |                                            |                                          |                         | TCP          | Active         | Disconnected   | Invalid Or Cancel            |                             |
|      | 3                           | 1002                     | Socket Communication                                    |                                            |                                          |                         | TCP          | Unpassive      | Disconnected   | Invalid Or Cancel            |                             |
|      | 4                           | 1003                     | Socket Communication                                    |                                            |                                          |                         | TCP          | Fullpassive    | Disconnected   | Invalid Or Cancel            | =                           |
|      | 5                           |                          |                                                         |                                            |                                          |                         |              |                |                |                              |                             |
|      | 6                           |                          |                                                         |                                            |                                          |                         |              |                |                |                              |                             |
|      | 7                           |                          |                                                         |                                            |                                          |                         |              |                |                |                              |                             |
|      | 8                           |                          |                                                         |                                            |                                          |                         |              |                |                |                              |                             |
|      | 9                           |                          |                                                         |                                            |                                          |                         |              |                |                |                              |                             |
|      | 10                          |                          |                                                         |                                            |                                          |                         |              |                |                |                              |                             |
|      | 11                          |                          |                                                         |                                            |                                          |                         |              |                |                |                              |                             |
|      | 12                          |                          |                                                         |                                            |                                          |                         |              |                |                |                              |                             |
|      | 13                          |                          |                                                         |                                            |                                          |                         |              |                |                |                              |                             |
|      | 14                          |                          |                                                         |                                            |                                          |                         |              |                |                |                              |                             |
|      | 15                          |                          |                                                         |                                            |                                          |                         |              |                |                |                              |                             |
|      | 16                          |                          |                                                         |                                            |                                          |                         |              |                |                |                              |                             |
|      | 17                          |                          |                                                         |                                            |                                          |                         |              |                |                |                              |                             |
|      | 18                          |                          |                                                         |                                            |                                          |                         |              |                |                |                              |                             |
|      | 19                          |                          |                                                         |                                            |                                          |                         |              |                |                |                              |                             |
|      | 20                          |                          |                                                         |                                            |                                          |                         |              |                |                |                              |                             |
|      | •                           |                          |                                                         |                                            | m                                        |                         |              |                |                |                              | P I                         |
|      |                             |                          |                                                         |                                            |                                          |                         |              |                |                |                              |                             |
|      |                             |                          |                                                         |                                            |                                          |                         |              |                |                |                              |                             |
|      |                             |                          |                                                         |                                            |                                          |                         |              |                |                | Clear Latest Err             | or Code                     |
|      |                             |                          |                                                         |                                            |                                          |                         |              |                |                |                              |                             |
|      | PING Test                   |                          |                                                         |                                            |                                          |                         |              |                |                |                              | Close                       |

The following functions can be used in the "Ethernet Diagnostics" window for the FX5-ENET.

| Function                  | Application                                                                      |
|---------------------------|----------------------------------------------------------------------------------|
| Status of Each Connection | Displays information concerning status of each connection.                       |
| Status of Each Protocol   | The total of the send/receive of the packet etc. for each protocol is displayed. |
| Connection Status         | Monitors connection status.                                                      |

### Status of Each Connection

The status of each connection of the FX5-ENET selected.

[Diagnostics] ⇒ [Ethernet Diagnostics] ⇒ Select the "Module" in the [Target Module Specification]. ⇒ Select the [Status of Each Connection] tab.

| Ethernet Diagnostics        |                          |                                                         |                                            |                                          |                         |             |                |                |                              | ×                           |
|-----------------------------|--------------------------|---------------------------------------------------------|--------------------------------------------|------------------------------------------|-------------------------|-------------|----------------|----------------|------------------------------|-----------------------------|
| - Target Module Specifica   | ation                    |                                                         |                                            |                                          |                         | Change IP A | ddress Display | Change Port No | . Display                    |                             |
| Module     Boar             | rd No. 1                 | •                                                       |                                            |                                          |                         | DEC         | C HEX          | O DEC OI       | HEX                          | Monitoring                  |
|                             |                          |                                                         |                                            | 0 0 0(11)                                |                         | 0 020       |                | 0000 0         | Sto                          | p Monitoring                |
| Status of Each Connecti     |                          | ah Data al Connetia                                     | a Chatual                                  |                                          |                         |             |                |                |                              | ,                           |
| Status of Each connect      | ion   Status of Ea       |                                                         | ii Statusj                                 |                                          |                         |             |                |                |                              |                             |
| Connection No.<br>/Function | Host Station<br>Port No. | Communication<br>Destination<br>Communication<br>Method | Communication<br>Destination<br>IP Address | Communication<br>Destination<br>Port No. | Latest<br>Error<br>Code | Protocol    | Open<br>System | TCP<br>Status  | Remote<br>Password<br>Status | Consec<br>failed u<br>atten |
| 1                           | 1000                     | Socket Communication                                    | 10.166.251.2                               | 1000                                     | C027                    | UDP         |                |                | Invalid Or Cancel            |                             |
| 2                           | 1001                     | Socket Communication                                    |                                            |                                          |                         | TCP         | Active         | Disconnected   | Invalid Or Cancel            |                             |
| 3                           | 1002                     | Socket Communication                                    |                                            |                                          |                         | TCP         | Unpassive      | Disconnected   | Invalid Or Cancel            |                             |
| 4                           | 1003                     | Socket Communication                                    |                                            |                                          |                         | TCP         | Fullpassive    | Disconnected   | Invalid Or Cancel            | =                           |
| 5                           |                          |                                                         |                                            |                                          |                         |             |                |                |                              |                             |
| 6                           |                          |                                                         |                                            |                                          |                         |             |                |                |                              |                             |
| 7                           |                          |                                                         |                                            |                                          |                         |             |                |                |                              |                             |
| 8                           |                          |                                                         |                                            |                                          |                         |             |                |                |                              |                             |
| 9                           |                          |                                                         |                                            |                                          |                         |             |                |                |                              |                             |
| 10                          |                          |                                                         |                                            |                                          |                         |             |                |                |                              |                             |
| 11                          |                          |                                                         |                                            |                                          |                         |             |                |                |                              |                             |
| 12                          |                          |                                                         |                                            |                                          |                         |             |                |                |                              |                             |
| 13                          |                          |                                                         |                                            |                                          |                         |             |                |                |                              |                             |
| 14                          |                          |                                                         |                                            |                                          |                         |             |                |                |                              |                             |
| 15                          |                          |                                                         |                                            |                                          |                         |             |                |                |                              |                             |
| 16                          |                          |                                                         |                                            |                                          |                         |             |                |                |                              |                             |
| 17                          |                          |                                                         |                                            |                                          |                         |             |                |                |                              |                             |
| 18                          |                          |                                                         |                                            |                                          |                         |             |                |                |                              |                             |
| 19                          |                          |                                                         |                                            |                                          |                         |             |                |                |                              |                             |
| 20                          |                          |                                                         |                                            |                                          |                         |             |                |                |                              |                             |
| •                           |                          |                                                         |                                            |                                          |                         |             |                |                |                              | •                           |
|                             |                          |                                                         |                                            |                                          |                         |             |                |                | Clear Latest Er              | ror Code                    |
| PING Test                   |                          |                                                         |                                            |                                          |                         |             |                |                |                              | Close                       |

| Item                                           | Description                                                                                                    |
|------------------------------------------------|----------------------------------------------------------------------------------------------------|
| Connection No./Function                        | Displays the connection number and functions.                                                                                |
| Host Station Port No.                          | Displays the own station port number used.                                                                                   |
| Communication Destination Communication Method | Displays the communication method.                                                                                           |
| Communication Destination IP Address           | Displays the IP address of the sensor/device to be connected, which is set in the parameter settings.                        |
| Communication Destination Port No.             | Displays the port number of the sensor/device to be connected, which is set in the parameter settings.                       |
| Latest Error Code                              | Displays the error code that indicates the definition of latest error occurred.                                              |
| Protocol                                       | Displays the protocol (TCP/IP or UDP/IP).                                                                                    |
| Open System                                    | Displays the open method (Active, Unpassive, or Fullpassive) when the protocol of the connection is TCP/IP.                  |
| TCP Status                                     | Displays the status (open status) of connection with the sensor/device when the protocol of the connection status is TCP/IP. |
| Remote Password Status                         | Not supported.                                                                                                    |
| Continuous Unlock Lost Counts                  | Not supported.                                                                                                    |

Click the [Clear Latest Error Code] button to clear all the errors displayed in "Latest Error Code" of each connection.

#### Status of Each Protocol

The total number of packets sent/received by each protocol of the selected FX5-ENET can be checked.

[Diagnostics] ⇒ [Ethernet Diagnostics] ⇒ Select the "Module" in the [Target Module Specification]. ⇒ Select the [Status of Each Protocol] tab.

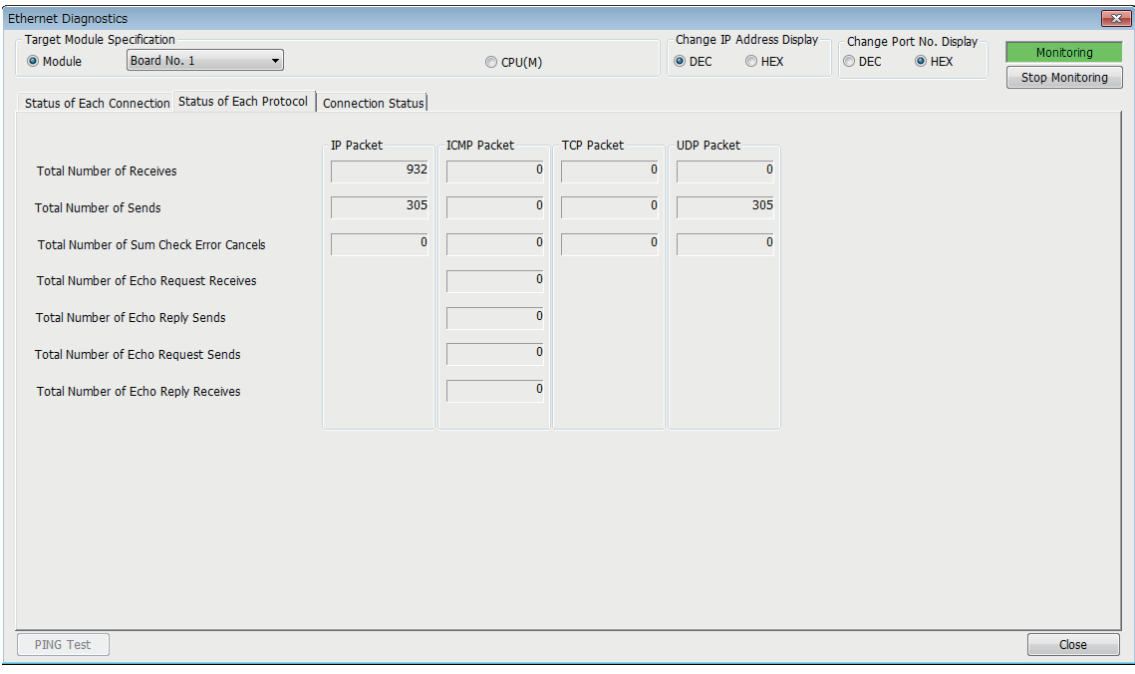

| Item                                    | Description                                                      | Display range   |
|-----------------------------------------|------------------------------------------------------------------|-----------------|
| Total Number of Receives                | Displays the total number of received packets.                   | 0 to 4294967295 |
| Total Number of Sends                   | Displays the total number of sent packets.                       | 0 to 4294967295 |
| Total Number of Sum Check Error Cancels | Not supported.                                                   | —               |
| Total Number of Echo Request Receives   | Displays the total number of received ICMP echo request packets. | 0 to 4294967295 |
| Total Number of Echo Reply Sends        | Displays the total number of sent ICMP echo reply packets.       | 0 to 4294967295 |
| Total Number of Echo Request Sends      | Displays the total number of sent ICMP echo request packets.     | 0 to 4294967295 |
| Total Number of Echo Reply Receives     | Displays the total number of received ICMP echo reply packets.   | 0 to 4294967295 |

### **Connection Status**

The communication status of the FX5-ENET.

[Diagnostics] ⇒ [Ethernet Diagnostics] ⇒ Select the "Module" in the [Target Module Specification]. ⇒ Select the [Connection Status] tab.

| Ethernet Diagnostics                             |                   |          |                   |                |                  |                 |
|--------------------------------------------------|-------------------|----------|-------------------|----------------|------------------|-----------------|
| Target Module Specification                      |                   |          | Change IP Address | Display Change | Port No. Display | Manathanian     |
| Module     Board No. 1                           |                   | CPU(M)   | DEC O HE          | X © DEC        | HEX              | Monitoring      |
| Status of Each Connection Status of Each Protoco | Connection Status |          |                   |                |                  | Stop Monitoring |
| Communication Status                             |                   |          |                   |                |                  |                 |
| Full Duplex/Half Duplex                          | Full Duplex       |          |                   |                |                  |                 |
| Connection Status                                | Connecting        |          |                   |                |                  |                 |
| Communication Rate                               | 100BASE-TX        |          |                   |                |                  |                 |
| Number of Disconnections                         | -                 |          |                   |                |                  |                 |
| Broadcast                                        |                   |          |                   |                |                  |                 |
| Maximum Size of Detection                        | -                 | Byte     |                   |                |                  |                 |
| Amount of Data per Unit Time (Latest)            | -                 | Byte/Sec |                   |                |                  |                 |
| Amount of Data per Unit Time (Maximum)           | -                 | Byte/Sec |                   |                |                  |                 |
|                                                  |                   |          |                   |                |                  |                 |
|                                                  |                   |          |                   |                |                  |                 |
|                                                  |                   |          |                   |                |                  |                 |
|                                                  |                   |          |                   |                |                  |                 |
|                                                  |                   |          |                   |                |                  |                 |
|                                                  |                   |          |                   |                |                  |                 |
| PING Test                                        |                   |          |                   |                |                  | Close           |

| Item          |                                           | Description                                  | Display range |  |
|---------------|-------------------------------------------|----------------------------------------------|---------------|--|
| Communication | Full Duplex/Half Duplex                   | Displays the communication mode of the line. | —             |  |
| Status        | Connection Status                         | Displays the cable connection status.        | —             |  |
|               | Communication Rate                        | Displays the communication speed.            | —             |  |
|               | Number of Disconnections                  | Not supported.                               | —             |  |
| Broadcast     | Maximum Size of Detection                 | Not supported.                               | —             |  |
|               | Amount of Data per Unit Time (Latest)     | Not supported.                               | —             |  |
|               | Amount of Data per Unit Time<br>(Maximum) | Not supported.                               | _             |  |

### Checking the buffer memory

The buffer memories can be used to check for errors that have occurred in FX5-ENET.

#### Module error

If an error occurs in FX5-ENET, check the following buffer memories.

| Buffer memory address | Buffer memory name    | Description                                                                   |
|-----------------------|-----------------------|-------------------------------------------------------------------------------|
| Un\G29                | Latest error code     | Stores the latest error code.                                                 |
| Un\G158               | Initial status        | It is possible to confirm whether the initialization is normally completed.   |
| Un\G159               | Initial abnormal code | An error code will be stored when the initialization is abnormally completed. |

For the stored error code, refer to SP Page 61 Module error.

#### Ethernet communication error

If an error occurs during general-purpose Ethernet communication, the error code will be stored in the following buffer memory.

| Buffer memory address | Buffer memory name | Description                                        |
|-----------------------|--------------------|----------------------------------------------------|
| Un\G108 to Un\G139    | Error code         | Error code of each connection (1 to 32) is stored. |

For the stored error code, refer to 5 Page 61 Module error.

### **Event history function**

This function collects errors from FX5-ENET, and keeps them in the SD memory card, and data memory or battery backed built-in RAM of the CPU module.

The event information collected by the CPU module can be displayed on GX Works3 to check the occurrence history in chronological order.

| Event type | Classification | Description                                            |
|------------|----------------|--------------------------------------------------------|
| System     | Error          | An error detected by the self diagnostics in FX5-ENET. |

For evevt code, refer to 🖙 Page 69 List of Event Code.

#### Setting procedure

The event history function can be set from the event history setting window of GX Works3. For the setting procedure, refer to the following.

MELSEC iQ-F FX5 User's Manual (Application)

#### **Displaying event history**

Access the menu of GX Works3. For details on the operating procedure and how to view the contents, refer to the following.

# 9.3 Checking the Network Status

The status of the CC-Link IE Field Network Basic network can be confirmed with the CC-Link IE Field Network Basic diagnostics.

### **CC-Link IE Field Network Basic Diagnostics**

Perform troubleshooting by executing the CC-Link IE Field Network Basic diagnostics of GX Works3 and checking the network status and error details.

♥ [Diagnostics] ⇒ [CC-Link IEF Basic Diagnostics]

| CC-Link IEF Basic Diagnostics                     |                                |                    |                              |                |                   |                     |                 |
|---------------------------------------------------|--------------------------------|--------------------|------------------------------|----------------|-------------------|---------------------|-----------------|
| CC-Línk                                           | Field<br>Basic                 | Change II          | P Address Display —<br>◎ HEX | Monitor Statu  | s<br>1onitoring S | tart Monitoring     | Stop Monitoring |
| Specify Target Module<br>© CPU                    | ule                            |                    |                              |                |                   |                     |                 |
| Master Station Statu                              | s                              |                    |                              |                |                   |                     |                 |
| (Parameter)<br>Total Slave Stations               | 3 IP Ad                        | dress 192.168.3.39 | error Cod                    | le No Error    | ]                 |                     | Error Details   |
| Network Status                                    |                                |                    |                              |                |                   |                     |                 |
| <ul> <li>Rough Diagnostics</li> </ul>             |                                |                    |                              |                |                   |                     |                 |
| Link Scan Time/Error S                            | tations                        |                    |                              |                |                   |                     |                 |
| Group No.1                                        | Present                        | 4 ms Maximum       | 501 ms                       | Minimum        | 1 ms              | Error Stns: 1 Unfix | ed Stns: 1      |
| Group No.2                                        | Present                        | ms Maximum         | ms                           | Minimum        | ms                |                     |                 |
| Group No.3                                        | Present                        | ms Maximum         | ms                           | Minimum        | ms                |                     |                 |
| Group No.4                                        | Present                        | ms Maximum         | ms                           | Minimum        | ms                |                     |                 |
| Diagnostics Target Grou<br>Station No. Occpd Stns | Group No.1<br>Reserved Station | ▼<br>IP Address    | Transmission Status          | Disconnections | Time-out Count    | The Latest Error    | Error Details   |
| 1 1                                               | No Setting                     | 192.168.3.1        | Transmitting                 | 0              | 0                 | No Error            | Error Details   |
| 2 1                                               | No Setting                     | 192.168.3.2        | Transmitting                 | 0              | 0                 | 0201                | Error Details   |
| 3 1                                               | No Setting                     | 192.168.3.3        | Unfixed                      | 0              | 0                 | No Error            | Error Details   |
|                                                   |                                |                    |                              |                |                   |                     |                 |
|                                                   |                                |                    |                              |                |                   |                     |                 |
|                                                   |                                |                    |                              |                |                   |                     |                 |
|                                                   |                                |                    |                              |                |                   |                     |                 |
|                                                   |                                |                    |                              |                |                   |                     |                 |
|                                                   |                                |                    |                              |                |                   |                     |                 |
|                                                   |                                |                    |                              |                |                   |                     |                 |
|                                                   |                                |                    |                              |                |                   |                     |                 |
|                                                   |                                |                    |                              |                |                   |                     |                 |
|                                                   |                                |                    |                              |                |                   |                     |                 |
|                                                   |                                |                    |                              |                |                   |                     |                 |
| Clear Latest Error Cod                            | e                              |                    |                              |                |                   |                     | Close           |

The status of the master station is checked in "Master Station Status".

The network status including slave stations is checked in "Network Status".

| Item                          | Description                                                                                                    |
|-------------------------------|----------------------------------------------------------------------------------------------------|
| Target Module Specification   | The diagnostics information of the selected module is displayed.                                                                                 |
| Total Slave (Parameter)       | The total number of slave stations set in parameter is displayed.                                                                                |
| IP Address                    | The IP address of the master station is displayed. The display can be switched between decimals and hexadecimals in "Change IP Address Display". |
| Error Code                    | The error code of the master station is displayed. (FF Page 60 CC-Link IE Field Network Basic error)                                             |
| [Error Details] button        | The description of the error and the actions to be taken are displayed.                                                                          |
| Link Scan Time/Error Stations | Link scan time (present, maximum, minimum) and number of error stations/unfixed stations of each group is displayed.                             |
|                               | Error stations (Error Stns) and unfixed stations (Unfixed Stns) refers the following state.                                                      |
|                               | Error Stns: Stations where an error has been occurred                                                                                            |
|                               | • Unfixed Stns: Stations (not including reserved stations) where the transmission status has not been fixed                                      |

| Item                             | Description                                                                                                    |
|----------------------------------|----------------------------------------------------------------------------------------------------|
| Diagnostics Target Group         | Select a group to be the diagnostics target.                                                                                                    |
| Station No.                      | The station number of the slave station is displayed.                                                                                                    |
| Occpd Stns                       | The number of occupied stations set in parameter is displayed.                                                                                                    |
| Reserved Station                 | The reserved station status set in parameter is displayed.                                                                                                    |
| IP Address                       | The IP address set in parameter is displayed.<br>"-" is displayed when the station is a reserved station and an IP address has not been set.                                                                                                    |
| Transmission Status              | The transmission status of the slave station is displayed.<br>• Unfixed: Communications with the master station not established <sup>*1</sup><br>• Transmitting: Cyclic transmission being performed<br>• Disconnecting: Disconnected from the master station                                                                                                    |
| Disconnections                   | <ul> <li>The accumulated number of disconnection detection is displayed.</li> <li>0: No disconnections</li> <li>1 to 65535: Number of disconnection detection (accumulated number)<sup>*2</sup></li> </ul>                                                                                                    |
| Time-out Count                   | The accumulated number of timeouts is displayed. <ul> <li>0: No timeouts</li> <li>1 to 65535: Number of timeouts (accumulated number)<sup>*2</sup></li> </ul>                                                                                                    |
| The Latest Error                 | The latest error code is displayed an error which has occurred in a slave station. When the slave station is disconnected, an error occurs. After that, even when the disconnected slave station returns to the system, the error is held. When another error occurs, the latest error will be updated (overwritten). The detailed errors of the slave station cannot be confirmed with the CC-Link IE Field Network Basic diagnostics. Confirm errors occurring in the slave station with the value stored in 'Diagnostic information 2' (Un\G4114 to Un\G4159). (SP Page 96 Diagnostic information 2) |
| Error Details                    | The description of the error and the actions to be taken are displayed.                                                                                                    |
| [Clear Latest Error Code] button | The error code is cleared. <sup>*3</sup> The button can be clicked only during monitoring.                                                                                                    |

\*1 The possible reasons include that the slave station set in parameter has not started up, a cable between the master station and the slave station is disconnected, or the setting of an IP address or a subnet mask of the master/slave station is incorrect.

\*2 When the count exceeds 65535, counting is continued from 1 again.

\*3 Take actions and eliminate the error cause first. Then, clear the error code.

### Point P

The following indicates that the disconnection has occurred due to no cyclic transmission caused by the cable disconnection of the master station side. In this case, the previous cyclic transmission time (just before the disconnection) is displayed on the link scan time.

• "CFE8" is displayed as the latest error for all slave stations. (No response received from a slave station)

• "No Error" is displayed on the error code of the master station.

# 9.4 Hardware Test

This section describes how to perform a test related to hardware, such as a ROM/RAM of the FX5-ENET.

Restriction (")

- During the hardware test, values in the buffer memory cannot be referred from the GX Works3 or the program.
- Do not change the operating status of the CPU module during the hardware test. If the operating status of the CPU module is changed, the module major error occurs in the CPU module.

#### Operating procedure

- 1. Set the FX5-ENET to the hardware test mode using the GX Works3.
- ℃ [Navigation window] ⇔ [Parameter] ⇔ [Module Information] ⇔ [FX5-ENET] ⇔ [Indispensable Setting] ⇔ [Mode Settings] ⇔ Select "Hardware Test"
- 2. When a cable is connected to the Ethernet port of FX5-ENET, disconnect it.
- 3. Set the CPU module (FX5-ENET) to the STOP state and write parameters.
- 4. Power off and on the system or reset the CPU module (FX5-ENET).
- **5.** The hardware test is automatically executed.

The following table shows the LED indications of the FX5-ENET for the hardware test.

| Status                                | RUN LED  | ERROR LED |
|---------------------------------------|----------|-----------|
| During hardware test execution        | Flashing | Off       |
| Hardware test completed successfully  | On       | Off       |
| Hardware test completed with an error | On       | On        |

- 6. When the test completed successfully, set the FX5-ENET to online mode using the GX Works3.
- ℃ [Navigation window] ⇔ [Parameter] ⇔ [Module Information] ⇔ [FX5-ENET] ⇔ [Indispensable Setting] ⇔ [Mode Settings] ⇔ Select "Online"

Write parameters and power off and on the system or reset the CPU module (FX5-ENET).

7. When the test completed with an error, check that adequate measures to reduce noise are taken for the programmable controller system and retry the hardware test. If the test still completes with an error, a hardware failure may have occurred on the FX5-ENET. Please consult your local Mitsubishi representative.

# 9.5 Troubleshooting by Symptom

The troubleshooting measures for each symptom during CC-Link IE Field Network Basic are shown below. If an error has occurred in the FX5-ENET, identify the error cause using the GX Works3. ( Page 47 Checking the Module Status)

#### When the diagnostics function does not start

If the CC-Link IE Field Network Basic diagnostics does not start, check the following.

| Check item                      | Action                                                                |
|---------------------------------|-----------------------------------------------------------------------|
| Is the master station power ON? | Turn ON the power for the CPU module connected to the master station. |

### When the transmission status is disconnected or unfixed

If the CC-Link IE Field Network Basic diagnostics transmission state is disconnected or not established, check the following.

#### **■**Ethernet

| Check item                                                                                                    | Action                                                                                                    |
|----------------------------------------------------------------------------------------------------|----------------------------------------------------------------------------------------------------|
| Are the IP address and subnet mask of the master station/slave stations correctly set?                                                                                                    | Check and correct the IP address and subnet mask of the master station/slave stations.                                                                                                    |
| Is the IP address already in use?                                                                                                    | Set a unique IP address to the master station/slave stations.                                                                                                    |
| Is there any device having the same IP address as the master station/slave stations within the same network address? <sup>*1</sup>                                                                            |                                                                                                    |
| Is the same network address set to the master station and slave stations?                                                                                                    | <ul> <li>Check and correct the IP address and subnet mask so that the network addresses of the master station and slave stations match.</li> <li>Check and correct the subnet mask of the master station and slave stations so that they match as normal values.</li> </ul>                                                                  |
| Is the access blocked?                                                                                                    | Check the security settings such as a firewall.                                                                                                    |
| Is any access from slave stations blocked in "IP Filter Settings" of the master station.                                                                                                    | Allow the access from the IP address of the corresponding slave station.                                                                                                    |
| Before an error was detected, has any device on the line, such as the master station, slave station, or hub, been replaced with a device having the same IP address as that of the device before replacement? | <ul> <li>If a device (master station, slave station, hub, etc.) on the line was replaced with a new device having the same IP address, take one of the following actions.</li> <li>Wait until the ARP cache is updated. (The waiting time varies depending on the device.)<sup>*2</sup></li> <li>Restart all devices on the line.</li> </ul> |

\*1 There may be cases when duplicated master stations or duplicated slave stations are not detected as an error.

\*2 Devices on Ethernet have a table of IP addresses and their corresponding MAC address, called the ARP cache. When a device on the line is replaced with a device having the same IP address, the MAC address in the ARP cache becomes different from that of the replaced device. This may cause incorrect data communications. The ARP cache is updated by resetting a device or after a certain time has elapsed. The time varies depending on the device.

#### ■CC-Link IE Field Network Basic

| Check item                                                                                           | Action                                                                                                    |  |
|----------------------------------------------------------------------------------------------------|----------------------------------------------------------------------------------------------------|--|
| Are the devices specified in the refresh settings for the master station correct?                    | Check and correct the refresh settings.                                                                        |  |
| Are the devices specified in the refresh settings for the master station used in other applications? | Check the settings and programs for the master station/slave stations, and correct them if they are incorrect. |  |

### When cyclic data cannot be read/written from/to the slave station correctly

If the cyclic data cannot be read in correctly even though the CC-Link IE Field Network Basic diagnostics state is transmitting, check the following.

### ■CC-Link IE Field Network Basic

| Check item                                                                                                    | Action                                                                                                    |  |
|----------------------------------------------------------------------------------------------------|----------------------------------------------------------------------------------------------------|--|
| Is the IP address for the master station/slave station set correctly?                                                         | Correct the IP address of the master station/slave station.                                                    |  |
| Have the IP address settings been changed between devices?                                                                    |                                                                                                    |  |
| Is the IP address set in duplicate?                                                                                           | Change the master station/slave station IP addresses so they are not                                           |  |
| Is there a device with the same IP address as the master station/slave station on the same segment?* <sup>1</sup>             | duplicated.                                                                                                    |  |
| Are the devices specified in the refresh settings for the master station correct?                                             | Check and correct the refresh settings.                                                                        |  |
| Are the devices specified in the refresh settings for the master station used in other applications?                          | Check the settings and programs for the master station/slave stations, and correct them if they are incorrect. |  |
| Is the slave station specified as a reserved station in "Network Configuration<br>Settings" of the master station?            | Cancel the reserved station setting. ( 🖙 Page 33 )                                                             |  |
| Has the accumulated number of timeouts of the slave station considered abnormal been counted up? <sup>*2</sup>                | Check the $\square$ Page 58 When a station is repeatedly disconnected and reconnected and take actions.        |  |
| Has the accumulated number of disconnection detection of the slave station considered abnormal been counted up? <sup>*2</sup> |                                                                                                    |  |

\*1 There may be cases when duplicated master stations or duplicated slave stations are not detected as an error.

\*2 The accumulated number of timeouts and the accumulated number of disconnection detection can be checked in diagnostic information 1.

### When a station is repeatedly disconnected and reconnected

If the transmission state repeatedly changes from disconnected and return, check the following.

#### ■Ethernet

| Check item                                                                                                    | Action                                                                                                    |
|----------------------------------------------------------------------------------------------------|----------------------------------------------------------------------------------------------------|
| Are the Ethernet cables inserted to each slot until they click?                                                                        | <ul> <li>Lock the Ethernet cables securely.</li> <li>Check that the Ethernet cables are correctly connected to the external devices and hubs.</li> </ul>                                                                                               |
| Do the used cables conform to the Ethernet standard?                                                                                   | Check the specifications of the Ethernet cables used.                                                                                                    |
| Is any Ethernet cable disconnected?                                                                                                    | Replace the disconnected Ethernet cable.                                                                                                    |
| Is there any source of noise near the Ethernet cables?                                                                                 | Keep the Ethernet cables away from the source of noise. Or, use the cables resistant to noise.                                                                                                    |
| Does any error occur in the external device, hub or router?                                                                            | Take actions, referring to the manual for the device having an error.                                                                                                    |
| Is the hub used applicable to the communication speed of the connected master station/slave station?                                   | Replace the hub corresponding to the master station/slave station communication speed.                                                                                                    |
| Does the general-purpose Ethernet function (socket communication) respond<br>quickly? Does it return an error response or no response? | <ul> <li>Stop the function. Or, modify settings. For example, extend the execution interval and decrease the execution frequency of the function.</li> <li>Change UDP/IP communications to TCP/IP communications, or add resend processing.</li> </ul> |

### ■CC-Link IE Field Network Basic

| Check item                                                                                                    | Action                                                                                                    |
|----------------------------------------------------------------------------------------------------|----------------------------------------------------------------------------------------------------|
| Is the timeout time setting of the master station too short?                                                                                        | Increase the timeout time of the master station.                                                                                                    |
| Are there any slave stations having an error?                                                                                                    | Perform troubleshooting for the slave station having an error.                                                                                             |
| Is the line load high?                                                                                                    | Lower the CC-Link IE Field Network Basic communication frequency, and lower the line load.                                                                 |
| Is CC-Link IE Field Network Basic being simultaneously executed at a different network address on the same line?                                    | Separate the network and configure two CC-Link IE Field Network Basic lines.                                                                               |
| Are data communications with other Ethernet devices being performed on the same line?                                                               | Separate the network for other Ethernet devices from the CC-Link IE Field Network Basic line and configure the CC-Link IE Field Network Basic line.        |
| Is any of the following function being executed?<br>• Access from GX Works3 (such as ladder monitor)<br>• Latch function<br>• Data logging function | Stop the function. Or, modify settings. For example, extend the execution interval, decrease the execution frequency, or reduce the range of the function. |

### When the link scan time delays

If the link scan time is slow, refer to F Page 58 When a station is repeatedly disconnected and reconnected.

### When cyclic transmission of the master station stops

If the master station's cyclic transmission stops, check the following.

| Check item                                           | Action                                                                                                    |
|------------------------------------------------------|----------------------------------------------------------------------------------------------------|
| Is the transmission status of slave stations normal? | <ul> <li>If there are any disconnected slave stations, take actions according to the error details.</li> <li>If there are no disconnected slave stations, check the network connection. A problem may be occurring from a device other than those set in the master station.</li> </ul> |

# 9.6 List of Error Codes

This section lists the error codes, error details and causes, and actions for the errors that occur in the processing for data communications between the FX5-ENET and external devices or that are caused by processing requests from the CPU module on the own station.

The FX5-ENET has the following error codes.

| Туре                                 | Error code     | Reference |
|--------------------------------------|----------------|-----------|
| CC-Link IE Field Network Basic error | CFC0H to CFF0H | Page 60   |
| Module error                         | 0800H to 480EH | Page 61   |
| Ethernet communication error         | C012H to CFBFH | Page 66   |

### **CC-Link IE Field Network Basic error**

If an error occurs with CC-Link IE Field Network Basic, the error code can be confirmed with CC-Link IE Field Network Basic diagnostics. The error codes are stored in 'Latest error code' (Un\G29). ( Page 54 CC-Link IE Field Network Basic Diagnostics)

| Error<br>code | Error name                                    | Error details and causes                                                                                                    | Action                                                                                                    |
|---------------|-----------------------------------------------|----------------------------------------------------------------------------------------------------|----------------------------------------------------------------------------------------------------|
| CFC0H         | Cyclic transmission error<br>(master station) | Multiple master stations are on the same<br>network address so that cyclic transmission<br>cannot be executed.                    | Confirm the master station on the network.                                                                                                    |
| CFC1H         | Cyclic transmission error<br>(master station) | An error occurs during cyclic transmission so<br>that cyclic transmission cannot be executed.                                     | <ul> <li>Take measures to reduce noise.</li> <li>If the error is displayed again after re-execution, please consult your local Mitsubishi representative.</li> </ul>                                                                                                    |
| CFC8H         | Cyclic transmission error<br>(master station) | There is a slave stations that is controlled by<br>the other master station so that cyclic<br>transmission cannot be executed.    | <ul><li>Confirm the master station on the network.</li><li>Confirm the slave station with error.</li></ul>                                                                                                    |
| CFC9H         | Cyclic transmission error<br>(master station) | There is a slave station that has the same IP address on the same network address so that cyclic transmission cannot be executed. | <ul><li>Confirm the slave station on the network.</li><li>Confirm the slave station with error.</li></ul>                                                                                                    |
| CFD0H         | Master station error                          | The port No. (61450) used by CC-Link IE<br>Field Network Basic is already in use.                                                 | Recheck the port No. used in the Ethernet function.                                                                                                    |
| CFD1H         | Master station error                          | An incorrect value is set by the subnet mask.                                                                                     | Correct parameter shown in cause.                                                                                                    |
| CFE0H         | Cyclic transmission error<br>(slave station)  | Cyclic transmission is executed for the slave station that is controlled by the other master station.                             | <ul><li>Confirm the master station on the network.</li><li>Confirm the slave station with error.</li></ul>                                                                                                    |
| CFE1H         | Cyclic transmission error (slave station)     | The master station specifies the number of occupied stations that cannot be handled.                                              | Recheck the number of occupied stations setting of the parameter of the master station (network configuration setting).                                                                                                    |
| CFE8H         | Cyclic transmission error<br>(slave station)  | No response from the slave station.                                                                                               | <ul> <li>Recheck the disconnection detection setting of the slave<br/>station of the parameter of the master station (network<br/>configuration setting).</li> <li>Confirm the slave station on the network.</li> <li>Confirm the disconnection slave station.</li> <li>Take measures to reduce noise.</li> </ul> |
| CFE9H         | Cyclic transmission error (slave station)     | There is a slave station that has the same IP address on the same network address.                                                | Confirm the slave station with error.                                                                                                    |
| CFF0H         | Slave station error                           | An error occurs in the slave station.                                                                                             | Confirm the slave station with error.                                                                                                    |

### Module error

Error codes when a module error occurs are classified into major error, moderate error, and minor error, and can be checked in the [Error Information] tab of the "Module Diagnostics" window of the FX5-ENET. ( Page 47 Module diagnostics) The error codes are stored in 'Latest error code' (Un\G29).

| Error<br>code | Error name                           | Error details and causes                                                                                                  | Action                                                                                                    |
|---------------|--------------------------------------|----------------------------------------------------------------------------------------------------|----------------------------------------------------------------------------------------------------|
| 0800H         | Link-down                            | Link-down due to disconnection of the network cable connected to an external device.                                      | <ul><li>Check the operation of the external device.</li><li>Check if the connection cable is disconnected.</li></ul>                                                                                                    |
| 0904H         | Socket communication sending failure | Socket communication send message fails.                                                                                  | <ul><li>Check the operation of the external device.</li><li>Check if the connection cable is disconnected.</li></ul>                                                                                                    |
| 0910H         | Ethernet port error                  | Data cannot be sent to the external device.                                                                               | <ul> <li>Check the operation of the external device.</li> <li>Check the conditions of the cables, hubs and routers on the lines to the external devices.</li> <li>The line may be flooded with packets. Retry after a while.</li> <li>The receiving area of the external device may be full (the window size of TCP is small). Confirm whether the receiving processing is performed on the external device side or unnecessary data is not sent from the FX5-ENET.</li> <li>Confirm whether the subnet mask pattern and default router IP address are set correctly on the FX5-ENET and external device or the IP address class is correct.</li> </ul> |
| 0911H         | Ethernet port error                  | Communication with the external device was interrupted.                                                                   | <ul> <li>Check the operation of the external device.</li> <li>Check the conditions of the cables, hubs and routers on the lines to the external devices.</li> <li>This error may occur when the connection under communication is forcibly invalidated. In this case, there is no problem. Re-connect.</li> </ul>                                                                                                    |
| 0912H         | Ethernet port error                  | System error or connection connecting error<br>in OS (Malfunction due to noise or hardware<br>trouble may have occurred.) | <ul> <li>Check the operation of the external device.</li> <li>Check the conditions of the cables, hubs and routers on the lines to the external devices.</li> <li>This error may occur when the connection under communication is forcibly invalidated. In this case, there is no problem. Re-connect.</li> </ul>                                                                                                    |
| 0913H         | Ethernet port error                  | The external device cannot be connected or<br>is disconnected.                                                            | <ul> <li>Check the operation of the external device.</li> <li>Check the conditions of the cables, hubs and routers on the lines to the external devices.</li> <li>If this error occurs during communication, retry after a while.</li> </ul>                                                                                                    |
| 1080H         | ROM write count error                | The number of writes to ROM exceeded 100000. (Number of writes > 100000)                                                  | Replace the module.                                                                                                    |
| 1810H         | IP address change fails              | IP address change fails.                                                                                                  | Execute the IP address change function again.                                                                                                    |
| 1852H         | Out-of-range setting error           | The property value set in the buffer memory is incorrect.                                                                 | Confirm that an incorrect value is not stored.                                                                                                    |
| 1861H         | Excess of sent packet size           | The data in the transmitted packet exceeded the size that can be transmitted by one packet.                               | <ul> <li>Check the settings for the BACnet device of the communication destination.</li> <li>Confirm the causes of increase in packet size.</li> </ul>                                                                                                    |
| 1870H         | Received protocol version<br>error   | The protocol version of NPDU was not 1.                                                                                   | <ul><li>Check the specifications of the communication destination device.</li><li>Check the communication packet.</li></ul>                                                                                                    |
| 1871H         | Received BVLL (BVLC type)<br>error   | Unsupported BVLL (BVLC type) was received.                                                                                | <ul> <li>Check the communication packet.</li> <li>Confirm with the manufacturer of the communication destination device.</li> </ul>                                                                                                    |
| 1872H         | Received BVLL (BVLC function) error  | Unsupported BVLL (BVLC function) was received.                                                                            | <ul><li>Check the communication packet.</li><li>Confirm with the manufacturer of the communication destination device.</li></ul>                                                                                                    |
| 1873H         | Received DNET error                  | 0 was specified for DNET of the received packet.                                                                          | <ul><li>Check the specifications of the communication destination device.</li><li>Check the communication packet.</li></ul>                                                                                                    |
| 1874H         | Received SNET error                  | 0 or 65535 was specified for SNET of the received packet.                                                                 | <ul><li>Check the specifications of the communication destination device.</li><li>Check the communication packet.</li></ul>                                                                                                    |

| Error<br>code       | Error name                                             | Error details and causes                                                                                           | Action                                                                                                    |
|---------------------|--------------------------------------------------------|----------------------------------------------------------------------------------------------------|----------------------------------------------------------------------------------------------------|
| 1875H               | Received SLEN error                                    | 0 was specified for SLEN of the received<br>packet.                                                                | <ul> <li>Check the specifications of the communication destination device.</li> <li>Check the communication packet.</li> </ul>                                                                                                    |
| 1876H               | Packet decoding error                                  | An error occurred during packet decoding.                                                                          | <ul> <li>Check the communication packet.</li> <li>Please confirm with the manufacturer of the communication destination device.</li> </ul>                                                                                                    |
| 1877H               | Receipt of message that is not supposed to be received | SimpleAck, ComplexAck, SegmentAck, Error response, Reject response or Abort response was received.                 | <ul> <li>Check the communication packet.</li> <li>Please confirm with the manufacturer of the communication destination device.</li> </ul>                                                                                                    |
| 1900H               | Hardware error                                         | An memory check error has occurred.                                                                                | <ul> <li>Execute the IP address change function again.</li> <li>If the error occurs again even after the above action is taken, the possible cause is a hardware failure of the module on which the error occurred. Please consult your local Mitsubishi representative.</li> </ul> |
| 1901H to<br>1902H   | Hardware error                                         | An memory check error has occurred.                                                                                | <ul> <li>Execute the hardware test.</li> <li>If the error occurs again even after the above action is taken, the possible cause is a hardware failure of the module on which the error occurred. Please consult your local Mitsubishi representative.</li> </ul>                    |
| 1920H <sup>*1</sup> | IP address change fails                                | IP address setting or other (Un\G50 to<br>Un\G55) value exceeds the setting range.                                 | Correct the IP address setting or other (Un\G50 to Un\G55) value.                                                                                                    |
| 1921H <sup>*2</sup> | IP address change fails                                | Write request and clear request (Un\G56 and Un\G58) turned from OFF to ON simultaneously.                          | Check if write request and clear request (Un\G56 and Un\G58) turned from OFF to ON simultaneously.                                                                                                    |
| 1D80H               | Error during execution of<br>dedicated instruction     | An instruction other than executable<br>dedicated instruction numbers has been<br>specified.                       | Check that the dedicated instruction is executable. If it is not executable, correct.                                                                                                    |
| 1D83H               | Error during execution of<br>dedicated instruction     | The dedicated instruction request data from<br>the CPU module was discarded because the<br>data size was abnormal. | <ul> <li>Execute the write to program again.</li> <li>If the error occurs again even after the above action is taken, the possible cause is a hardware failure of the module on which the error occurred. Please consult your local Mitsubishi representative.</li> </ul>           |
| 1D84H               | Error during execution of<br>dedicated instruction     | The dedicated instruction request data from the CPU module cannot be normally input.                               | <ul> <li>Execute the write to program again.</li> <li>If the error occurs again even after the above action is taken, the possible cause is a hardware failure of the module on which the error occurred. Please consult your local Mitsubishi representative.</li> </ul>           |
| 1D85H               | Error during execution of<br>dedicated instruction     | A timeout error occurred in the dedicated instruction response data, and the data was discarded.                   | <ul> <li>Reset the CPU module, and execute again.</li> <li>If the error occurs again even after the above action is taken, the possible cause is a hardware failure of the module on which the error occurred. Please consult your local Mitsubishi representative.</li> </ul>      |
| 1DC4H               | IP address change fails                                | IP address change fails.                                                                                           | <ul> <li>Execute the IP address change function again.</li> <li>If the error occurs again even after the above action is taken, the possible cause is a hardware failure of the module on which the error occurred. Please consult your local Mitsubishi representative.</li> </ul> |
| 1F00H               | MELSOFT communication<br>error                         | A communication error occurred in MELSOFT connection.                                                              | <ul> <li>Check the number of connected connections in the whole<br/>MELSOFT connection.</li> <li>Check the number of UDP connections in the MELSOFT<br/>connection.</li> </ul>                                                                                                    |
| 2160H               | IP address duplication detection                       | Overlapping IP addresses were detected.                                                                            | Correct the IP address.                                                                                                    |
| 2C80H               | Parameter error                                        | A parameter error was detected in the external device configuration.                                               | <ul> <li>Check the external device configuration settings in the FX5-ENET equipped module parameters.</li> <li>If the same error is displayed again, the abnormal module may have a hardware problem. Please consult your local Mitsubishi representative.</li> </ul>               |

| Error<br>code     | Error name                       | Error details and causes                                             | Action                                                                                                    |
|-------------------|----------------------------------|----------------------------------------------------------------------|----------------------------------------------------------------------------------------------------|
| 2C81H             | Parameter error                  | A parameter error was detected in the                                | Check the external device configuration settings in the FX5-                                                                                                    |
| 200111            |                                  | external device configuration.                                       | <ul> <li>Set so that the sum of the number of connections in External Device Configuration and the number of settings in the simple CPU communication settings is 32 or less.</li> <li>If the same error is displayed again, the abnormal module may have a hardware problem. Please consult your local Mitsubishi representative.</li> </ul> |
| 2C82H             | Parameter error                  | A parameter error was detected in the external device configuration. | <ul> <li>Check the external device configuration settings in the FX5-ENET equipped module parameters.</li> <li>If the same error is displayed again, the abnormal module may have a hardware problem. Please consult your local Mitsubishi representative.</li> </ul>                                                                         |
| 2CF0H             | CPU module error                 | A error of CPU module was detected.                                  | Check the details of the error of the CPU module with the module diagnostics of GX Works3, and take measures.                                                                                                    |
| 2DA0H to<br>2DA1H | Parameter error                  | A parameter error in external device<br>configuration was detected.  | Reexamine and correct the setting of the number of connected<br>units in external device configuration in the FX5-ENET module<br>parameters.                                                                                                    |
| 2DA2H             | Parameter error                  | A parameter error in external device<br>configuration was detected.  | Reexamine and correct the setting of the communication<br>method in external device configuration in the FX5-ENET<br>module parameters.                                                                                                    |
| 2DA3H             | Parameter error                  | A parameter error in external device configuration was detected.     | Reexamine and correct the setting of the protocol in external device configuration in the FX5-ENET module parameters.                                                                                                    |
| 2DA4H             | Parameter error                  | A parameter error in external device<br>configuration was detected.  | Reexamine and correct the setting of the model name in<br>external device configuration in the FX5-ENET module<br>parameters.                                                                                                    |
| 2DA5H             | Parameter error                  | A parameter error in external device configuration was detected.     | Reexamine and correct the setting of the fixed buffer<br>transmission in external device configuration in the FX5-ENET<br>module parameters.                                                                                                    |
| 2DA6H             | Parameter error                  | A parameter error in external device configuration was detected.     | Reexamine and correct the setting of the IP address in external device configuration in the FX5-ENET module parameters.                                                                                                    |
| 2DA7H             | Parameter error                  | A parameter error in external device<br>configuration was detected.  | Reexamine and correct the setting of the IP address (IPv6) in external device configuration in the FX5-ENET module parameters.                                                                                                    |
| 2DA8H             | Parameter error                  | A parameter error in external device configuration was detected.     | Reexamine and correct the setting of the existence confirmation<br>in external device configuration in the FX5-ENET module<br>parameters.                                                                                                    |
| 2DA9H to<br>2DAAH | Parameter error                  | A parameter error in external device configuration was detected.     | Check the setting of External device configuration in the FX5-<br>ENET module parameters.                                                                                                    |
| 2DABH             | Parameter error                  | A parameter error was detected in the external device configuration. | Check the own node port number setting in External Device<br>Configuration FX5-ENET Module Parameter.                                                                                                    |
| 2DB0H             | Request data error               | Request and setting data error                                       | Check the content of the specified request data.                                                                                                    |
| 3030H             | Hardware error                   | Hardware error                                                       | Please consult your local Mitsubishi representative.                                                                                                    |
| 3040H             | Update error                     | F/W update file version error                                        | For this update, a PLC applicable to the new version is required.<br>Please consult your local Mitsubishi representative.                                                                                                    |
| 3041H             | Update error                     | F/W update file integrity verification failure<br>error              | Replace the update file in the SD memory card with the correct file, and perform update again.                                                                                                    |
| 3042H             | Update error                     | F/W update file acquisition failure                                  | Replace the update file in the SD memory card with the correct file, and perform update again.                                                                                                    |
| 3056H             | Socket communication buffer full | The socket communication buffer for receiving has no space.          | Read out the received data using the dedicated instruction.                                                                                                    |
| 3060H             | Parameter error                  | The total number of connection is outside the range.                 | Please consult your local Mitsubishi representative.                                                                                                    |
| 3061H             | Parameter error                  | The station number is outside the range.                             | Please consult your local Mitsubishi representative.                                                                                                    |
| 3062H             | Parameter error                  | The number of stations occupied is outside the range.                | Please consult your local Mitsubishi representative.                                                                                                    |
| 3063H             | Parameter error                  | The reserved station specification is outside the range.             | Please consult your local Mitsubishi representative.                                                                                                    |
| 3064H             | Parameter error                  | The IP address form is outside the range.                            | Please consult your local Mitsubishi representative.                                                                                                    |
| 3065H             | Parameter error                  | The group number is outside the range.                               | Please consult your local Mitsubishi representative.                                                                                                    |
| 3066H             | Parameter error                  | The IP address is outside the range.                                 | Please consult your local Mitsubishi representative.                                                                                                    |

| Error<br>code     | Error name      | Error details and causes                                                                                                    | Action                                               |
|-------------------|-----------------|----------------------------------------------------------------------------------------------------|------------------------------------------------------|
| 3067H             | Parameter error | The total number of group is outside the range.                                                                               | Please consult your local Mitsubishi representative. |
| 3068H             | Parameter error | The group number is outside the range.                                                                                        | Please consult your local Mitsubishi representative. |
| 306AH             | Parameter error | The constant link scan setting is outside the range.                                                                          | Please consult your local Mitsubishi representative. |
| 306BH             | Parameter error | The timeout time to disconnection detection is outside the range.                                                             | Please consult your local Mitsubishi representative. |
| 306CH             | Parameter error | The consecutive number of time outs to disconnection detection is outside the range.                                          | Please consult your local Mitsubishi representative. |
| 306DH             | Parameter error | The IP address form is outside the range.                                                                                     | Please consult your local Mitsubishi representative. |
| 306EH             | Parameter error | The IP address (IPv4) is outside the range.                                                                                   | Please consult your local Mitsubishi representative. |
| 306FH             | Parameter error | The subnet mask is outside the range.                                                                                         | Please consult your local Mitsubishi representative. |
| 3073H             | Parameter error | The gateway address (IPv4) is outside the range.                                                                              | Please consult your local Mitsubishi representative. |
| 3074H             | Parameter error | The subnet mask is outside the range.                                                                                         | Please consult your local Mitsubishi representative. |
| 3082H             | Parameter error | The timer change is outside the specified range.                                                                              | Please consult your local Mitsubishi representative. |
| 3085H             | Parameter error | The destination alive check start interval timer is outside the range.                                                        | Please consult your local Mitsubishi representative. |
| 3086H             | Parameter error | The start interval timer unit is outside the specified range.                                                                 | Please consult your local Mitsubishi representative. |
| 3087H             | Parameter error | The destination alive check interval timer is outside the range.                                                              | Please consult your local Mitsubishi representative. |
| 3088H             | Parameter error | The interval timer unit is outside the specified range.                                                                       | Please consult your local Mitsubishi representative. |
| 3089H             | Parameter error | The destination alive check resend count is outside the range.                                                                | Please consult your local Mitsubishi representative. |
| 3094H             | Parameter error | The number of retry is outside the range.                                                                                     | Please consult your local Mitsubishi representative. |
| 3095H             | Parameter error | The number of target IP address setting is<br>outside the range.                                                              | Please consult your local Mitsubishi representative. |
| 3096H             | Parameter error | The start target IP address setting is outside the range.                                                                     | Please consult your local Mitsubishi representative. |
| 3097H             | Parameter error | The complete target IP address setting is<br>outside the range.                                                               | Please consult your local Mitsubishi representative. |
| 3098H             | Parameter error | The start target IP address setting is outside<br>the range > the compleate target IP address<br>setting is outside the range | Please consult your local Mitsubishi representative. |
| 3099H             | Parameter error | The number of excluded IP address setting is outside the range.                                                               | Please consult your local Mitsubishi representative. |
| 309AH             | Parameter error | The target IP address setting number is<br>outside the range.                                                                 | Please consult your local Mitsubishi representative. |
| 309BH             | Parameter error | The excluded IP address number is outside the range.                                                                          | Please consult your local Mitsubishi representative. |
| 309CH             | Parameter error | The excluded IP address is outside the range.                                                                                 | Please consult your local Mitsubishi representative. |
| 309DH to<br>309EH | Parameter error | Target module support error                                                                                                   | Please consult your local Mitsubishi representative. |
| 309FH             | Parameter error | Gateway address (Ipv6) out of range                                                                                           | Please consult your local Mitsubishi representative. |
| 30A8H             | Parameter error | The total number of stations occupied is<br>outside the range.                                                                | Please consult your local Mitsubishi representative. |
| 30A9H             | Parameter error | The master station and slave station IP addresses match                                                                       | Please consult your local Mitsubishi representative. |
| 30AAH             | Parameter error | Simple CPU communication parameter out of range                                                                               | Please consult your local Mitsubishi representative. |
| 3CF1H             | Hardware error  | An error of hardware was detected.                                                                                            | Please consult your local Mitsubishi representative. |
| 3E30H to<br>3E42H | Hardware error  | An error of hardware was detected.                                                                                            | Please consult your local Mitsubishi representative. |
| 3E50H to<br>3E56H | Hardware error  | An error of hardware was detected.                                                                                            | Please consult your local Mitsubishi representative. |

64

| Error<br>code     | Error name                                                          | Error details and causes                                                                                                    | Action                                                                                                    |
|-------------------|---------------------------------------------------------------------|----------------------------------------------------------------------------------------------------|----------------------------------------------------------------------------------------------------|
| 3E60H to<br>3E63H | Hardware error                                                      | An error of hardware was detected.                                                                                                    | Please consult your local Mitsubishi representative.                                                                                                    |
| 3F92H             | Memory error                                                        | An error was detected in the memory.                                                                                                    | <ul> <li>Take measures to reduce noise.</li> <li>Reset the CPU module, and then switch it to RUN mode. If<br/>the error occurs again even after the above action is taken,<br/>the possible cause is a hardware failure of the CPU module.<br/>Please consult your local Mitsubishi representative.</li> </ul> |
| 3FA1H             | Memory error                                                        | An error was detected in the memory.                                                                                                    | <ul> <li>Take measures to reduce noise.</li> <li>Reset the CPU module, and then switch it to RUN mode. If<br/>the error occurs again even after the above action is taken,<br/>the possible cause is a hardware failure of the CPU module.<br/>Please consult your local Mitsubishi representative.</li> </ul> |
| 4030H             | Device specification error                                          | The specified device name cannot be handled.                                                                                                    | Check the specified device name.                                                                                                    |
| 4031H             | Device specification error                                          | <ul> <li>The specified device No. is out of the range.</li> <li>The external device does not correspond to the specified device name.</li> </ul> | <ul> <li>Check the specified device No.</li> <li>Check the external device allocation.</li> <li>Check the specified device name.</li> </ul>                                                                                                    |
| 4032H             | Device specification error                                          | A device name (TS, TC, SS, SC, CS or CC)<br>that cannot be used for SLMP random<br>reading/writing (in word units) was specified.                | <ul><li>Check the specified device modification method.</li><li>Check the specified device name.</li></ul>                                                                                                    |
| 4033H             | Device specification error                                          | The specified device is for the system, and data cannot be written.                                                                              | Do not write data into the specified device or turn ON or OFF the device.                                                                                                    |
| 4041H             | Intelligent function module<br>specification error                  | The access range exceeds the buffer<br>memory range of the specified intelligent<br>function module.                                             | Check the starting address and the number of access points,<br>and access within the buffer memory range existing in the<br>intelligent function module.                                                                                                    |
| 4043H             | Intelligent function module<br>specification error                  | The specified intelligent function module does not exist.                                                                                        | Check the module number of the specified intelligent function module.                                                                                                    |
| 480CH             | During execution of<br>automatic detection function                 | The operation cannot be executed because<br>the automatic detection function is being<br>executed.                                               | Re-execute after the completion of the automatic detection function.                                                                                                    |
| 480DH             | During execution of<br>communication setting<br>reflection function | The operation cannot be executed because<br>the communication setting reflection function<br>is being executed.                                  | Re-execute after the completion of the communication setting reflection function.                                                                                                    |
| 480EH             | During execution of<br>parameter read/write function                | The operation cannot be executed because<br>the parameter read/write function is being<br>executed.                                              | Re-execute after the completion of the parameter read/write function.                                                                                                    |

\*1 The error codes are stored only in 'IP address storage area write error code' (Un\G61).

\*2 The error codes are stored only in 'IP address storage area clear error code' (Un\G62).

### Ethernet communication error

The Ethernet communication error codes can be checked in "Status of Each Connection" on the "Ethernet Diagnostics" screen of FX5-ENET. ( Page 50 Status of Each Connection) The error codes will be stored in 'Error code' (Un\G108 to Un\G139).

| Error<br>code | Error name                                         | Error details and causes                                                                                                    | Action                                                                                                    |
|---------------|----------------------------------------------------|----------------------------------------------------------------------------------------------------|----------------------------------------------------------------------------------------------------|
| C012H         | Error during execution of<br>dedicated instruction | <ul> <li>The port number already used in the open<br/>completion connection of TCP/IP is set.</li> <li>The external device port No. set in the<br/>external device information is duplicated.</li> </ul> | Check and correct the port number of the Ethernet module and the target device.                                                                                                    |
| C013H         | Error during execution of<br>dedicated instruction | The port number used in the open completion connection is set during the open processing of UDP/IP.                                                                                                    | Check and correct the port number of the Ethernet module.                                                                                                    |
| C017H         | Error during execution of dedicated instruction    | The connection was not established by the open processing of the TCP connection.                                                                                                    | <ul> <li>Check the operation of the target device.</li> <li>Check the open processing of the target device.</li> <li>Correct the open setting of the communication parameter.</li> <li>Check the port number of the Ethernet module, the IP address/port number of the target device, and the open method.</li> <li>Check if the connection cable is disconnected.</li> </ul>                                                                                                    |
| C020H         | Error during execution of<br>dedicated instruction | The data length exceeds the allowable range.                                                                                                    | <ul> <li>Correct the data length.</li> <li>If the amount of data to send exceeds the prescribed amount, divide and send the data.</li> </ul>                                                                                                    |
| C027H         | Error during execution of dedicated instruction    | Socket communication send message has failed.                                                                                                    | <ul> <li>Check the operation of the external device or switching hub.</li> <li>Since there may be congestion of packets on the line, send data after a certain period of time.</li> <li>Check if the connection cable is disconnected.</li> <li>Check that there is no connection failure with the switching hub.</li> <li>Execute the communication status test, and if the test was completed with an error, take the corrective action.</li> <li>Execute the module communication test, and check that there is no failure in the module.</li> <li>Check the IP address specified as the target.</li> </ul> |
| C029H         | Error during execution of<br>dedicated instruction | Description of control data is not correct.                                                                                                    | Correct the descriptions of the control data.                                                                                                    |
| C035H         | Ethernet communication<br>error                    | The existence of the external device could not<br>be confirmed within the response monitor<br>timer value.                                                                                               | <ul> <li>Check the operation of the external device.</li> <li>Reexamine and change the set values for existence confirmation.</li> <li>Check if the connection cable is disconnected.</li> </ul>                                                                                                    |
| C04CH         | Ethernet communication error                       | The data cannot be sent since the internal buffer such as IP header buffer has no space.                                                                                                    | Send the same data again, and check the receiving of the response.                                                                                                    |
| C050H         | Ethernet communication<br>error                    | When the communication data code is set to<br>"ASCII", ASCII code data which cannot be<br>converted to binary is received.                                                                               | <ul> <li>For communication, set to "Binary" in the communication data code and restart the CPU module.</li> <li>Correct the send data from the target device and send it.</li> </ul>                                                                                                    |
| C051H         | Ethernet communication<br>error                    | Maximum number of bit devices for which<br>data can be read/written all at once is outside<br>the allowable range.                                                                                       | Correct number of bit devices that can be read or written all at once, and send to Ethernet module again.                                                                                                    |
| C052H         | Ethernet communication<br>error                    | Maximum number of word devices for which<br>data can be read/written all at once is outside<br>the allowable range.                                                                                      | Correct number of word devices that can read or write all at once, and send to Ethernet module again.                                                                                                    |
| C053H         | Ethernet communication<br>error                    | Maximum number of bit devices for which<br>data can be random read/written all at once is<br>outside the allowable range.                                                                                | Correct number of bit devices that can be read or written all at random, and send to Ethernet module again.                                                                                                    |
| C054H         | Ethernet communication<br>error                    | Maximum number of word devices for which<br>data can be random read/written all at once is<br>outside the allowable range.                                                                               | Correct number of word devices that can read or write all at random, and send to Ethernet module again.                                                                                                    |
| C056H         | Ethernet communication<br>error                    | Read or write request exceeds maximum address.                                                                                                    | Correct starting address or number of read and write points, and<br>send to Ethernet module again. (Be careful not to exceed the<br>maximum address.)                                                                                                    |
| C057H         | Ethernet communication error                       | The request data length in the SLMP<br>message does not match the number of data<br>in the character section (part of the test).                                                                         | After reexamining and correcting the content of the text or the<br>request data length in the header, resend the message to the<br>Ethernet module.                                                                                                    |

| Error<br>code | Error name                      | Error details and causes                                                                                                    | Action                                                                                                    |
|---------------|---------------------------------|----------------------------------------------------------------------------------------------------|----------------------------------------------------------------------------------------------------|
| C058H         | Ethernet communication<br>error | Request data length after ASCII- to-binary<br>conversion does not match the number of<br>data in the character section (part of text).                                                                                                    | After reexamining and correcting the content of the text or the request data length in the header, resend the message to the Ethernet module.                                                                                                    |
| C059H         | Ethernet communication<br>error | <ul> <li>Error in command or subcommand<br/>specification.</li> <li>There is a command or subcommand that<br/>cannot be used by the Ethernet module.</li> </ul>                                                                                                    | <ul> <li>Reconsider request contents.</li> <li>Send command or subcommand that can be used by the<br/>Ethernet module.</li> </ul>                                                                                                    |
| C05BH         | Ethernet communication error    | Ethernet module cannot read or write from/to specified device.                                                                                                    | Reconsider device to read or write.                                                                                                    |
| C05CH         | Ethernet communication error    | Error in request contents. (Reading or writing by bit unit for word device, etc.)                                                                                                    | Correct request content, and send to Ethernet module again.<br>(Subcommand correction, etc.)                                                                                                    |
| C05EH         | Ethernet communication<br>error | The communication time between the<br>Ethernet module and PLC CPU exceeds the<br>Ethernet monitor timer setting.                                                                                                    | <ul> <li>Increase the monitor timer setting.</li> <li>Check the connection between the CPU and Ethernet module.</li> </ul>                                                                                                    |
| C05FH         | Ethernet communication error    | There is a request that cannot be executed for the target CPU module.                                                                                                    | <ul> <li>Correct network No., request station No., request destination<br/>module I/O No., or request destination module station No.</li> <li>Correct contents of write request and/or read request.</li> </ul>                                                                                                    |
| C060H         | Ethernet communication error    | Error in request contents. (Error in specification of data for bit device, etc.)                                                                                                    | Correct request content, and send to Ethernet module again.<br>(Data correction, etc.)                                                                                                    |
| C061H         | Ethernet communication error    | Request data length does not match the number of data in the character section (part of text).                                                                                                    | After reexamining and correcting the content of the text or the request data length in the header, resend the message to the Ethernet module.                                                                                                    |
| C06FH         | Ethernet communication<br>error | When the communication data code is set to<br>"Binary", a request message of ASCII is<br>received. (Error history of this error code is<br>registered but no error response returns.)                                                                                                    | <ul> <li>Sent a request message which is adapted to the setting of the communication data code.</li> <li>Change to the communication data code which is adapted to the request message.</li> </ul>                                                                                                    |
| C0D8H         | Ethernet communication error    | The number of the specified blocks exceeds the range.                                                                                                    | Correct the specified value of for the number of blocks.                                                                                                    |
| CODEH         | Ethernet communication<br>error | Socket communication receive message fails.                                                                                                    | <ul> <li>Check the operation of the external device or switching hub.</li> <li>Since there may be congestion of packets on the line, send data after a certain period of time.</li> <li>Check whether the connection cable is not disconnected.</li> <li>Check that there is no connection failure with the switching hub.</li> <li>Execute the communication status test, and if the test was completed with an error, take the corrective action.</li> <li>Execute the module communication test, and check that there is no failure in the module.</li> </ul> |
| C1A4H         | Ethernet communication<br>error | <ul> <li>The operator tried to use the Ethernet<br/>diagnosis, CC-Link IEF Basic diagnosis or<br/>simple CPU communication diagnosis<br/>connecting directly to the Ethernet port of<br/>the Ethernet module.</li> <li>A function not supported for the target<br/>device was executed.</li> </ul> | Execute the Ethernet diagnosis, CC-Link IEF Basic diagnosis or<br>simple CPU communication diagnosis using the direct<br>connection to the CPU module (built-in Ethernet port).                                                                                                    |
| C1A6H         | Ethernet communication error    | The specification of the connection No. is not correct.                                                                                                    | Specify 1 to 32 for the connection No.                                                                                                    |
| C1A7H         | Ethernet communication error    | The specified network number is incorrect.                                                                                                    | Correct the specified network number.                                                                                                    |
| C1A8H         | Ethernet communication error    | The specified station number is incorrect.                                                                                                    | Correct the specified station number.                                                                                                    |
| C1ADH         | Ethernet communication error    | The specified data length is incorrect.                                                                                                    | Correct the specified data length.                                                                                                    |
| C1B0H         | Ethernet communication error    | The open processing of the specified connection has been already completed.                                                                                                    | Perform the open processing after completing the close processing.                                                                                                    |
| C1B1H         | Ethernet communication error    | The open processing of the specified connection is not completed.                                                                                                    | Perform the open processing.                                                                                                    |
| C1B2H         | Ethernet communication error    | The specified connection is executing the<br>OPEN/CLOSE instruction.                                                                                                    | Execute after the OPEN/CLOSE instruction is completed.                                                                                                    |
| C1B3H         | Ethernet communication error    | The specified channel is being used by another send/receive instruction.                                                                                                    | <ul><li>Change the channel number.</li><li>Execute after the send/receive instruction is completed.</li></ul>                                                                                                    |

| Error<br>code | Error name                                         | Error details and causes                                                                                         | Action                                                                                                    |
|---------------|----------------------------------------------------|----------------------------------------------------------------------------------------------------|----------------------------------------------------------------------------------------------------|
| C1D3H         | Error during execution of<br>dedicated instruction | An instruction not conforming to the specifications of the communication method for the connection was executed. | <ul> <li>Check that the dedicated instruction can be executed by the specified communication method. Correct the program if the instruction cannot be executed.</li> <li>Check that there is no error in the connection specification of the dedicated instruction.</li> </ul>                                                                                                    |
| C709H         | Ethernet communication<br>error                    | A communication error occurred in MELSOFT direct connection.                                                     | <ul> <li>Do not specify the direct connection when MELSOFT is not directly connected.</li> <li>In the case of direct connection, do not turn OFF or reset the CPU module or disconnect the cable during communication.</li> </ul>                                                                                                    |
| CF70H         | Communication path error                           | An error occurred in the Ethernet<br>communication path.                                                         | <ul><li>Check the operation of the target device.</li><li>Check whether the connection cable is not disconnected.</li></ul>                                                                                                    |
| CF71H         | Timeout error                                      | A timeout error occurred.                                                                                        | <ul> <li>Check the cautions for the executed function.</li> <li>Check the operation of the target device.</li> <li>Since there may be congestion of packets on the line, send data after a certain period of time.</li> </ul>                                                                                                    |
| СҒВОН         | Simple CPU communication<br>error                  | Transmission fails due to retransmission<br>timeout.                                                             | <ul> <li>Check the operation of the external device.</li> <li>Check the conditions of the cables, hubs and routers on the lines to the external devices.</li> <li>Reconsider the communication start wait time.</li> <li>Reconsider and correct the IP address and Ethernet address of the external device.</li> <li>Confirm that the external devices have the ARP function, and communicate with an external device that has the ARP function.</li> <li>When the communication destination is a MODBUS/TCP connection device and the communication pattern is Write, do not specify Input or Input Register for the transfer destination device.</li> </ul> |
| CFB1H         | Simple CPU communication<br>error                  | The external device cannot be connected or is disconnected.                                                      | <ul> <li>Check whether the connection cable is not disconnected.</li> <li>Check the conditions of the cables, hubs and routers on the lines to the external devices.</li> </ul>                                                                                                    |
| CFB2H         | Simple CPU communication error                     | The specified own station port No. is duplicated.                                                                | Reconsider the port No., and prevent duplication.                                                                                                    |
| CFB3H         | Simple CPU communication error                     | A request to the CPU module fails.                                                                               | <ul> <li>Reconsider the monitor time of the CPU response monitor timer.</li> <li>Reconsider the device/label access service processing setting.</li> </ul>                                                                                                    |
| CFB4H         | Simple CPU communication error                     | An abnormal response was received from the external device.                                                      | Check the abnormal response code in the buffer memory.                                                                                                    |
| CFB5H         | Simple CPU communication error                     | The frame received from the external device is abnormal.                                                         | <ul> <li>Check the operation of the external device.</li> <li>Check the conditions of the cables, hubs and routers on the lines to the external devices.</li> </ul>                                                                                                    |
| CFBFH         | Simple CPU communication error                     | Simple CPU communication cannot be performed.                                                                    | <ul> <li>Take measures against noise.</li> <li>If the same error is displayed after retry, Please consult your local Mitsubishi representative.</li> </ul>                                                                                                    |

# 9.7 List of Event Code

| Event | Event  | Event    | Event    | Detected event                                                                            | Detailed information                      |                                                     |                        |
|-------|--------|----------|----------|-------------------------------------------------------------------------------------------|-------------------------------------------|-----------------------------------------------------|------------------------|
| code  | type   | category | status   |                                                                                           | Detailed                                  | Detailed                                            | Detailed               |
|       |        |          |          |                                                                                           | information 1                             | information 2                                       | information 3          |
| 0800  | System | Error    | Minor    | Link-down                                                                                 | Operation source<br>information           | Communication<br>speed and<br>communication<br>mode | _                      |
| 0904  | System | Error    | Minor    | Socket communication sending failure                                                      | Operation source information              | _                                                   | _                      |
| 1080  | System | Error    | Major    | ROM write count error                                                                     | Number of times information <sup>*1</sup> | _                                                   | _                      |
| 1810  | System | Error    | Minor    | IP address change fails                                                                   | —                                         | —                                                   | —                      |
| 1852  | System | Error    | Minor    | Out-of-range setting error                                                                | Buffer memory<br>information              | —                                                   | Failure<br>information |
| 1900  | System | Error    | Minor    | Flash memory check error (IP address<br>change function sector)                           | —                                         | —                                                   | —                      |
| 1901  | System | Error    | Minor    | Flash memory check error (Total<br>number sector of writes to memory<br>Flash ROM)        | —                                         | —                                                   | —                      |
| 1902  | System | Error    | Minor    | Flash memory check error (Flash<br>memory test sector)                                    | —                                         | —                                                   | —                      |
| 1F00  | System | Error    | Minor    | MELSOFT connection error                                                                  | —                                         | —                                                   | —                      |
| 2160  | System | Error    | Moderate | IP address duplication detection                                                          | _                                         | _                                                   | Failure<br>information |
| 2C80  | System | Error    | Moderate | Receive parameter sum value error                                                         | —                                         | —                                                   | Failure<br>information |
| 2C81  | System | Error    | Moderate | Receive parameter data error                                                              | —                                         | —                                                   | Failure<br>information |
| 2C82  | System | Error    | Moderate | Divided parameter receive error                                                           | _                                         | _                                                   | Failure<br>information |
| 2CF0  | System | Error    | Moderate | FX5-ENET WDT error occurs                                                                 | _                                         | _                                                   | Failure<br>information |
| 2DA0  | System | Error    | Moderate | Connection setting parameter (Error in the number of connection setting)                  | Parameter<br>information <sup>*2</sup>    | —                                                   | Failure<br>information |
| 2DA1  | System | Error    | Moderate | Connection setting parameter<br>(Connection number error)                                 | Parameter<br>information <sup>*2</sup>    | —                                                   | Failure<br>information |
| 2DA2  | System | Error    | Moderate | Connection setting parameter<br>(Communication destination<br>communication method error) | Parameter<br>information <sup>*2</sup>    | _                                                   | Failure<br>information |
| 2DA3  | System | Error    | Moderate | Connection setting parameter (Protocol system error)                                      | Parameter<br>information <sup>*2</sup>    | _                                                   | Failure<br>information |
| 2DA4  | System | Error    | Moderate | Connection setting parameter (Open system error)                                          | Parameter<br>information <sup>*2</sup>    | —                                                   | Failure<br>information |
| 2DA5  | System | Error    | Moderate | Connection setting parameter (Fixed<br>buffer transmitting method error)                  | Parameter<br>information <sup>*2</sup>    | _                                                   | Failure<br>information |
| 2DA6  | System | Error    | Moderate | Connection setting parameter (IP address (IPv4) error)                                    | Parameter<br>information <sup>*2</sup>    | _                                                   | Failure<br>information |
| 2DA7  | System | Error    | Moderate | Connection setting parameter (IP address (IPv6) error)                                    | Parameter<br>information <sup>*2</sup>    | _                                                   | Failure<br>information |
| 2DA8  | System | Error    | Moderate | Connection setting parameter<br>(Existence confirmation specification<br>error)           | Parameter<br>information <sup>*2</sup>    | _                                                   | Failure<br>information |
| 2DA9  | System | Error    | Moderate | Connection setting parameter<br>(Communication data code error)                           | Parameter<br>information <sup>*2</sup>    | _                                                   | Failure<br>information |
| 2DAA  | System | Error    | Moderate | Connection setting parameter (Error in specification of writing during running)           | Parameter<br>information <sup>*2</sup>    | _                                                   | Failure<br>information |

### The following table lists events that occur in the FX5-ENET.

| Event | Event  | Event    | Event    | Detected event                                                                                                    | Detailed information                   |               |                        |
|-------|--------|----------|----------|----------------------------------------------------------------------------------------------------|----------------------------------------|---------------|------------------------|
| code  | type   | category | status   |                                                                                                    | Detailed                               | Detailed      | Detailed               |
|       |        |          |          |                                                                                                    | information 1                          | information 2 | information 3          |
| 2DAB  | System | Error    | Moderate | Connection setting parameter own node port number error                                                                                   | Parameter<br>information               | -             | -                      |
| 2DB0  | System | Error    | Moderate | Request data error                                                                                                    | _                                      | —             | Failure<br>information |
| 3030  | System | Error    | Moderate | Specific code error                                                                                                    | —                                      | -             | -                      |
| 3040  | System | Error    | Moderate | Firmware update file version error                                                                                                    | —                                      | —             | —                      |
| 3041  | System | Error    | Moderate | Failure in verification of firmware<br>update file integrity                                                                              | —                                      | -             | —                      |
| 3042  | System | Error    | Moderate | Failure in acquisition of firmware update file                                                                                            | —                                      | —             | —                      |
| 3056  | System | Error    | Moderate | Socket communication buffer full                                                                                                    | —                                      | —             | Failure<br>information |
| 3060  | System | Error    | Moderate | The total number of connection is outside the range (Configuration setting parameter)                                                     | Parameter<br>information <sup>*2</sup> | —             | —                      |
| 3061  | System | Error    | Moderate | The station number is outside the range (Configuration setting parameter)                                                                 | Parameter<br>information <sup>*2</sup> | —             | —                      |
| 3062  | System | Error    | Moderate | The number of stations occupied is outside the range (Configuration setting parameter)                                                    | Parameter<br>information <sup>*2</sup> | _             | _                      |
| 3063  | System | Error    | Moderate | The reserved station specification is<br>outside the range (Configuration setting<br>parameter)                                           | Parameter<br>information <sup>*2</sup> | _             | _                      |
| 3064  | System | Error    | Moderate | The IP address form is outside the range (Configuration setting parameter)                                                                | Parameter information <sup>*2</sup>    | —             | —                      |
| 3065  | System | Error    | Moderate | The group number is outside the range (Configuration setting parameter)                                                                   | Parameter<br>information <sup>*2</sup> | —             | —                      |
| 3066  | System | Error    | Moderate | The IP address is outside the range (Configuration setting parameter)                                                                     | Parameter information <sup>*2</sup>    | —             | —                      |
| 3067  | System | Error    | Moderate | The total number of group is outside the range (Configuration parameter according to group)                                               | Parameter<br>information <sup>*2</sup> | _             | _                      |
| 3068  | System | Error    | Moderate | The group number is outside the range (Configuration parameter according to group)                                                        | Parameter<br>information <sup>*2</sup> | —             | —                      |
| 306A  | System | Error    | Moderate | The constant link scan setting is outside<br>the range (Configuration parameter<br>according to group)                                    | Parameter<br>information <sup>*2</sup> | _             | _                      |
| 306B  | System | Error    | Moderate | The timeout time to disconnection<br>detection is outside the range<br>(Configuration parameter according to<br>group)                    | Parameter<br>information <sup>*2</sup> | -             | -                      |
| 306C  | System | Error    | Moderate | The consecutive number of time outs to<br>disconnection detection is outside the<br>range (Configuration parameter<br>according to group) | Parameter<br>information <sup>*2</sup> | -             | -                      |
| 306D  | System | Error    | Moderate | The IP address form is outside the<br>range (IP address setting parameter)                                                                | Parameter<br>information <sup>*2</sup> | _             | _                      |
| 306E  | System | Error    | Moderate | The IP address (IPv4) is outside the range (IP address setting parameter)                                                                 | Parameter<br>information <sup>*2</sup> | —             | —                      |
| 306F  | System | Error    | Moderate | The subnet mask is outside the range (IP address setting parameter)                                                                       | Parameter information <sup>*2</sup>    | —             | —                      |
| 3073  | System | Error    | Moderate | The gateway address (IPv4) is outside<br>the range (Gateway address setting<br>parameter)                                                 | Parameter<br>information <sup>*2</sup> | _             | _                      |
| 3074  | System | Error    | Moderate | The subnet mask is outside the range (Gateway address setting parameter)                                                                  | Parameter<br>information <sup>*2</sup> | _             | _                      |
| 3082  | System | Error    | Moderate | The timer change is outside the specified range (Data communication timer setting parameter)                                              | Parameter<br>information <sup>*2</sup> | _             | _                      |
| Event | Event  | Event    | Event    | Detected event                                                                                                    | Detailed information                   |                           |                           |
|-------|--------|----------|----------|----------------------------------------------------------------------------------------------------|----------------------------------------|---------------------------|---------------------------|
| code  | type   | category | status   |                                                                                                    | Detailed<br>information 1              | Detailed<br>information 2 | Detailed<br>information 3 |
| 3085  | System | Error    | Moderate | The destination alive check start<br>interval timer is outside the range (Data<br>communication timer setting<br>parameter) | Parameter<br>information <sup>*2</sup> | —                         | _                         |
| 3086  | System | Error    | Moderate | The start interval timer unit is outside<br>the specified range (Data<br>communication timer setting<br>parameter)          | Parameter<br>information <sup>*2</sup> | —                         | —                         |
| 3087  | System | Error    | Moderate | The destination alive check interval<br>timer is outside the range (Data<br>communication timer setting<br>parameter)       | Parameter<br>information <sup>*2</sup> | —                         | _                         |
| 3088  | System | Error    | Moderate | The interval timer unit is outside the<br>specified range (Data communication<br>timer setting parameter)                   | Parameter<br>information <sup>*2</sup> | _                         | -                         |
| 3089  | System | Error    | Moderate | The destination alive check resend<br>count is outside the range (Data<br>communication timer setting<br>parameter)         | Parameter<br>information <sup>*2</sup> | _                         | _                         |
| 3094  | System | Error    | Moderate | The number of retry is outside the range (Data communication timer setting parameter)                                       | Parameter<br>information <sup>*2</sup> | —                         | -                         |
| 3095  | System | Error    | Moderate | The number of target IP address setting is outside the range (IP filter settings)                                           | Parameter<br>information <sup>*2</sup> | _                         | _                         |
| 3096  | System | Error    | Moderate | IP address 1 is outside the range (IP Parameter -<br>filter settings) information <sup>*2</sup>                             |                                        | —                         | -                         |
| 3097  | System | Error    | Moderate | IP address 2 is outside the range (IP filter settings)                                                                      | Parameter<br>information <sup>*2</sup> | —                         | -                         |
| 3098  | System | Error    | Moderate | IP address 1 ≥ IP address 2 error (IP filter settings)                                                                      | Parameter<br>information <sup>*2</sup> | —                         | -                         |
| 3099  | System | Error    | Moderate | The number of excluded IP address<br>setting is outside the range (IP filter<br>settings)                                   | Parameter<br>information <sup>*2</sup> | _                         | _                         |
| 309A  | System | Error    | Moderate | The target IP address setting number is<br>outside the range (IP filter settings)                                           | Parameter<br>information <sup>*2</sup> | —                         | _                         |
| 309B  | System | Error    | Moderate | The excluded IP address number is<br>outside the range (IP filter settings)                                                 | Parameter<br>information <sup>*2</sup> | —                         | -                         |
| 309C  | System | Error    | Moderate | The excluded IP address is outside the range (IP filter settings)                                                           | Parameter<br>information <sup>*2</sup> | —                         | _                         |
| 309D  | System | Error    | Moderate | Target module support error (IP address settings parameter)                                                                 | Parameter<br>information <sup>*2</sup> | —                         | -                         |
| 309E  | System | Error    | Moderate | Target module support error (Gateway address setting parameter)                                                             | Parameter<br>information <sup>*2</sup> | —                         | -                         |
| 309F  | System | Error    | Moderate | The gateway address (IPv6) is outside<br>the range (Gateway address setting<br>parameter)                                   | Parameter<br>information <sup>*2</sup> | —                         | -                         |
| 30A8  | System | Error    | Moderate | The total number of stations occupied is outside the range (Configuration setting parameter)                                | Parameter<br>information <sup>*2</sup> | _                         | _                         |
| 30A9  | System | Error    | Moderate | The master station and slave station IP<br>addresses match (Configuration setting<br>parameter)                             | Parameter<br>information <sup>*2</sup> | _                         | -                         |
| 3CF1  | System | Error    | Major    | BINT disconnection detection timeout error                                                                                  | _                                      | _                         | Failure<br>information    |
| 3E30  | System | Error    | Major    | The fixed memory block acquisition/<br>release ID number is invalid.                                                        | _                                      | —                         | Failure<br>information    |
| 3E31  | System | Error    | Major    | Fixed memory block acquisition/release context error                                                                        | _                                      | -                         | Failure<br>information    |
| 3E32  | System | Error    | Major    | Error in forced cancellation of waiting<br>for variable memory block acquisition/<br>release                                | _                                      | _                         | Failure<br>information    |

| Event           | Event  | Event    | Event  | Detected event                                                                                                 | Detailed information     |               |                        |
|-----------------|--------|----------|--------|----------------------------------------------------------------------------------------------------|--------------------------|---------------|------------------------|
| code            | type   | category | status |                                                                                                    | Detailed                 | Detailed      | Detailed               |
|                 |        |          |        |                                                                                                    | information 1            | information 2 | information 3          |
| 3E33            | System | Error    | Major  | Error in forced cancellation of waiting<br>due to reset of fixed memory block<br>acquisition/release object    | _                        | _             | Failure<br>information |
| 3E34            | System | Error    | Major  | Fixed memory block acquisition/release parameter error                                                         | —                        | —             | Failure<br>information |
| 3E35            | System | Error    | Major  | The variable memory block acquisition/<br>release ID number is invalid                                         | -                        | -             | Failure<br>information |
| 3E36            | System | Error    | Major  | Variable memory block acquisition/<br>release context error                                                    | —                        | —             | Failure<br>information |
| 3E37            | System | Error    | Major  | Error in forced cancellation of waiting<br>for variable memory block acquisition/<br>release                   | _                        | _             | Failure<br>information |
| 3E38            | System | Error    | Major  | Error in forced cancellation of waiting<br>due to reset of variable memory block<br>acquisition/release object | _                        | _             | Failure<br>information |
| 3E39            | System | Error    | Major  | Variable memory block acquisition/<br>release parameter error                                                  | —                        | —             | Failure<br>information |
| 3E3A            | System | Error    | Major  | E-mail box transmitting/receiving<br>parameter error                                                           | —                        | —             | Failure<br>information |
| 3E3B            | System | Error    | Major  | The e-mail box transmitting/receiving ID number is invalid                                                     | —                        | —             | Failure<br>information |
| 3E3C            | System | Error    | Major  | E-mail box transmitting/receiving context error                                                                | —                        | —             | Failure<br>information |
| 3E3D            | System | Error    | Major  | Error in forced cancellation of waiting —<br>for e-mail box transmitting/receiving                             |                          | —             | Failure<br>information |
| 3E3E            | System | Error    | Major  | Semaphore acquisition/release parameter error                                                                  | _                        | _             | Failure<br>information |
| 3E3F            | System | Error    | Major  | Invalid semaphore acquisition/release<br>ID number                                                             | —                        | —             | Failure<br>information |
| 3E40            | System | Error    | Major  | Semaphore acquisition/release context error                                                                    | —                        | —             | Failure<br>information |
| 3E41            | System | Error    | Major  | Semaphore acquisition/release queueing overflow                                                                | —                        | —             | Failure<br>information |
| 3E42            | System | Error    | Major  | Error in forced cancellation of waiting<br>for semaphore acquisition/release                                   | —                        | —             | Failure<br>information |
| 3E50            | System | Error    | Major  | RAM check error                                                                                                | —                        | —             | —                      |
| 3E51            | System | Error    | Major  | Sum check code error                                                                                           | —                        | —             | —                      |
| 3E52            | System | Error    | Major  | Flash memory test access error                                                                                 | —                        | —             | -                      |
| 3E53            | System | Error    | Major  | Flash memory test verification error                                                                           | —                        | —             | -                      |
| 3E54            | System | Error    | Major  | Buffer memory access error                                                                                     | —                        | —             | -                      |
| 3E55            | System | Error    | Major  | BusAsic register read error                                                                                    | —                        | —             | -                      |
| 3E56            | System | Error    | Major  | Factory test mode error                                                                                        | —                        | —             | —                      |
| 3E60 to<br>3E63 | System | Error    | Major  | MPU error                                                                                                    | _                        | _             | Failure<br>information |
| 3F92            | System | Error    | Major  | Memory error                                                                                                   | —                        | —             | Failure<br>information |
| 3FA1            | System | Error    | Major  | Memory error                                                                                                   | —                        | —             | Failure<br>information |
| C050            | System | Error    | Minor  | Ethernet communication error                                                                                   | Parameter<br>information | —             | —                      |
| C051            | System | Error    | Minor  | Ethernet communication error                                                                                   | Parameter<br>information | -             | -                      |
| C052            | System | Error    | Minor  | Ethernet communication error                                                                                   | Parameter<br>information | -             | -                      |
| C053            | System | Error    | Minor  | Ethernet communication error                                                                                   | Parameter<br>information | -             | -                      |
| C054            | System | Error    | Minor  | Ethernet communication error                                                                                   | Parameter information    | _             | -                      |

| Event | Event  | Event    | Event  | Detected event               | Detailed information     |                        |                        |
|-------|--------|----------|--------|------------------------------|--------------------------|------------------------|------------------------|
| code  | type   | category | status |                              | Detailed information 1   | Detailed information 2 | Detailed information 3 |
| C056  | System | Error    | Minor  | Ethernet communication error | Parameter<br>information | —                      | -                      |
| C057  | System | Error    | Minor  | Ethernet communication error | Parameter<br>information | —                      | —                      |
| C058  | System | Error    | Minor  | Ethernet communication error | Parameter<br>information | —                      | —                      |
| C059  | System | Error    | Minor  | Ethernet communication error | Parameter<br>information | —                      | —                      |
| C05B  | System | Error    | Minor  | Ethernet communication error | Parameter<br>information | —                      | —                      |
| C05C  | System | Error    | Minor  | Ethernet communication error | Parameter<br>information | —                      | —                      |
| C05E  | System | Error    | Minor  | Ethernet communication error | Parameter<br>information | —                      | —                      |
| C05F  | System | Error    | Minor  | Ethernet communication error | Parameter<br>information | —                      | —                      |
| C060  | System | Error    | Minor  | Ethernet communication error | Parameter<br>information | —                      | —                      |
| C061  | System | Error    | Minor  | Ethernet communication error | Parameter<br>information | —                      | —                      |
| C06F  | System | Error    | Minor  | Ethernet communication error | Parameter<br>information | _                      | _                      |
| C0D8  | System | Error    | Minor  | Ethernet communication error | Parameter information    | _                      | _                      |

\*1 <Number of times information>

· Number of times (set value)

\*2 <Parameter information>

· Parameter storage location

· Parameter type

· (I/O number)

· (Parameter number)

· Parameter item number

# APPENDIX

# Appendix 1 External Dimensions

This chapter describes the external dimensions of the FX5-ENET.

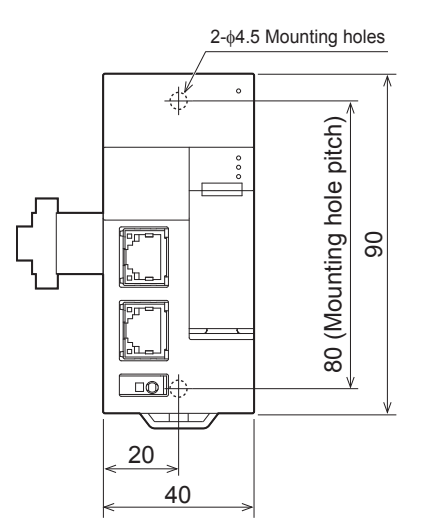

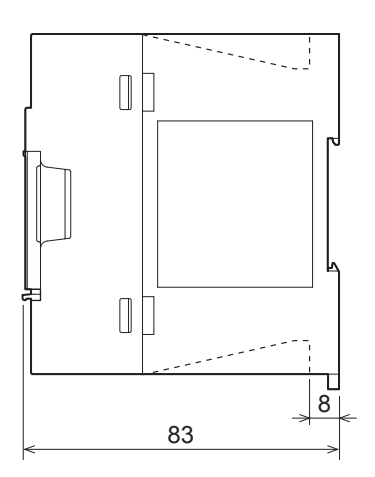

(Unit: mm)

## Appendix 2 Standards

### Certification of UL, cUL standards

The FX5-ENET supports UL (UL, cUL) standards. For models that support UL standards, refer to the following. UL, cUL file number: E95239

### Compliance with EC directive (CE Marking)

This note does not guarantee that an entire machine produced in accordance with the contents of this note will comply with the following standards.

Compliance to EMC directive and LVD directive of the entire mechanical module should be checked by the user/ manufacturer. For more details please contact to the local Mitsubishi Electric sales site.

### **Requirement for compliance with EMC directive**

The following products have shown compliance through direct testing (of the identified standards below) and design analysis (through the creation of a technical construction file) to the European Directive for Electromagnetic Compatibility (2014/30/ EU) when used as directed by the appropriate documentation.

#### Attention

This product is designed for use in industrial applications.

#### Product compatibility

Type: Programmable controller (open type equipment)

Models: FX5 manufactured

from October 1st, 2018 FX5-ENET

| Electromagnetic compatibility (EMC) directive | Remarks                                               |
|-----------------------------------------------|-------------------------------------------------------|
| EN61131-2:2007 Programmable controllers       | Compliance with all relevant aspects of the standard. |
| - Equipment requirements and tests            | EMI                                                   |
|                                               | Radiated emission                                     |
|                                               | Conducted emission                                    |
|                                               | EMS                                                   |
|                                               | Radiated electromagnetic field                        |
|                                               | Fast transient burst                                  |
|                                               | Electrostatic discharge                               |
|                                               | High-energy surge                                     |
|                                               | Voltage drops and interruptions                       |
|                                               | Conducted RF                                          |
|                                               | Power frequency magnetic field                        |

### **Caution for compliance with EC Directive**

#### Caution for when the FX5-ENET is used

When the FX5-ENET is used, attach a ferrite core and make 2 turns within approximately 200 mm from the power cable connectors. (Ferrite core used in tests by Mitsubishi: E04SR401938 manufactured by SEIWA ELECTRIC MFG. CO., LTD.)

## Appendix 3 Module Label

The buffer memory of the FX5-ENET can be set using module label.

#### Structure of the module label

The module label name is defined with the following structure.

- "instance name"\_"data format""data type"\_"label name"\_D
- "instance name"\_"data format""module number""data type"\_"label name"\_D

#### ■Instance name

The following is the instance name of the FX5-ENET.

| Model    | Instance name |
|----------|---------------|
| FX5-ENET | FX5ENET       |

Ex.

FX5ENET uValid Invalid Flag Diag D

#### ■Data format

The data format indicates the size of a buffer memory area. The following shows the classification.

| Data format | Description                                                     |
|-------------|-----------------------------------------------------------------|
| b           | Bit                                                             |
| bn          | Bit of multiple buffer memories                                 |
| u           | Word [Unsigned]/Bit String [16-bit]                             |
| ud          | Double word [Unsigned]/Bit String [32-bit]                      |
| un          | Word of multiple buffer memories [Unsigned]/Bit String [16-bit] |

#### ■Data type

The data type indicates the type of a buffer memory area. The following shows the classification.

| Data type | Description                         |
|-----------|-------------------------------------|
| Val       | Display the value of module.        |
| Set       | Set the module control instruction. |
| Sts       | Display the module status.          |

#### ■Label name

A label name unique to the module.

#### ∎\_D

This symbol indicates that the module label is for direct access. Value update timing is shown below.

| Туре          | Description                                                                                | Access timing                                  |
|---------------|--------------------------------------------------------------------------------------------|------------------------------------------------|
| Direct access | The values read/written from/to the module labels are reflected to the module immediately. | At writing to or reading from the module label |

## Appendix 4 Buffer Memory

The buffer memory is used to exchange data between the FX5-ENET and the CPU module or external devices. Buffer memory values are set to their defaults (initial values) when the system is powered off or the CPU module is reset.

### List of buffer memory addresses

| Buffer memory address |                | Name                                         | Initial value | Read, write |
|-----------------------|----------------|----------------------------------------------|---------------|-------------|
| Decimal               | Hexadecimal    |                                              |               |             |
| 29                    | 1DH            | Latest error code                            | 0             | Read        |
| 30                    | 1EH            | Module information                           | 69A0H         | Read        |
| 31                    | 1FH            | Firmware version                             | *1            | Read        |
| 34                    | 22H            | Input signals                                | 0             | Read, write |
| 36                    | 24H            | Output signals                               | 0             | Read, write |
| 50 to 51              | 32H to 33H     | IP address setting                           | 0.0.0.0       | Read, write |
| 52 to 53              | 34H to 35H     | Subnet mask pattern setting                  | 0.0.0.0       | Read, write |
| 54 to 55              | 36H to 37H     | Default router IP address setting            | 0.0.0.0       | Read, write |
| 56                    | 38H            | IP address storage area write request        | 0             | Read, write |
| 57                    | 39H            | IP address storage area write status         | 0             | Read        |
| 58                    | 3AH            | IP address storage area clear request        | 0             | Read, write |
| 59                    | 3BH            | IP address storage area clear status         | 0             | Read        |
| 60                    | ЗСН            | IP address change function enable flag       | 0             | Read        |
| 61                    | 3DH            | IP address storage area write error code     | 0             | Read        |
| 62                    | 3EH            | IP address storage area clear error code     | 0             | Read        |
| 64 to 65              | 40H to 41H     | IP address                                   | 192.168.3.251 | Read        |
| 74 to 75              | 4AH to 4BH     | Subnet mask pattern                          | 255.255.255.0 | Read        |
| 76 to 77              | 4CH to 4DH     | Default gateway IP address                   | 0.0.0.0       | Read        |
| 102 to 104            | 66H to 68H     | Ethernet address (MAC address)               | *2            | Read        |
| 108 to 139            | 6CH to 8BH     | Error code                                   | 0             | Read        |
| 152 to 153            | 98H to 99H     | Open completion signal                       | 0             | Read        |
| 154 to 155            | 9AH to 9BH     | Open request signal                          | 0             | Read        |
| 156 to 157            | 9CH to 9DH     | Socket communications receive status signal  | 0             | Read        |
| 158                   | 9EH            | Initial status                               | 0             | Read        |
| 159                   | 9FH            | Initial error code                           | 0             | Read        |
| 201                   | С9Н            | Same IP address state storage area           | 0.0.0.0       | Read        |
| 202 to 204            | CAH to CCH     | MAC address of the already connected station | 0.0.0.0       | Read        |
| 205 to 207            | CDH to CFH     | MAC address of the station connected later   | 0.0.0.0       | Read        |
| 300, 301              | 12CH, 12DH     | "Communication start at request" request     | 0             | Read, write |
| 304, 305              | 130H, 131H     | Periodic communication stop request          | 0             | Read, write |
| 308, 309              | 134H, 135H     | Periodic communication restart request       | 0             | Read, write |
| 312, 313              | 138H, 139H     | Execution Status flag                        | 0             | Read        |
| 316, 317              | 13CH, 13DH     | Ready                                        | 0             | Read        |
| 320 to 351            | 140H to 15FH   | System area                                  | —             | —           |
| 352 to 383            | 160H to 17FH   | Simple CPU communication status              | 0             | Read        |
| 416 to 447            | 1A0H to 1BFH   | Simple CPU error code                        | 0             | Read        |
| 480 to 511            | 1E0H to 1FFH   | Abnormal response code                       | 0             | Read        |
| 544 to 575            | 220H to 23FH   | Execution interval (current value)           | 0             | Read        |
| 1000 to 1127          | 3E8H to 467H   | Remote input (RX)                            | 0             | Read        |
| 1256 to 1383          | 4E8H to 567H   | Remote output (RY)                           | 0             | Read, write |
| 2000 to 3023          | 7D0H to BCFH   | Remote register (RWr)                        | 0             | Read        |
| 3024 to 4047          | BD0H to FCFH   | Remote register (RWw)                        | 0             | Read, write |
| 4100 to 4101          | 1004H to 1005H | Cyclic transmission status of each station   | 0             | Read        |
| 4104 to 4105          | 1008H to 1009H | Data link status of each station             | 0             | Read        |
| 4112                  | 1010H          | Total number of connected stations           | 0             | Read        |

| DenimHexaHexaHexaRea4113 to 111 to 10141014 to 1014 to 1014 t                                                                  | Buffer memory address |                | Name                                  | Initial value                                               | Read, write |             |
|----------------------------------------------------------------------------------------------------|-----------------------|----------------|---------------------------------------|-------------------------------------------------------------|-------------|-------------|
| 413 bd 1141011912Reader status que construction status of unch status0 (no.Read417410194Lise sen information<br>(sup number)Information is a scaline (Link man)0 (no.Read417410174Link scaline (Link scaline (Link man)0 (no.Read412110184Link scaline (Link scaline (Link man)0 (no.Read412210184Link scaline (Link scaline (Link man)0 (no.Read412310184Diagostic regressit informationInters scaline (Link scaline) (Link scaline) (Link scaline) (Link scaline) (Link scaline)Read412410184Diagostic informator SULInters scaline)ReadRead412410241Diagostic informator SULInters scaline)ReadRead412410344Diagostic informator SULInters scaline)ReadRead412410344Diagostic informator SULInters scaline)ReadRead414410344Diagostic informator SULInters scaline)ReadRead414510344Diagostic informator SULInters scaline)ReadRead415610344Diagostic informator SULInters scaline)ReadRead416710344Diagostic informator SULReadReadRead416810344Diagostic informator SULReadReadRead416810344Diagostic informator SULReadReadRead416910344Diagostic informator SULRead <th>Decimal</th> <th>Hexadecimal</th> <th></th> <th></th> <th></th> <th></th>                                                                                                    | Decimal               | Hexadecimal    |                                       |                                                             |             |             |
| 41710184Link sam Information (Junt may)0 nm0 medMead411910174(qiropi number) (mit scan time (Junt may)0 nmRead412110184Link sam information (Junt may)0 nmRead412210184(girop number)Maximum link scan time (Junt may)0 nmRead412310184Object request information (Junt may)0 nmReadRead412410184Dagoate information (Junt may)0 nmReadRead412810284Dagoate information (Junt scan time (Junt may)0 nmRead4128410284Dagoate information (Junt scan time (Junt may)0 nmRead4128410284Dagoate information (Junt scan time (Junt may)ReadRead4128410284Dagoate information (Junt scan time (Junt may)0 nmRead4128410384Dagoate information (Junt scan time (Junt may)0 nmRead4148410384Dagoate information (Junt scan time (Junt may)0 nmRead4148410484Dagoate information (Junt scan time (Junt may)0 nmRead4148410484Dagoate information (Junt scan time (Junt may)0 nmRead4148410484Dagoate information (Junt scan time (Junt may)0 nmRead4148410484Dagoate information (Junt scan time (Junt may)0 nmRead416910494AdoreAdoreReadRead416910494AdoreAdoreReadR                                                                                                    | 4113 to 4114          | 1011H to 1012H | Reserved station specifica            | tion status of each station                                 | 0           | Read        |
| 41810174101741                                                                                                    | 4117                  | 1015H          | Link scan information                 | Maximum link scan time (Unit: ms)                           | 0           | Read        |
| 4190104010401040104Read12121014410149104 and same (ulti: ma)0Read1213101441014401040ReadRead1213101540100000000000000000000000000000000000                                                                                                    | 4118                  | 1016H          | (group number 1)                      | Minimum link scan time (Unit: ms)                           | 0           | Read        |
| 4121101AHInstantment of the time (unit may and time (unit may)0Read4123101HImportant a scantme (Unit may)0Read4123101HDagnosci request information0Read4124102HDagnosci request information0Read4128102HDagnosci refromation0Read4129102HDagnosci refromation0Read4144 to 103Dagnosci refromation0Read41401040HCIEF Basci stant0Read41601040HCIEF Basci stant0Read41811040HDagnosci refromation0Read41821043HDagnosci refromation0Read41831040HDagnosci refromation0Read41841040HDagnosci refromation0Read41841040HDagnosci refromation0Read41841040HDagnosci refromation0Read41841040HPascei carcuiton status0Read80002154HArea for anige CPU carcuitTraveling reception0Read81912154HStatuPascei carcuiton status0Read8222164H2164HCarcuitantQueree statuRead8232164H2164HCarcuitantQueree statu0Read8242164H2164HCarcuitantGaleRead8252164H2164HCarc                                                                                                    | 4119                  | 1017H          |                                       | Current link scan time (Unit: ms)                           | 0           | Read        |
| 41231018HImmunikasan ine (Jut. ms)0 (mail mail mathema inertification)0 (mail mail mathema inertification)0 (mail mail mathema inertification)0 (mail mail mathema inertification)0 (mail mathema inertification)0 (mathema inertification)0 (mathema inertification)0 (mathema inertification)0 (                                                                                                    | 4121                  | 1019H          | Link scan information                 | Maximum link scan time (Unit: ms)                           | 0           | Read        |
| 4427         101FH         Diagnotic request information sture         Current link scan time (luit, ms)         0         Read           4127         101FH         Diagnotic information sture         0         Read           4128         1020H         Diagnotic information sture         0         Read           4128         1020H         Diagnotic information sture         0         Read           4141 to 4150         1030H         Diagnotic information sture         0         Read           4160         1040H         CCIEF Reak each status         0         Read, write           4163         1043H         Diagnotic information display request execution status         0         Read, write           8000         213H         Diagnotic information display request execution status         0         Read, write           8001         213H         Diagnotic information display request execution status         0         Read, write           8001         213H         BACnet communication         Moduls status         0         Read, write           8021         8028         214H1         BACnet communication         Moduls status         0         Read, write           8224         214H1         BACnet communication         Moduls status         0                                                                                                    | 4122                  | 101AH          | (group number 2)                      | Minimum link scan time (Unit: ms)                           | 0           | Read        |
| 4427     401FH     Diagnositic request information status flig     0     Read, write       4428     4020H     Diagnositic information J     0     Read       4144 to 4159     4030H to 103FH     Diagnositic information J     0     Read       4140     1040H     C0EF Basic each status     0     Read       4162     1043H     Diagnositi information dis_V request     0     Read       4163     1043H     Diagnositi information dis_V request     0     Read, write       4164     1043H     Diagnositi information dis_V request     0     Read, write       4160     1043H     Diagnositi information dis_V request     0     Read, write       4160     1043H     Diagnositi information dis_V request     0     Read, write       4800     1043H     Diagnositi information dis_V request     0     Read, write       8500     2138H     BACnet communication     Model estatus     0     Read, write       8501     2138H     Accumutation     0     Read, write       8502     2148H, 2149H     Accumutation     0     Read, write       8503     2148H, 2149H     Accumutation     0     Read, write       8504     2148H, 2149H     Accumutation     0     Read, write       850                                                                                                    | 4123                  | 101BH          |                                       | Current link scan time (Unit: ms)                           | 0           | Read        |
| 41201020HDiagnostic informationstartsstart0Read412101030H to 102FHDiagnostic information-0Read4140a1030H to 102FHDiagnostic information (structure)0Read, write41621042HDiagnostic information (structure)0Read, write41631043HDiagnostic information (structure)0Read, write6400 to 84471004HArac for simple CPU courcurcuton status0Read, write65002139HArac for simple CPU courcurcuton0Read, write650102139HArac for simple CPU courcurcutonModule status0Read, write650202139HArac for simple CPU courcurcutonModule status0Read, write650202139HArac for simple CPU courcurcutonModule status0Read, write650202139HArac for simple CPU courcurcutonModule status0Read, write650202139H2139HArac for simple CPU courcurcutonModule status0Read, write650202144H, 2148HArac for simple CPU courcutonQuictSiervice0Read, write6522, 85272144H, 2148HArac writeQuictSiervice0Read, write65312152HZirceurulatorSame configuration as BACnet communicationRead, write65322144H, 2148HAracurulatorAracurulatorAracurulatorRead, write65312152HZirceurulatorSame configu                                                                                                    | 4127                  | 101FH          | Diagnostic request information        | ation                                                       | 0           | Read, write |
| 4129 to 14140     1021H to 102FH     Diagnostic information I     0     Read       4146 to 1599     1040H to 103FH     Olegnostic information IIIIIIIIIIIIIIIIIIIIIIIIIIIIIIIIIIII                                                                                                    | 4128                  | 1020H          | Diagnostic information sta            | tus flag                                                    | 0           | Read        |
| 414b to 4159     1030H to 103FH     Diagnostic information 3=>>>>>>>>>>>>>>>>>>>>>>>>>>>>>>>>>>>>                                                                                                    | 4129 to 4143          | 1021H to 102FH | Diagnostic information 1              |                                                             | 0           | Read        |
| 41601040HCCIEF Basic sach status0Read41621042HDiagnotic information display request0Read, write41631043HDiagnotic information display request exocuton status0Read6400 to 84471900H to 20FHArea for simple CPU corrunciationRead, write8500213HBAChet communicationModule status0Read8501213BHdeviceModule status0Read, write8502 to 8008213DHTime setting reception0Read, write8500213BHBAChet communicationObject ID0Read, write8520, 8521214AH, 214BHAccumulator 1Object ID0Read, write8520, 8523214AH, 214BHAccumulator 1Object ID0Read, write8525214DHBACnet communicationObject ID0Read, write85262152H2153HScale0Read, write85372153HAccumulator 10Read, write85302152HAccumulator 1Same configuration as BACnet communication8540 to 8551215CH 0.2167HBACnet communicationSame configuration as BACnet communication8560 to 8571216H to 2176HBACnet communicationAccumulator 18560 to 8561215CH 0.2167HBACnet communicationAccumulator 18600 to 86602198HBACnet communicationAccumulator 1Cole<                                                                                                    | 4144 to 4159          | 1030H to 103FH | Diagnostic information 2              |                                                             | 0           | Read        |
| 4182         1042H         Diagnotic information display request execution status         0         Read, write           4163         1034H         Diagnotic information display request execution status         0         Read           6400 to 847         1000H to 20FFH         Area for simple CPU communication         SystemStatus         0         Read, write           8501         2134H         BACnet communication         SystemStatus         0         Read, write           8502         2136H         BACnet communication         Module status         0         Read, write           8502         2132H         BACnet communication         Module status         0         Read, write           8502         2144H, 2149H         BACnet communication         Object ID         0         Read, write           8522, 852         2140H         Accumulator1         Present/Value         0         Read, write           8526, 8527         2145H, 214FH         Accumulator2         Scale         0         Read, write           8531         2155H         BACnet communication         Accumulator1         Carcle         0         Read, write           8540 to 8551         2150H to 2167H         BACnet communication         Accumulator1         Carcumulator1         Carcle                                                                                                    | 4160                  | 1040H          | CCIEF Basic each status               |                                                             | 0           | Read        |
| 4133         1043H         Diagnostic information display request execution status         0         Read.           6400 te A47         1000H to 20FH         Area for simple CPU communication          Read., write           8500         2134H         BACnet communication         Module status         0         Read.           8501         2138H         dwice         Middle status         0         Read.           8502         2138H         0         Read.         Read.           8503         2148H, 2149H         BACnet communication         Object ID         0         Read.           8522         2142H         BACnet communication         Object ID         0         Read.           8525         2140H         BACnet communication         Object ID         0         Read.           8526         2142H         2142H         Read.         Read.         Read.           8526         2140H         Scale         0         Read.         Read.           8527         214EH, 214FH         Scale         0         Read.         Read.           8530         2153H         Christory for Maxense Value         0         Read.           8531         2170H to 217BH         BACnet                                                                                                    | 4162                  | 1042H          | Diagnostic information dis            | play request                                                | 0           | Read, write |
| 8400 to 8447         1900 to 20FFH         Area for simple CPU communication         —         Read, write           8500         2138H         BACnet communication         SystemStus         0         Read, write           8501         2138H         device         Midule status         0         Read, write           8500         2130H         2138H         0         Read, write           8500         2130H         BACnet communication         0         Read, write           8502         8521         2148H, 2149H         BACnet communication         000ert I         Read, write           8525         8214         2140H         BACnet communication         Optent I         Read, write           8526         8214         2144F         BACnet communication         Curcoscol         Read, write           8526         2140H         Scale         0         Read, write           8526         2145H         Scale         0         Read, write           8526         2152H         Communication         Scale         0         Read, write           8531         2152H         BACnet communication         Accumulator 1         Same configuration as BACnet communication         Accumulator 1         Read, write                                                                                                    | 4163                  | 1043H          | Diagnostic information dis            | play request execution status                               | 0           | Read        |
| 8500         213H4         BACnet communication<br>device         System Status         0         Read, write           8501         2135H         0         Read           8502 to 8508         2130H         0         Read, write           8509         2131H         0         Read, write           8509         2132H         0         Read, write           8509         2144H, 2149H         BACnet communication         0         Read, write           8522, 8527         2144H, 2148H         BACnet communication         Olycit D         0         Read, write           8526, 8527         2145H         BACnet communication         Outor/Service         0         Read, write           8528, 8527         2145H         BACnet communication         Accumulator 1         0         Read           8530         2152H         Dato 121H         MaxPrevalue         0         Read           8540 to 851         215CH to 217H         BACnet communication         Accumulator 1         0         Read           8540 to 851         216H to 218H         BACnet communication         Accumulator 1         0         Read, write           8600 to 851         216H to 218H         BACnet communication         Accumulator 1                                                                                                    | 6400 to 8447          | 1900H to 20FFH | Area for simple CPU comr              | nunication                                                  | _           | Read, write |
| 8501         2135H         evice         Module status         0         Read           8502 to 8508         2130H         Time setting reception         0         Read, write           8501         213DH         Time setting reception         0         Read, write           8510         214H, 2149H         BACnet communication         Object ID         0         Read, write           8525         214DH         BACnet communication         Object ID         0         Read, write           8525         214DH         BACnet communication         Out/Service         0         Read, write           8525         214DH         BACnet communication         Reliability         0         Read, write           8525         214DH         Scale         0         Read, write           8525         215DH         BACnet communication         Accumulator 1         Out/Service         0         Read           8531         215DH         215DH         BACnet communication         Accumulator 1         Same configuration as BACnet communication         Accumulator 1         -         -         -           8540 to 8511         216H to 217BH         BACnet communication         Same configuration as BACnet communication         Accumulator 1         Sa                                                                                                    | 8500                  | 2134H          | BACnet communication                  | SystemStatus                                                | 0           | Read, write |
| 8502 to 8508         2138 Hi to 213CH         Trans esting reception         0         Read           8500         213DH         Time setting reception         0         Read, write           8520, 8521         2148H, 2148H         Diject DD         0         Read, write           8522, 8523         214AH, 2148H         Accumulator 1         PresentValue         0         Read, write           8526, 8527         214CH         Accumulator 1         Read         Read, write         Read, write           8526, 8527         214EH, 214FH         Accumulator 1         Read         Read         Read           8530         2152H         Accumulator 1         Scale         0         Read           8530         2152H         BACnet communication 2         Scale         0         Read           8540 to 8511         2153H         BACnet communication 2         Same configuration as BACnet communication 3         Read           8560 to 8511         216H to 2187H         BACnet communication 4         Accumulator 1         0         Read           8500 to 8511         2184H to 218FH         Accumulator 4         Accumulator 4         Accumulator 4         Accumulator 4         Accumulator 4         Accumulator 4         Accumulator 4         Accumulator 4                                                                                                    | 8501                  | 2135H          | device                                | Module status                                               | 0           | Read        |
| 8500         213DH         Tme seturg read flag         0         Read, write           8510         213EH         Imm seturg read flag         0         Read, write           8520         214BH, 2149H         BACnet communication         0         Read, write           8524         214CH         PresentValue         0         Read, write           8524         214CH         PresentValue         0         Read, write           8525         214DH         PresentValue         0         Read, write           8526         214DH         PresentValue         0         Read, write           8527         214EH, 214FH         PresentValue         0         Read, write           8528, 85270         215DH         Read, write         Palse set value         0         Read, write           8530         2153H         BACnet communication         Accumulator 1         0         Read, write           8540 to 8551         215CH to 2167H         BACnet communication         Accumulator 1         0         Read, write           8560 to 8571         2170H to 217BH         BACnet communication         Accumulator 1         0         Read, write           8600 to 8601         2184H to 218FH         BACnet communication                                                                                                    | 8502 to 8508          | 2136H to 213CH |                                       | Time setting reception                                      | 0           | Read        |
| Bit 1         Product of the set of the set o                 | 8509                  | 213DH          |                                       | Time setting read flag                                      | 0           | Read. write |
| B20, B21214B, 214BH<br>214BH, 214BH<br>B22, B23BACnet communication<br>Accumulator 1Object ID0Read8520, B23214AH, 214BH<br>                                                                                                    | 8510                  | 213EH          | BACnet communication<br>Accumulator 1 | I-Am transmission                                           | 0           | Read, write |
| action of the section of the sectio | 8520, 8521            | 2148H. 2149H   |                                       | Object ID                                                   | 0           | Read        |
| InterfactInterfactInterfactInterfactInterfact8524214DH8525214DH85268527214EH, 214FH8528, 85272150H, 2151H85302152H85312153H85312153H8540 to 8551215CH to 2167H8560 to 8571217DH to 217BH8560 to 8571217DH to 217BH8560 to 8571218H to 218FH8580 to 8591218H to 218FH8600, 8601219H8600, 8601219H8600, 8601219H8601 to 8551215CH to 2167H8600, 8601219H, 219H8601 to 8591218H to 218FH8602, 8603219AH, 219BH8604219CH8604219CH8604219CH8605219DH8606219EH8606219EH8606219EH8606210EH8600 to 8666210EH8600 to 8666210EH8600 to 8666210EH8600 to 8666210EH8600 to 8666210EH8600 to 8666210EH8600 to 8666210EH8600 to 8666210EH8600 to 8666210EH8600 to 8666210EH8600 to 8666210EH8600 to 8666210EH8600 to 8666210EH to 212EH8600 to 8666210EH to 212EH8600 to 8666210EH to 212EH8600 to 8666210EH to 212EH8600 to 8666210EH to                                                                                                    | 8522 8523             | 214AH 214BH    |                                       | PresentValue                                                | 0           | Read write  |
| Out         Disk         Disk <thdisk< th="">         Disk         Disk         D</thdisk<>                                                                                                    | 8524                  | 214CH          |                                       | OutOfService                                                | 0           | Read write  |
| OLC         OLC         OLC         Number of the sector of the sector of the                                    | 8525                  | 2140H          |                                       | Beliability                                                 | 0           | Read write  |
| Out.         Out.         Fund (A FM H)         Network         Search         O         Network           8528, 8529         2150H, 2151H         Network         MaxPresvalue         0         Read           8530         2152H         Number (A FM H)         0         Read           8541         2153H         0         Read           8540 to 8551         215CH to 2167H         BACnet communication<br>Accumulator 2         Same configuration as BACnet communication<br>Accumulator 1                                                                                                    | 8526 8527             | 214EH 21/EH    |                                       | Scale                                                       | 0           | Read        |
| Value         Value         Value <th< td=""><td>8528 8520</td><td>2150H 2151H</td><td></td><td>MayPres\/alue</td><td>0</td><td>Read</td></th<>                                                                                                    | 8528 8520             | 2150H 2151H    |                                       | MayPres\/alue                                               | 0           | Read        |
| 100021021Prace available0Read85312153HInits0Read8540 to 8551215CH to 2167HBACnet communication<br>Accumulator 2Same configuration as BACnet communication<br>Accumulator 18560 to 85712170H to 217BHBACnet communication<br>Accumulator 2Same configuration as BACnet communication<br>Accumulator 18580 to 85912184H to 218FHBACnet communication<br>Accumulator 4Same configuration as BACnet communication<br>Accumulator 18600, 86012198H, 2199HBACnet communication<br>Accumulator 4Object ID0Read8602, 8603219AH, 219BHAACnet communication<br>Analoginput 4Object ID0Read, write8604219CHBACnet communication<br>Analoginput 2OutOfservice0Read, write8606219DHOutofservice0Read, write8607 to 866621CH to 2182HBACnet communication<br>                                                                                                    | 8530                  | 21501, 21511   |                                       |                                                             | 0           | Read write  |
| 35312135H2135H101180Read8540 to 8551215CH to 2167H<br>Accumulator 2BACnet communication<br>Accumulator 1Same configuration as BACnet communication<br>Accumulator 1                                                                                                    | 9521                  | 215211         |                                       |                                                             | 0           | Read, while |
| Color (0 50 cm)21 Cm (0 210 m)Declet communication<br>Accumulator 2Same configuration as BAChet communication<br>Accumulator 1                                                                                                    | 8540 to 8551          | 2150H to 2167H | BAC not communication                 | Same configuration as RAC not communication                 | -           |             |
| 8560 to 85712170H to 217BHBACnet communication<br>Accumulator 3Same configuration as BACnet communication<br>Accumulator 18580 to 8591218H to 218FHBACnet communication<br>Accumulator 4Same configuration as BACnet communication<br>Accumulator 18600, 8601219BH, 2199HBACnet communication<br>Accumulator 4Object ID0Read8602, 8603219AH, 219BHBACnet communication<br>AnalogInput 1Object ID0Read, write8604219CHAnalogInput 1PresentValue0Read, write8605219DHUnits0Read, write8606219EHBACnet communication<br>AnalogInput 2Same configuration as BACnet communication<br>AnalogInput 1-8606 to 8666210CH to 212CH<br>AnalogInput 3BACnet communication<br>AnalogInput 1Same configuration as BACnet communication<br>AnalogInput 1-8680 to 8666210EH to 21EH<br>AnalogInput 4BACnet communication<br>AnalogInput 1Same configuration as BACnet communication<br>AnalogInput 1-8680 to 870021E8H to 21EEH<br>ACnet communication<br>AnalogInput 5Same configuration as BACnet communication<br>AnalogInput 18720 to 8726210H to 221AH<br>AnalogInput 6BACnet communication<br>AnalogInput 1Same configuration as BACnet communication<br>AnalogInput 18740 to 87462224H to 222AHBACnet communication<br>AnalogInput 8Same configuration as BACnet communication<br>AnalogInput 18740 to 87462224H to 222AHBACne                                                                                                    | 00401000001           | 2130110210711  | Accumulator 2                         | Accumulator 1                                               |             |             |
| 8580 to 85912184H to 218FHBACnet communication<br>Accumulator 4Same configuration as BACnet communication<br>Accumulator 18600, 86012198H, 2199HAACnet communication<br>AnalogInput 1Object ID00Read.8602, 8603219AH, 219BHAACnet communication<br>AnalogInput 1OutOfService0Read, write8604219CH0Read, write0Read, write8605219DHACnet communication<br>AnalogInput 2OutOfService0Read8606219EHBACnet communication<br>AnalogInput 1Same configuration as BACnet communication<br>AnalogInput 18601 to 8666210H to 21DAHBACnet communication<br>AnalogInput 3Same configuration as BACnet communication<br>AnalogInput 18660 to 8666218H to 21EHBACnet communication<br>AnalogInput 5Same configuration as BACnet communication<br>AnalogInput 18680 to 8766218H to 21EHBACnet communication<br>AnalogInput 5Same configuration as BACnet communication<br>AnalogInput 18700 to 870621FCH to 2202HBACnet communication<br>AnalogInput 6Same configuration as BACnet communication<br>AnalogInput 18720 to 8726220H to 221HBACnet communication<br>AnalogInput 6Same configuration as BACnet communication<br>AnalogInput 18720 to 876621FCH to 2202HBACnet communication<br>AnalogInput 7Same configuration as BACnet communication<br>AnalogInput 18720 to 8766 <td>8560 to 8571</td> <td>2170H to 217BH</td> <td>BACnet communication<br/>Accumulator 3</td> <td>Same configuration as BACnet communication<br/>Accumulator 1</td> <td>—</td> <td>_</td>                                                                                                    | 8560 to 8571          | 2170H to 217BH | BACnet communication<br>Accumulator 3 | Same configuration as BACnet communication<br>Accumulator 1 | —           | _           |
| 8600, 86012198H, 2199H<br>(219CH)BACnet communication<br>AnalogInput 1Object ID0Read8602, 8603219AH, 219BH<br>(219CH)AnalogInput 1PresentValue0Read, write8605219DHOutOfService0Read, write8606219EHOutOfService0Read8620 to 862621ACH to 21B2HBACnet communication<br>AnalogInput 2Same configuration as BACnet communication<br>AnalogInput 18640 to 8646210CH to 21C6HBACnet communication<br>AnalogInput 3Same configuration as BACnet communication<br>                                                                                                    | 8580 to 8591          | 2184H to 218FH | BACnet communication<br>Accumulator 4 | Same configuration as BACnet communication<br>Accumulator 1 | —           | —           |
| 8602, 8603219AH, 219BHAnalogInput 1PresentValue0Read, write8604219CH0utOfService0Read, write8605219DH0Read, write8606219EH0Read8620 to 862621ACH to 21B2HBACnet communication<br>AnalogInput 2Same configuration as BACnet communication<br>AnalogInput 18640 to 864621C0H to 21C6HBACnet communication<br>AnalogInput 3Same configuration as BACnet communication<br>AnalogInput 18660 to 866621D4H to 21DAHBACnet communication<br>AnalogInput 3Same configuration as BACnet communication<br>AnalogInput 18680 to 866621E8H to 21EEHBACnet communication<br>                                                                                                    | 8600, 8601            | 2198H, 2199H   | BACnet communication                  | Object ID                                                   | 0           | Read        |
| 8604219CHOutOfService0Read, write8605219DH219EH0Read, write8606219EHDilt0Read8620 to 862621ACH to 21B2HBACnet communication<br>AnalogInput 2Same configuration as BACnet communication<br>AnalogInput 18640 to 864621C0H to 21C6HBACnet communication<br>AnalogInput 3Same configuration as BACnet communication<br>AnalogInput 18660 to 866621D4H to 21DAHBACnet communication<br>AnalogInput 4Same configuration as BACnet communication<br>AnalogInput 18680 to 868621E8H to 21EEH<br>AnalogInput 5BACnet communication<br>AnalogInput 1Same configuration as BACnet communication<br>AnalogInput 18700 to 870621FCH to 2202H<br>AnalogInput 6BACnet communication<br>AnalogInput 1Same configuration as BACnet communication<br>AnalogInput 18720 to 87262210H to 2216H<br>AnalogInput 7BACnet communication<br>AnalogInput 1Same configuration as BACnet communication<br>AnalogInput 18740 to 87462224H to 222AH<br>AnalogInput 8BACnet communication<br>AnalogInput 1Same configuration as BACnet communication<br>AnalogInput 1                                                                                                    | 8602, 8603            | 219AH, 219BH   | AnalogInput 1                         | PresentValue                                                | 0           | Read, write |
| 8605219DHReliability0Read, write8606219EHUnits0Read8620 to 862621ACH to 21B2HBACnet communication<br>AnalogInput 2Same configuration as BACnet communication<br>AnalogInput 18640 to 864621C0H to 21C6HBACnet communication<br>AnalogInput 3Same configuration as BACnet communication<br>AnalogInput 18660 to 866621D4H to 21DAHBACnet communication<br>AnalogInput 4Same configuration as BACnet communication<br>AnalogInput 18680 to 868621E8H to 21EEH<br>AnalogInput 5BACnet communication<br>AnalogInput 5Same configuration as BACnet communication<br>AnalogInput 18700 to 870621FCH to 2202H<br>AnalogInput 6BACnet communication<br>AnalogInput 6Same configuration as BACnet communication<br>AnalogInput 18740 to 87462224H to 222AHBACnet communication<br>AnalogInput 8Same configuration as BACnet communication<br>AnalogInput 1                                                                                                    | 8604                  | 219CH          |                                       | OutOfService                                                | 0           | Read, write |
| 8606219EHUnits0Read8620 to 862621ACH to 21B2HBACnet communication<br>AnalogInput 2Same configuration as BACnet communication<br>AnalogInput 1                                                                                                    | 8605                  | 219DH          |                                       | Reliability                                                 | 0           | Read, write |
| 8620 to 862621ACH to 21B2HBACnet communication<br>AnalogInput 2Same configuration as BACnet communication<br>AnalogInput 1                                                                                                    | 8606                  | 219EH          |                                       | Units                                                       | 0           | Read        |
| 8640 to 864621C0H to 21C6HBACnet communication<br>AnalogInput 3Same configuration as BACnet communication<br>AnalogInput 18660 to 866621D4H to 21DAHBACnet communication<br>AnalogInput 4Same configuration as BACnet communication<br>AnalogInput 18680 to 868621E8H to 21EEHBACnet communication<br>AnalogInput 5Same configuration as BACnet communication<br>AnalogInput 18700 to 870621FCH to 2202HBACnet communication<br>AnalogInput 6Same configuration as BACnet communication<br>AnalogInput 18720 to 87262210H to 2216HBACnet communication<br>AnalogInput 7Same configuration as BACnet communication<br>AnalogInput 18740 to 87462224H to 222AHBACnet communication<br>AnalogInput 8Same configuration as BACnet communication<br>AnalogInput 1                                                                                                    | 8620 to 8626          | 21ACH to 21B2H | BACnet communication<br>AnalogInput 2 | Same configuration as BACnet communication<br>AnalogInput 1 | -           | _           |
| 8660 to 866621D4H to 21DAHBACnet communication<br>AnalogInput 4Same configuration as BACnet communication<br>AnalogInput 18680 to 868621E8H to 21EEHBACnet communication<br>AnalogInput 5Same configuration as BACnet communication<br>AnalogInput 18700 to 870621FCH to 2202HBACnet communication<br>AnalogInput 6Same configuration as BACnet communication<br>AnalogInput 18720 to 87262210H to 2216HBACnet communication<br>                                                                                                    | 8640 to 8646          | 21C0H to 21C6H | BACnet communication<br>AnalogInput 3 | Same configuration as BACnet communication<br>AnalogInput 1 | _           | _           |
| 8680 to 868621E8H to 21EEHBACnet communication<br>AnalogInput 5Same configuration as BACnet communication<br>AnalogInput 18700 to 870621FCH to 2202HBACnet communication<br>AnalogInput 6Same configuration as BACnet communication<br>AnalogInput 18720 to 87262210H to 2216HBACnet communication<br>AnalogInput 7Same configuration as BACnet communication<br>AnalogInput 18740 to 87462224H to 222AHBACnet communication<br>                                                                                                    | 8660 to 8666          | 21D4H to 21DAH | BACnet communication<br>AnalogInput 4 | Same configuration as BACnet communication<br>AnalogInput 1 | —           | _           |
| 8700 to 870621FCH to 2202HBACnet communication<br>AnalogInput 6Same configuration as BACnet communication<br>AnalogInput 18720 to 87262210H to 2216HBACnet communication<br>AnalogInput 7Same configuration as BACnet communication<br>AnalogInput 1                                                                                                    | 8680 to 8686          | 21E8H to 21EEH | BACnet communication<br>AnalogInput 5 | Same configuration as BACnet communication<br>AnalogInput 1 | —           | _           |
| 8720 to 8726     2210H to 2216H     BACnet communication<br>AnalogInput 7     Same configuration as BACnet communication<br>AnalogInput 1     —       8740 to 8746     2224H to 222AH     BACnet communication<br>AnalogInput 8     Same configuration as BACnet communication<br>AnalogInput 1     —                                                                                                    | 8700 to 8706          | 21FCH to 2202H | BACnet communication<br>AnalogInput 6 | Same configuration as BACnet communication                  | —           | -           |
| 8740 to 8746     2224H to 222AH     BACnet communication<br>AnalogInput 8     Same configuration as BACnet communication<br>AnalogInput 1     —                                                                                                    | 8720 to 8726          | 2210H to 2216H | BACnet communication<br>AnalogInput 7 | Same configuration as BACnet communication                  | -           | _           |
|                                                                                                    | 8740 to 8746          | 2224H to 222AH | BACnet communication<br>AnalogInput 8 | Same configuration as BACnet communication<br>AnalogInput 1 | —           | _           |

| Buffer memory address |                | Name                                   | Initial value                                                | Read, write |             |
|-----------------------|----------------|----------------------------------------|--------------------------------------------------------------|-------------|-------------|
| Decimal               | Hexadecimal    |                                        |                                                              |             |             |
| 8760, 8761            | 2238H, 2239H   | BACnet communication                   | Object ID                                                    | 0           | Read        |
| 8762, 8763            | 223AH, 223BH   | AnalogOutput 1                         | PresentValue                                                 | 0           | Read        |
| 8764                  | 223CH          |                                        | OutOfService                                                 | 0           | Read, write |
| 8765                  | 223DH          |                                        | Reliability                                                  | 0           | Read, write |
| 8766, 8767            | 223EH, 223FH   |                                        | Value set value                                              | 0           | Read, write |
| 8768                  | 2240H          |                                        | Write setting                                                | 0           | Read, write |
| 8769                  | 2241H          |                                        | Write control                                                | 0           | Read, write |
| 8770                  | 2242H          |                                        | Update counter                                               | 0           | Read        |
| 8771                  | 2243H          |                                        | Units                                                        | 0           | Read        |
| 8780 to 8791          | 224CH to 2257H | BACnet communication<br>AnalogOutput 2 | Same configuration as BACnet communication<br>AnalogOutput 1 | —           | _           |
| 8800 to 8811          | 2260H to 226BH | BACnet communication<br>AnalogOutput 3 | Same configuration as BACnet communication<br>AnalogOutput 1 | —           | —           |
| 8820 to 8831          | 2274H to 227FH | BACnet communication<br>AnalogOutput 4 | Same configuration as BACnet communication<br>AnalogOutput 1 | —           | —           |
| 8840 to 8851          | 2288H to 2293H | BACnet communication<br>AnalogOutput 5 | Same configuration as BACnet communication<br>AnalogOutput 1 | —           | —           |
| 8860 to 8871          | 229CH to 22A7H | BACnet communication<br>AnalogOutput 6 | Same configuration as BACnet communication<br>AnalogOutput 1 | —           | _           |
| 8880 to 8891          | 22B0H to 22BBH | BACnet communication<br>AnalogOutput 7 | Same configuration as BACnet communication<br>AnalogOutput 1 | —           | -           |
| 8900 to 8911          | 22C4H to 22CFH | BACnet communication<br>AnalogOutput 8 | Same configuration as BACnet communication<br>AnalogOutput 1 | _           | _           |
| 8920, 8921            | 22D8H, 22D9H   | BACnet communication                   | Object ID                                                    | 0           | Read        |
| 8922, 8923            | 22DAH, 22DBH   | AnalogValue 1                          | PresentValue                                                 | 0           | Read        |
| 8924                  | 22DCH          |                                        | OutOfService                                                 | 0           | Read, write |
| 8925                  | 22DDH          |                                        | Reliability                                                  | 0           | Read, write |
| 8926, 8927            | 22DEH, 22DFH   | -                                      | Value set value                                              | 0           | Read, write |
| 8928                  | 22E0H          | -                                      | Write setting                                                | 0           | Read, write |
| 8929                  | 22E1H          | -                                      | Write control                                                | 0           | Read, write |
| 8930                  | 22E2H          | -                                      | Update counter                                               | 0           | Read        |
| 8931                  | 22E3H          | -                                      | Units                                                        | 0           | Read        |
| 8940 to 8951          | 22ECH to 22F7H | BACnet communication<br>AnalogValue 2  | Same configuration as BACnet communication<br>AnalogValue 1  | —           | _           |
| 8960 to 8971          | 2300H to 230BH | BACnet communication<br>AnalogValue 3  | Same configuration as BACnet communication<br>AnalogValue 1  | —           | —           |
| 8980 to 8991          | 2314H to 231FH | BACnet communication<br>AnalogValue 4  | Same configuration as BACnet communication<br>AnalogValue 1  | —           | —           |
| 9000 to 9011          | 2328H to 2333H | BACnet communication<br>AnalogValue 5  | Same configuration as BACnet communication<br>AnalogValue 1  | —           | —           |
| 9020 to 9031          | 233CH to 2347H | BACnet communication<br>AnalogValue 6  | Same configuration as BACnet communication<br>AnalogValue 1  | —           | —           |
| 9040 to 9051          | 2350H to 235BH | BACnet communication<br>AnalogValue 7  | Same configuration as BACnet communication<br>AnalogValue 1  | —           | —           |
| 9060 to 9071          | 2364H to 236FH | BACnet communication<br>AnalogValue 8  | Same configuration as BACnet communication<br>AnalogValue 1  | —           | —           |
| 9080, 9081            | 2378H, 2379H   | BACnet communication                   | Object ID                                                    | 0           | Read        |
| 9082                  | 237AH          | BinaryInput 1                          | PresentValue                                                 | 0           | Read, write |
| 9083                  | 237BH          |                                        | OutOfService                                                 | 0           | Read, write |
| 9084                  | 237CH          | ]                                      | Reliability                                                  | 0           | Read, write |
| 9100 to 9104          | 238CH to 2390H | BACnet communication<br>BinaryInput 2  | Same configuration as BACnet communication<br>BinaryInput 1  | —           | _           |
| 9120 to 9124          | 23A0H to 23A4H | BACnet communication<br>BinaryInput 3  | Same configuration as BACnet communication<br>BinaryInput 1  | —           | _           |
| 9140 to 9144          | 23B4H to 23B8H | BACnet communication<br>BinaryInput 4  | Same configuration as BACnet communication<br>BinaryInput 1  | _           | _           |

| Buffer memory address |                | Name                                    | Initial value                                               | Read, write |             |
|-----------------------|----------------|-----------------------------------------|-------------------------------------------------------------|-------------|-------------|
| Decimal               | Hexadecimal    |                                         |                                                             |             |             |
| 9160 to 9164          | 23C8H to 23CCH | BACnet communication<br>BinaryInput 5   | Same configuration as BACnet communication<br>BinaryInput 1 | —           | —           |
| 9180 to 9184          | 23DCH to 23E0H | BACnet communication<br>BinaryInput 6   | Same configuration as BACnet communication<br>BinaryInput 1 | —           | —           |
| 9200 to 9204          | 23F0H to 23F4H | BACnet communication<br>BinaryInput 7   | Same configuration as BACnet communication<br>BinaryInput 1 | —           | _           |
| 9220 to 9224          | 2404H to 2408H | BACnet communication<br>BinaryInput 8   | Same configuration as BACnet communication<br>BinaryInput 1 | -           | _           |
| 9240 to 9244          | 2418H to 241CH | BACnet communication<br>BinaryInput 9   | Same configuration as BACnet communication<br>BinaryInput 1 | -           | _           |
| 9260 to 9264          | 242CH to 2430H | BACnet communication<br>BinaryInput 10  | Same configuration as BACnet communication<br>BinaryInput 1 | —           | _           |
| 9280 to 9284          | 2440H to 2444H | BACnet communication<br>BinaryInput 11  | Same configuration as BACnet communication<br>BinaryInput 1 | —           | —           |
| 9300 to 9304          | 2454H to 2458H | BACnet communication<br>BinaryInput 12  | Same configuration as BACnet communication<br>BinaryInput 1 | —           | —           |
| 9320 to 9324          | 2468H to 246CH | BACnet communication<br>BinaryInput 13  | Same configuration as BACnet communication<br>BinaryInput 1 | —           | —           |
| 9340 to 9344          | 247CH to 2480H | BACnet communication<br>BinaryInput 14  | Same configuration as BACnet communication<br>BinaryInput 1 | -           | -           |
| 9360 to 9364          | 2490H to 2494H | BACnet communication<br>BinaryInput 15  | Same configuration as BACnet communication<br>BinaryInput 1 | -           | _           |
| 9380 to 9384          | 24A4H to 24A8H | BACnet communication<br>BinaryInput 16  | Same configuration as BACnet communication<br>BinaryInput 1 | -           | —           |
| 9400, 9401            | 24B8H, 24B9H   | BACnet communication                    | Object ID                                                   | 0           | Read        |
| 9402                  | 24BAH          | BinaryOutput 1                          | PresentValue                                                | 0           | Read        |
| 9403                  | 24BBH          |                                         | OutOfService                                                | 0           | Read, write |
| 9404                  | 24BCH          |                                         | Reliability                                                 | 0           | Read, write |
| 9405                  | 24BDH          |                                         | Value set value                                             | 0           | Read, write |
| 9406                  | 24BEH          |                                         | Write setting                                               | 0           | Read, write |
| 9407                  | 24BFH          |                                         | Write control                                               | 0           | Read, write |
| 9408                  | 24C0H          |                                         | Update counter                                              | 0           | Read        |
| 9409                  | 24C1H          |                                         | FeedbackValue                                               | 0           | Read, write |
| 9420 to 9429          | 24CCH to 24D5H | BACnet communication<br>BinaryOutput 2  | Same configuration as BACnet communication<br>BinaryOutput1 | _           | _           |
| 9440 to 9449          | 24E0H to 24E9H | BACnet communication<br>BinaryOutput 3  | Same configuration as BACnet communication<br>BinaryOutput1 | _           | _           |
| 9460 to 9469          | 24F4H to 24FDH | BACnet communication<br>BinaryOutput 4  | Same configuration as BACnet communication<br>BinaryOutput1 | -           | _           |
| 9480 to 9489          | 2508H to 2511H | BACnet communication<br>BinaryOutput 5  | Same configuration as BACnet communication<br>BinaryOutput1 | -           | _           |
| 9500 to 9509          | 251CH to 2525H | BACnet communication<br>BinaryOutput 6  | Same configuration as BACnet communication<br>BinaryOutput1 | _           | _           |
| 9520 to 9529          | 2530H to 2539H | BACnet communication<br>BinaryOutput 7  | Same configuration as BACnet communication<br>BinaryOutput1 | -           | _           |
| 9540 to 9549          | 2544H to 254DH | BACnet communication<br>BinaryOutput 8  | Same configuration as BACnet communication<br>BinaryOutput1 | —           | _           |
| 9560 to 9569          | 2558H to 2561H | BACnet communication<br>BinaryOutput 9  | Same configuration as BACnet communication<br>BinaryOutput1 | —           | _           |
| 9580 to 9589          | 256CH to 2575H | BACnet communication<br>BinaryOutput 10 | Same configuration as BACnet communication<br>BinaryOutput1 | -           | —           |
| 9600 to 9609          | 2580H to 2589H | BACnet communication<br>BinaryOutput 11 | Same configuration as BACnet communication<br>BinaryOutput1 | -           | -           |
| 9620 to 9629          | 2594H to 259DH | BACnet communication<br>BinaryOutput 12 | Same configuration as BACnet communication<br>BinaryOutput1 | -           | -           |
| 9640 to 9649          | 25A8H to 25B1H | BACnet communication<br>BinaryOutput 13 | Same configuration as BACnet communication<br>BinaryOutput1 | -           | -           |

| Buffer memory address |                | Name                                        |                                                                   | Initial value | Read, write |
|-----------------------|----------------|---------------------------------------------|-------------------------------------------------------------------|---------------|-------------|
| Decimal               | Hexadecimal    | 1                                           |                                                                   |               |             |
| 9660 to 9669          | 25BCH to 25C5H | BACnet communication<br>BinaryOutput 14     | Same configuration as BACnet communication<br>BinaryOutput1       | -             | -           |
| 9680 to 9689          | 25D0H to 25D9H | BACnet communication<br>BinaryOutput 15     | Same configuration as BACnet communication<br>BinaryOutput1       | -             | —           |
| 9700 to 9709          | 25E4H to 25EDH | BACnet communication<br>BinaryOutput 16     | Same configuration as BACnet communication<br>BinaryOutput1       | —             | —           |
| 9720, 9721            | 25F8H, 25F9H   | BACnet communication                        | Object ID                                                         | 0             | Read        |
| 9722                  | 25FAH          | BinaryValue 1                               | PresentValue                                                      | 0             | Read        |
| 9723                  | 25FBH          |                                             | OutOfService                                                      | 0             | Read, write |
| 9724                  | 25FCH          |                                             | Reliability                                                       | 0             | Read, write |
| 9725                  | 25FDH          |                                             | Value set value                                                   | 0             | Read, write |
| 9726                  | 25FEH          |                                             | Write setting                                                     | 0             | Read, write |
| 9727                  | 25FFH          |                                             | Write control                                                     | 0             | Read, write |
| 9728                  | 2600H          |                                             | Update counter                                                    | 0             | Read        |
| 9740 to 9748          | 260CH to 2614H | BACnet communication<br>BinaryValue 2       | Same configuration as BACnet communication<br>BinaryValue 1       | —             | —           |
| 9760 to 9768          | 2620H to 2628H | BACnet communication<br>BinaryValue 3       | Same configuration as BACnet communication<br>BinaryValue 1       | —             | —           |
| 9780 to 9788          | 2634H to 263CH | BACnet communication<br>BinaryValue 4       | Same configuration as BACnet communication<br>BinaryValue 1       | —             | —           |
| 9800 to 9808          | 2648H to 2650H | BACnet communication<br>BinaryValue 5       | Same configuration as BACnet communication<br>BinaryValue 1       | -             | —           |
| 9820 to 9828          | 265CH to 2664H | BACnet communication<br>BinaryValue 6       | Same configuration as BACnet communication<br>BinaryValue 1       | -             | —           |
| 9840 to 9848          | 2670H to 2678H | BACnet communication<br>BinaryValue 7       | Same configuration as BACnet communication<br>BinaryValue 1       | _             | -           |
| 9860 to 9868          | 2684H to 268CH | BACnet communication<br>BinaryValue 8       | Same configuration as BACnet communication<br>BinaryValue 1       | -             | -           |
| 9880 to 9888          | 2698H to 26A0H | BACnet communication<br>BinaryValue 9       | Same configuration as BACnet communication<br>BinaryValue 1       | -             | -           |
| 9900 to 9908          | 26ACH to 26B4H | BACnet communication<br>BinaryValue 10      | Same configuration as BACnet communication<br>BinaryValue 1       | -             | -           |
| 9920 to 9928          | 26C0H to 26C8H | BACnet communication<br>BinaryValue 11      | Same configuration as BACnet communication<br>BinaryValue 1       | _             | _           |
| 9940 to 9948          | 26D4H to 26DCH | BACnet communication<br>BinaryValue 12      | Same configuration as BACnet communication<br>BinaryValue 1       | _             | _           |
| 9960 to 9968          | 26E8H to 26F0H | BACnet communication<br>BinaryValue 13      | Same configuration as BACnet communication<br>BinaryValue 1       | —             | —           |
| 9980 to 9988          | 26FCH to 2704H | BACnet communication<br>BinaryValue 14      | Same configuration as BACnet communication<br>BinaryValue 1       | —             | —           |
| 10000 to 10008        | 2710H to 2718H | BACnet communication<br>BinaryValue 15      | Same configuration as BACnet communication<br>BinaryValue 1       | -             | —           |
| 10020 to 10028        | 2724H to 272CH | BACnet communication<br>BinaryValue 16      | Same configuration as BACnet communication<br>BinaryValue 1       | —             | —           |
| 10040, 10041          | 2738H, 2739H   | BACnet communication                        | Object ID                                                         | —             | Read        |
| 10042, 10043          | 273AH, 273BH   | Multi-state Input 1                         | PresentValue                                                      | —             | Read, write |
| 10044                 | 273CH          |                                             | OutOfService                                                      | —             | Read, write |
| 10045                 | 273DH          |                                             | Reliability                                                       | —             | Read, write |
| 10046, 10047          | 273EH, 273FH   |                                             | NumberOfStates                                                    | —             | Read        |
| 10060 to 10067        | 274CH to 2753H | BACnet communication<br>Multi-state Input 2 | Same configuration as BACnet communication<br>Multi-state Input 1 | —             | —           |
| 10080 to 10087        | 2760H to 2767H | BACnet communication<br>Multi-state Input 3 | Same configuration as BACnet communication<br>Multi-state Input 1 | -             | -           |
| 10100 to 10107        | 2774H to 277BH | BACnet communication<br>Multi-state Input 4 | Same configuration as BACnet communication<br>Multi-state Input 1 | -             | -           |
| 10120 to 10127        | 2788H to 278FH | BACnet communication<br>Multi-state Input 5 | Same configuration as BACnet communication<br>Multi-state Input 1 | -             | -           |

| Buffer memory address             |                                   | Name                                         |                                                                    | Initial value | Read, write |
|-----------------------------------|-----------------------------------|----------------------------------------------|--------------------------------------------------------------------|---------------|-------------|
| Decimal                           | Hexadecimal                       |                                              |                                                                    |               |             |
| 10140 to 10147                    | 279CH to 27A3H                    | BACnet communication<br>Multi-state Input 6  | Same configuration as BACnet communication<br>Multi-state Input 1  | —             | —           |
| 10160 to 10167                    | 27B0H to 27B7H                    | BACnet communication<br>Multi-state Input 7  | Same configuration as BACnet communication<br>Multi-state Input 1  | —             | —           |
| 10180 to 10187                    | 27C4H to 27CBH                    | BACnet communication<br>Multi-state Input 8  | Same configuration as BACnet communication<br>Multi-state Input 1  | —             | —           |
| 10200, 10201                      | 27D8H, 27D9H                      | BACnet communication                         | Object ID                                                          | 0             | Read        |
| 10202, 10203                      | 27DAH, 27DBH                      | Multi-state Output 1                         | PresentValue                                                       | 0             | Read        |
| 10204                             | 27DCH                             |                                              | OutOfService                                                       | 0             | Read, write |
| 10205                             | 27DDH                             |                                              | Reliability                                                        | 0             | Read, write |
| 10206, 10207                      | 27DEH, 27DFH                      |                                              | Value set value                                                    | 0             | Read, write |
| 10208                             | 27E0H                             |                                              | Write setting                                                      | 0             | Read, write |
| 10209                             | 27E1H                             |                                              | Write control                                                      | 0             | Read, write |
| 10210                             | 27E2H                             |                                              | Update counter                                                     | 0             | Read        |
| 10212, 10213                      | 27E4H, 27E5H                      |                                              | FeedbackValue                                                      | 0             | Read, write |
| 10214, 10215                      | 27E6H, 27E7H                      |                                              | NumberOfStates                                                     | 0             | Read        |
| 10220 to 10230,<br>10232 to 10235 | 27ECH to 27F6H,<br>27F8H to 27FBH | BACnet communication<br>Multi-state Output 2 | Same configuration as BACnet communication<br>Multi-state Output 1 | —             | —           |
| 10240 to 10250,<br>10252 to 10255 | 2800H to 280AH,<br>280CH to 280FH | BACnet communication<br>Multi-state Output 3 | Same configuration as BACnet communication<br>Multi-state Output 1 | —             | —           |
| 10260 to 10270,<br>10272 to 10275 | 2814H to 281EH,<br>2820H to 2823H | BACnet communication<br>Multi-state Output 4 | Same configuration as BACnet communication<br>Multi-state Output 1 | -             | —           |
| 10280 to 10290,<br>10292 to 10295 | 2828H to 2832H,<br>2834H to 2837H | BACnet communication<br>Multi-state Output 5 | Same configuration as BACnet communication<br>Multi-state Output 1 | -             | —           |
| 10300 to 10310,<br>10312 to 10315 | 283CH to 2846H,<br>2848H to 284BH | BACnet communication<br>Multi-state Output 6 | Same configuration as BACnet communication<br>Multi-state Output 1 | —             | —           |
| 10320 to 10330,<br>10332 to 10335 | 2850H to 285AH,<br>285CH to 285FH | BACnet communication<br>Multi-state Output 7 | Same configuration as BACnet communication<br>Multi-state Output 1 | —             | -           |
| 10340 to 10350,<br>10352 to 10355 | 2864H to 286EH,<br>2870H to 2873H | BACnet communication<br>Multi-state Output 8 | Same configuration as BACnet communication<br>Multi-state Output 1 | —             | -           |

\*1 The firmware version of the FX5-ENET is stored. For Ver. 1.000, 1000 is stored.

\*2 MAC address written before shipment

### Details of buffer memory addresses

The following describes the buffer memory addresses of the FX5-ENET.

For the details of the buffer memory (Un\8500 to Un\10355) of the BACnet function, refer to LIMELSEC iQ-F FX5 User's Manual (BACnet).

#### Latest error code

#### ■Latest error code (Un\G29)

The latest error code that has occurred in FX5-ENET is stored. (0 is stored when communications are normal.) For details on error code, refer to See Page 61 Module error.

#### Module information

#### ■Module information (Un\G30)

This area stores the module information (69A0H) of FX5-ENET.

#### **Firmware version**

#### ■Firmware version (Un\G31)

This area stores the firmware version of FX5-ENET.

Ex.

When firmware version of the FX5-ENET is Ver. 1.000: K1000

#### Input signals

#### ■Input signals (Un\G34)

These signals are used to check the status of FX5-ENET.

| Address   | bit | Signal name         | Description                                                                                                    |
|-----------|-----|---------------------|----------------------------------------------------------------------------------------------------|
| Un\G34 b0 |     | Module ready        | <ul><li>A signal for checking the status of completion of preparation for operation of FX5-ENET.</li><li>On: The module is operable</li><li>Off: The module is not operable (in preparation)</li></ul>                                                                                                    |
|           | b15 | Module error status | <ul> <li>A signal for checking the occurrence of error (minor/moderate/major) of FX5-ENET</li> <li>On: An error has occurred (minor/moderate/major)</li> <li>Off: No error</li> <li>When the signal is turned on (an error occurs), remove the cause of the error, and turn on 'Module error clear request' (Un\G36.b15). Then, the signal will be turned off.</li> </ul> |

#### **Output signals**

#### ■Output signals (Un\G36)

These signals are used for controlling the FX5-ENET.

| Address | bit | Signal name                | Description                                                                                                    |
|---------|-----|----------------------------|----------------------------------------------------------------------------------------------------|
| Un\G36  | b15 | Module error clear request | Requests to clear the error that has occurred in FX5-ENET. To request to clear the module<br>error, turn off, on and off the signal.<br>Issuing the request after the cause of the error is removed will clear the followings.<br>• 'Module error status' (Un\G34.b15) is turned on and on.<br>• The ERROR LED is turned off.<br>• The following buffer memory<br>• 'Latest error code' (Un\G29)<br>• 'IP address storage area write error code' (Un\G61) |
|         |     |                            | <ul> <li>'IP address storage area clear error code' (Un\G62)</li> <li>'Error code' (Un\G108 to Un\G139)</li> <li>'Same IP address state storage area' (Un\G201)</li> <li>'MAC address of the already connected station' (Un\G202 to Un\G204)</li> <li>'MAC address of the station connected later' (Un\G205 to Un\G207)</li> </ul>                                                                                                    |

#### IP address setting

#### ■IP address setting (Un\G50 to Un\G51)

Stores IP address to be set when using IP address change function.

Stores 0 when writing to IP address storage area is completed normally.

| Address | Description          |
|---------|----------------------|
| Un\G50  | 3rd octet, 4th octet |
| Un\G51  | 1st octet, 2nd octet |

Ex.

When IP address is 192.168.3.250: Un\G50=H03FA, Un\G51=HC0A8

#### Subnet mask pattern setting

#### ■Subnet mask pattern setting (Un\G52 to Un\G53)

Stores subnet mask pattern to be set when using IP address change function.

Stores 0 when writing to IP address storage area is completed normally.

| Address | Description          |
|---------|----------------------|
| Un\G52  | 3rd octet, 4th octet |
| Un\G53  | 1st octet, 2nd octet |

Ex.

When subnet mask pattern is 255.255.255.0: Un\G52=HFF00, Un\G53=HFFFF

#### Default router IP address setting

#### ■Default router IP address setting (Un\G54 to Un\G55)

Stores default router IP address to be set when using IP address change function.

Stores 0 when writing to IP address storage area is completed normally.

| Address | Description          |
|---------|----------------------|
| Un\G54  | 3rd octet, 4th octet |
| Un\G55  | 1st octet, 2nd octet |

Ex.

When default router IP address is 192.168.3.255: Un\G54=H03FF, Un\G55=HC0A8

#### IP address storage area write request

#### ■IP address storage area write request (Un\G56)

Specify whether to write the stored values of 'IP address setting' (Un\G50 to Un\G51), 'Subnet mask pattern setting' (Un\G52 to Un\G53) and 'Default router IP address setting' (Un\G54 to Un\G55) to the IP address storage area.

- 0: Not write
- 1: Write

#### IP address storage area write status

#### ■IP address storage area write status (Un\G57)

You can confirm whether or not the values are written to the IP address storage area when executing the IP address change function.

| Address | bit | Name                                       | Description                                                                                                    |
|---------|-----|--------------------------------------------|----------------------------------------------------------------------------------------------------|
| Un\G57  | b0  | IP address storage area write<br>completed | Turns ON when writing to IP address storage area completes or fails.<br>Turns off when 'IP address storage area write request' (Un\G56) is changed from 1<br>to 0.                                                                                                    |
|         | b1  | IP address storage area write error        | Turns ON when writing to IP address storage area fails. Turns ON if there is a problem in contents of IP address storage area, when power supply of Ethernet moduleis turned from OFF to ON.<br>Turns off when 'IP address storage area write request' (Un\G56) is changed from 1 to 0. |

#### IP address storage area clear request

#### ■IP address storage area clear request (Un\G58)

Specify whether to clear the data in the IP address storage area.

- 0: Not clear
- 1: Clear

#### IP address storage area clear status

#### ■IP address storage area clear status (Un\G59)

You can confirm whether or not the IP address storage area is cleared.

| Address | bit | Name                                       | Description                                                                                                    |
|---------|-----|--------------------------------------------|----------------------------------------------------------------------------------------------------|
| Un\G59  | b0  | IP address storage area clear<br>completed | Turns ON when clearing of IP address storage area completes or fails.<br>Turns off when 'IP address storage area clear request' (Un\G58) is changed from 1<br>to 0. |
|         | b1  | IP address storage area clear error        | Turns ON when clearing of IP address storage area fails.<br>Turns off when 'IP address storage area clear request' (Un\G58) is changed from 1<br>to 0.              |

#### IP address change function enable flag

#### ■IP address change function enable flag (Un\G60)

You can confirm whether or not the IP address change function is enabled.

- 0: Invalid
- 1: Enable

#### IP address storage area write error code

#### ■IP address storage area write error code (Un\G61)

Stores error codes if writing to IP address storage area fails.

- 0: Normal (no error)
- 1920H: Values of IP address setting, etc. (Un\G50 to Un\G55) are out of the setting ranges.

#### IP address storage area clear error code

#### ■IP address storage area clear error code (Un\G62)

Stores error codes if clearing of IP address storage area fails.

- 0: Normal (no error)
- 1921H: 'IP address storage area write request' (Un\G56) and 'IP address storage area clear request' (Un\G58) were simultaneously turned off and on.

#### IP address

#### ■IP address (Un\G64 to Un\G65)

Stores IP address on the own station set with GX Works3. ( Page 31 Basic Setting) The stored values can be changed by the IP address change function.

| Address | Description          |
|---------|----------------------|
| Un\G64  | 3rd octet, 4th octet |
| Un\G65  | 1st octet, 2nd octet |

Ex.

When IP address is 192.168.3.250: Un\G64=H03FA, Un\G65=HC0A8

Point P

If the IP address is changed by the IP address change function, priority will be given to the IP address stored by the IP address change function. To enable the set value in GX Works3, clear the IP address storage area.

#### Subnet mask pattern

#### ■Subnet mask pattern (Un\G74 to Un\G75)

Stores subnet mask pattern on the own station set with GX Works3. (EP Page 31 Basic Setting) The stored values can be changed by the IP address change function.

| Address | Description          |
|---------|----------------------|
| Un\G74  | 3rd octet, 4th octet |
| Un\G75  | 1st octet, 2nd octet |

Point P

If the subnet mask pattern is changed by the IP address change function, priority will be given to the subnet mask pattern stored by the IP address change function. To enable the set value in GX Works3, clear the IP address storage area.

Ex.

When subnet mask pattern is 255.255.255.0: Un\G74=HFF00, Un\G75=HFFFF

#### Default gateway IP address

#### ■Default gateway IP address (Un\G76 to Un\G77)

Stores default gateway IP address on the own station set with GX Works3. (EP Page 31 Basic Setting) The stored values can be changed by the IP address change function.

| Address | Description          |
|---------|----------------------|
| Un\G76  | 3rd octet, 4th octet |
| Un\G77  | 1st octet, 2nd octet |

Ex.

When default gateway IP address is 192.168.3.255: Un\G76=H03FF, Un\G77=HC0A8

Point P

If the default gateway IP address is changed by the IP address change function, priority will be given to the default gateway IP address stored by the IP address change function. To enable the set value in GX Works3, clear the IP address storage area.

#### Ethernet address (MAC address)

#### ■Ethernet address (MAC address) (Un\G102 to Un\G104)

Stores Ethernet address (MAC address) on the own station.

| Address | Description                            |
|---------|----------------------------------------|
| Un\G102 | Serial ID                              |
| Un\G103 | Lower one digit of vendor ID, model ID |
| Un\G104 | Upper two digits of vendor ID          |

Ex.

When MAC address is 00-26-92-60-10-25: Un\G102 = H1025, Un\G103 = H9260, Un\G104 = H0026

#### **Error code**

#### ■Error code (Un\G108 to Un\G139)

Stores error code (connection number 1 to 32) of general-purpose Ethernet. (0 is stored when communications are normal.) For details on error code, refer to S Page 61 Module error.

| Address | Description                                |  |  |
|---------|--------------------------------------------|--|--|
| Un\G108 | Stores error code of connection number 1.  |  |  |
| Un\G109 | Stores error code of connection number 2.  |  |  |
| :       |                                            |  |  |
| Un\G139 | Stores error code of connection number 32. |  |  |

#### Open completion signal

#### ■Open completion signal (Un\G152 to Un\G153)

Open completion signal for each connection number.

| Address                                                                            | bit                 | Connection number          | Description             |
|------------------------------------------------------------------------------------|---------------------|----------------------------|-------------------------|
| Un\G152 b0 Connection number<br>b1 Connection number<br>:<br>b15 Connection number | Connection number 1 | On: Open completed         |                         |
|                                                                                    | b1                  | Connection number 2        | Off: Closed or not open |
|                                                                                    | :                   |                            |                         |
|                                                                                    | b15                 | Connection number 16       |                         |
| Un\G153                                                                            | b0 to b15           | Connection number 17 to 32 |                         |

#### Open request signal

#### ■Open request signal (Un\G154 to Un\G155)

Open request signal for each connection number of socket communication.

| Address | bit       | Connection number          | Description          |
|---------|-----------|----------------------------|----------------------|
| Un\G154 | b0        | Connection number 1        | On: Requesting open  |
|         | b1        | Connection number 2        | Off: No open request |
|         | ÷         |                            |                      |
|         | b15       | Connection number 16       |                      |
| Un\G155 | b0 to b15 | Connection number 17 to 32 |                      |

#### Socket communications receive status signal

#### Socket communications receive status signal (Un\G156 to Un\G157)

Socket communication receive state signal for each connection number.

| Address | bit                                                   | Connection number            | Description            |
|---------|-------------------------------------------------------|------------------------------|------------------------|
| Un\G156 | b0 Connection number 1 • On: Data reception completed | On: Data reception completed |                        |
|         | b1                                                    | Connection number 2          | Off: Data not received |
|         | :                                                     |                              |                        |
|         | b15                                                   | Connection number 16         |                        |
| Un\G157 | b0 to b15                                             | Connection number 17 to 32   |                        |

#### Initial status

#### ■Initial status (Un\G158)

You can confirm whether or not FX5-ENET has been initialized.

| Address | bit | Name                               | Description                                               |
|---------|-----|------------------------------------|-----------------------------------------------------------|
| Un\G158 | b0  | Initial normal completion status   | Turns on when the initialization is normally completed.   |
|         | b1  | Initial abnormal completion status | Turns on when the initialization is abnormally completed. |

#### Initial error code

#### ■Initial error code (Un\G159)

The error codes that occur during initialization of FX5-ENET are stored. (0 is stored when communications are normal.) For details on error code, refer to F Page 61 Module error.

#### Same IP address state storage area

#### Same IP address state storage area (Un\G201)

Same IP address state is stored.

| Address | bit | Name                           | Description                             |
|---------|-----|--------------------------------|-----------------------------------------|
| Un\G201 | b0  | Same IP address detection flag | Turns ON if there is a same IP address. |

#### MAC address of the already connected station

#### ■MAC address of the already connected station (Un\G202 to Un\G204)

Stores the MAC address of the station, which was connected to the network earlier, in the station with duplicated IP address.

| Address | Description                            |
|---------|----------------------------------------|
| Un\G202 | Serial ID                              |
| Un\G203 | Lower one digit of vendor ID, model ID |
| Un\G204 | Upper two digits of vendor ID          |

Ex.

When MAC address is 00-26-92-60-10-25: Un\G202 = H1025, Un\G203 = H9260, Un\G204 = H0026

"FFFFFFFFFFFFH" is stored in the station that has been already connected to the network.

#### MAC address of the station connected later

#### ■MAC address of the station connected later (Un\G205 to Un\G207)

Stores the MAC address of the station with duplicated IP address in the station which was connected earlier to the network.

| Address | Description                            |  |  |
|---------|----------------------------------------|--|--|
| Un\G205 | Serial ID                              |  |  |
| Un\G206 | Lower one digit of vendor ID, model ID |  |  |
| Un\G207 | Upper two digits of vendor ID          |  |  |

Ex.

When MAC address is 00-26-92-60-10-25: Un\G205 = H1025, Un\G206 = H9260, Un\G207 = H0026 "FFFFFFFFFFFF" is stored in the station with duplicated IP address.

#### "Communication start at request" request

#### ■"Communication start at request" request (Un\G300, Un\G301)

When the communication setting is "requested," start of data transmission in the simple CPU communication is requested.

| Address | bit       | Setting No.         | Description        |
|---------|-----------|---------------------|--------------------|
| Un\G300 | b0        | Setting No.1        | • ON: Requested    |
|         | b1        | Setting No.2        | OFF: Not requested |
|         | :         |                     |                    |
|         | b15       | Setting No.16       |                    |
| Un\G301 | b0 to b15 | Setting No.17 to 32 |                    |

#### Periodic communication stop request

#### ■Periodic communication stop request (Un\G304, Un\G305)

When the communication setting is "Fixed," stop of data transmission in the simple CPU communication is requested.

| Address | bit       | Setting No.         | Description        |
|---------|-----------|---------------------|--------------------|
| Un\G304 | b0        | Setting No.1        | ON: Requested      |
|         | b1        | Setting No.2        | OFF: Not requested |
|         | :         |                     |                    |
|         | b15       | Setting No.16       |                    |
| Un\G305 | b0 to b15 | Setting No.17 to 32 |                    |
|         |           | -                   |                    |

#### Periodic communication restart request

#### ■Periodic communication restart request (Un\G308, Un\G309)

When the communication setting is "Fixed," restart of data transmission in the simple CPU communication is requested.

| Address | bit       | Setting No.         | Description        |
|---------|-----------|---------------------|--------------------|
| Un\G308 | b0        | Setting No.1        | ON: Requested      |
|         | b1        | Setting No.2        | OFF: Not requested |
|         | :         | •                   |                    |
|         | b15       | Setting No.16       |                    |
| Un\G309 | b0 to b15 | Setting No.17 to 32 |                    |

#### **Execution Status flag**

#### Execution Status flag (Un\G312, Un\G313)

The data transmission/reception status of the simple CPU communication is stored.

| Address | bit       | Setting No.         | Description          |
|---------|-----------|---------------------|----------------------|
| Un\G312 | b0        | Setting No.1        | ON: During execution |
|         | b1        | Setting No.2        | OFF: Unexecuted      |
|         | :         |                     |                      |
|         | b15       | Setting No.16       |                      |
| Un\G313 | b0 to b15 | Setting No.17 to 32 |                      |

#### Ready

#### ■Ready (Un\G316, Un\G317)

The preparation completion status of the simple CPU communication is stored.

| Address | bit       | Setting No.         | Description    |
|---------|-----------|---------------------|----------------|
| Un\G316 | b0        | Setting No.1        | • ON: Ready    |
|         | b1        | Setting No.2        | OFF: Not ready |
|         | ÷         |                     |                |
|         | b15       | Setting No.16       |                |
| Un\G317 | b0 to b15 | Setting No.17 to 32 |                |

#### Simple CPU communication status

#### Simple CPU communication status (Un\G352 to Un\G383)

The simple CPU communication status is stored..

| Address | Setting No.   | Description                                                                                                 |
|---------|---------------|----------------------------------------------------------------------------------------------------|
| Un\G352 | Setting No.1  | OH: Unset     1H: Preparing     2H: Waiting for request                                                     |
| Un\G353 | Setting No.2  |                                                                                                    |
| :       |               | • 3H: Communicating                                                                                         |
| Un\G382 | Setting No.31 | 4H: Communication stop                                                                                      |
| Un\G383 | Setting No.32 | <ul> <li>5H: Retry being executed</li> <li>6H: Monitoring</li> <li>AH: Communications impossible</li> </ul> |

#### Simple CPU error code

#### ■Simple CPU error code (Un\G416 to Un\G447)

The cause (CFB0H to CFBFH) of the error detected in the simple CPU communication is stored. For the details of the error codes, refer to See Page 66 Ethernet communication error.

| Address | Description                                    |  |  |
|---------|------------------------------------------------|--|--|
| Un\G416 | The error code of the setting No.1 is stored.  |  |  |
| Un\G417 | The error code of the setting No.2 is stored.  |  |  |
| :       |                                                |  |  |
| Un\G447 | The error code of the setting No.32 is stored. |  |  |

#### Abnormal response code

#### ■Abnormal response code (Un\G480 to Un\G511)

The abnormal response code detected in the simple CPU communication is stored.

| Address | Description                                                |
|---------|------------------------------------------------------------|
| Un\G480 | The abnormal response code of the setting No.1 is stored.  |
| Un\G481 | The abnormal response code of the setting No.2 is stored.  |
| :       |                                                            |
| Un\G511 | The abnormal response code of the setting No.32 is stored. |

#### **Execution interval (current value)**

#### Execution interval (current value) (Un\G544 to Un\G575)

The execution interval of the simple CPU is stored.

| Address | Description                                            |
|---------|--------------------------------------------------------|
| Un\G544 | The execution interval of the setting No.1 is stored.  |
| Un\G545 | The execution interval of the setting No.2 is stored.  |
| :       |                                                        |
| Un\G575 | The execution interval of the setting No.32 is stored. |

#### Remote input (RX)

#### Remote input (RX) (Un\G1000 to Un\G1127)

Stores the input data (bit unit) sent from the slave station to the master station (FX5-ENET) with cyclic transmission.

| Address  | bit       | Remote input   | Description                      |
|----------|-----------|----------------|----------------------------------|
| Un\G1000 | b0        | RX0            | On: Remote input is turned on.   |
|          | b1        | RX1            | Off: Remote input is turned off. |
|          | :         |                |                                  |
|          | b15       | RXF            |                                  |
| ÷        |           |                |                                  |
| Un\G1127 | b0 to b15 | RX7F0 to RX7FF |                                  |

#### Remote output (RY)

#### ■Remote output (RY) (Un\G1256 to Un\G1383)

Set the output data (bit unit) to be sent from the master station (FX5-ENET) to the slave station with cyclic transmission.

| Address                                                                                                    | bit                             | Remote output  | Description                       |
|----------------------------------------------------------------------------------------------------|---------------------------------|----------------|-----------------------------------|
| Un\G1256         b0         RY0         • On: Remote on           b1         RY1         • Off: Remote on           :         •         •           b15         RYF         • | On: Remote output is turned on. |                |                                   |
|                                                                                                    | b1                              | RY1            | Off: Remote output is turned off. |
|                                                                                                    | :                               |                |                                   |
|                                                                                                    | b15                             | RYF            |                                   |
| :                                                                                                    |                                 |                |                                   |
| Un\G1383                                                                                                    | b0 to b15                       | RY7F0 to RY7FF |                                   |

#### Remote register (RWr)

#### ■Remote register (RWr) (Un\G2000 to Un\G3023)

Stores the input data (word unit) sent from the slave station to the master station (FX5-ENET) with cyclic transmission.

| Address       | Remote register | Description |
|---------------|-----------------|-------------|
| Un\G2000      | RWr0            | 0 to 32768  |
| Un\G2001 RWr1 |                 |             |
| :             |                 |             |
| Un\G3023      | RWr3FF          |             |

#### Remote register (RWw)

#### ■Remote register (RWw) (Un\G3024 to Un\G4047)

Set the output data (word unit) to be sent from the master station (FX5-ENET) to the slave station with cyclic transmission.

| Address  | Remote register | Description |
|----------|-----------------|-------------|
| Un\G3024 | RWw0            | 0 to 32768  |
| Un\G3025 | RWw1            |             |
| :        |                 |             |
| Un\G4047 | RWw3FF          |             |

#### Cyclic transmission status of each station

#### ■Cyclic transmission status of each station (Un\G4100 to Un\G4101)

Stores the slave station cyclic transmission state for each station No.

| Address  | bit       | Station number   | Description         |
|----------|-----------|------------------|---------------------|
| Un\G4100 | b0        | 1 station        | On: Being performed |
|          | b1        | 2 station        | Off: Not performed  |
|          | :         |                  |                     |
|          | b15       | 16 station       |                     |
| Un\G4101 | b0 to b15 | 17 to 32 station |                     |

#### Point P

- Only the bit of the start station number turns on.
- The status is not stored for the reserved stations and the station numbers after the maximum station number.
- Use this buffer memory as an interlock for cyclic transmission. (SP Page 43 Interlock Programs of Cyclic Transmission)

#### Data link status of each station

#### Data link status of each station (Un\G4104 to Un\G4105)

Stores the slave station data link status for each station No.

| Address  | bit       | Station number   | Description                     |
|----------|-----------|------------------|---------------------------------|
| Un\G4104 | b0        | 1 station        | On: Faulty station              |
|          | b1        | 2 station        | Off: Normally operating station |
|          | ÷         |                  |                                 |
|          | b15       | 16 station       |                                 |
| Un\G4105 | b0 to b15 | 17 to 32 station |                                 |

\*1 This status includes the case where a slave station has not responded to the first request from the master station due to a power-off of the slave station. (The slave station is not judged as a faulty station because the data link status is not determined.)

Point P

- Only the bit of the start station number turns on.
- The status is not stored for the reserved stations and the station numbers after the maximum station number.
- This buffer memory can be used to monitor errors in slave stations, connected cables, and a connected hub.

#### Total number of connected stations

#### ■Total number of connected stations (Un\G4112)

The total number of connected stations set in GX Works3 is stored. ( $\Join$  Page 33 )

#### Reserved station specification status of each station

#### ■Reserved station specification status of each station (Un\G4113 to Un\G4114)

Stores the setting state of the reserved station set with GX Works3. (IP Page 33)

| Address     | bit       | Station number   | Description                      |
|-------------|-----------|------------------|----------------------------------|
| Un\G4113    | b0        | 1 station        | On: Reserved station             |
| b<br>b<br>: | b1        | 2 station        | Off: Other than reserved station |
|             | b2        | 3 station        |                                  |
|             | 1         |                  |                                  |
|             | b15       | 16 station       |                                  |
| Un\G4114    | b0 to b15 | 17 to 32 station |                                  |

#### Point P

• Only the bit of the start station number turns on.

• The status is not stored for the reserved stations and the station numbers after the maximum station number.

#### Link scan information (group number 1)

#### Link scan information (group number 1) (Un\G4117 to Un\G4119)

Link scan information of group number 1 is stored.

| Address  | Name                              | Description                                                                       |
|----------|-----------------------------------|-----------------------------------------------------------------------------------|
| Un\G4117 | Maximum link scan time (Unit: ms) | The maximum link scan time value during cyclic transmission is stored. (Unit: ms) |
| Un\G4118 | Minimum link scan time (Unit: ms) | The minimum link scan time value during cyclic transmission is stored. (Unit: ms) |
| Un\G4119 | Current link scan time (Unit: ms) | The current link scan time value during cyclic transmission is stored. (Unit: ms) |

#### Link scan information (group number 2)

#### Link scan information (group number 2) (Un\G4121 to Un\G4123)

Link scan information of group number 2 is stored.

| Address  | Name                              | Description                                                                       |
|----------|-----------------------------------|-----------------------------------------------------------------------------------|
| Un\G4121 | Maximum link scan time (Unit: ms) | The maximum link scan time value during cyclic transmission is stored. (Unit: ms) |
| Un\G4122 | Minimum link scan time (Unit: ms) | The minimum link scan time value during cyclic transmission is stored. (Unit: ms) |
| Un\G4123 | Current link scan time (Unit: ms) | The current link scan time value during cyclic transmission is stored. (Unit: ms) |

#### **Diagnostic request information**

#### Diagnostic request information (Un\G4127)

Specify a slave station number whose diagnostic information (Un\G4129 to Un\G4159) is to be displayed.

- 0: Not Set
- 1 to 32: Displays the diagnostic information for the specified station No.

#### Diagnostic information status flag

#### Diagnostic information status flag (Un\G4128)

After the END instruction of the scan where the bit 0 of 'Diagnostic information display request' (Un\G4162) is turned off and on is executed, the status (valid or invalid) of diagnostic information (Diagnostic information 1, Diagnostic information 2) of the slave station specified in 'Diagnostic request information' (Un\G4127) is stored.

| Address  | bit       | Name                     | Description    |
|----------|-----------|--------------------------|----------------|
| Un\G4128 | b0 to b7  | Diagnostic information 1 | • On: Valid    |
|          | b8 to b15 | Diagnostic information 2 | • Off: Invalid |

The valid/invalid conditions are given below.

- If the station number of the slave station that is specified in 'Diagnostic request information' (Un\G4127) is the start station number of the occupied stations and the cyclic transmission is performed for the slave station, 1 is stored in b0 to b7 and b8 to b15. (If the specified slave station is a reserved station, 0 is stored in b8 to b15.)
- If the station number of the slave station that is specified in 'Diagnostic request information' (Un\G4127) is other than the start station number of the occupied stations or the cyclic transmission is not performed for the slave station, 0 is stored in b0 to b7 and b8 to b15.
- When b0 to b7 are valid, the number of occupied stations, group number, IP address, the accumulated number of timeouts, and the accumulated number of disconnection detection are stored in 'Diagnostic information 1' (Un\G4129 to Un\G4143). When invalid, 0 is stored in 'Diagnostic information 1' (Un\G4129 to Un\G4143).
- When b8 to b15 are valid, the Manufacturer code, model code, device version, module information, error code, and detailed module information are stored in 'Diagnostic information 2' (Un\G4144 to Un\G4159). When invalid, 0 is stored in 'Diagnostic information 2' (Un\G4144 to Un\G4159).

#### **Diagnostic information 1**

#### ■Diagnostic information 1 (Un\G4129 to Un\G4143)

When 1 (valid) is stored in b0 to b7 of 'Diagnostic information status flag' (Un\G4128), the number of occupied stations, group number, IP address, the accumulated number of timeouts, and the accumulated number of disconnection detection are stored.

When 0 (invalid) is stored in b0 to b7 of 'Diagnostic information status flag' (Un\G4128), 0 is stored.

| Address                 | Name                                          | Description                                                                                                    |  |  |
|-------------------------|-----------------------------------------------|----------------------------------------------------------------------------------------------------|--|--|
| Un\G4129                | Number of occupied stations                   | Number of occupied stations in a slave station specified is stored.                                                                                                    |  |  |
| Un\G4130                | Group number <sup>*1</sup>                    | Group number in a slave station specified is stored.                                                                                                    |  |  |
| Un\G4131                | IP address <sup>*1</sup>                      | IP address (3rd octet, 4th octet) in a slave station specified is stored. <sup>*2</sup>                                                                                                    |  |  |
| Un\G4132                |                                               | IP address (1st octet, 2nd octet) in a slave station specified is stored.*2                                                                                                    |  |  |
| Un\G4133 to<br>Un\G4138 | System area                                   | _                                                                                                    |  |  |
| Un\G4139                | Accumulated number of timeouts                | After the END instruction of the scan where the bit 0 of 'Diagnostic information display request' (Un\G4162) is turned off and on is executed, the accumulated number of timeouts that occurred in a slave station specified in 'Diagnostic request information' (Un\G4127) is stored.<br>• 0: No timeouts<br>• 1 to 65535: Number of timeouts (accumulated number) <sup>*3</sup>                            |  |  |
| Un\G4140                | Accumulated number of disconnection detection | After the END instruction of the scan where the bit 0 of 'Diagnostic information display request' (Un\G4162) is turned off and on is executed, the accumulated number of disconnections that detected in a slave station specified in 'Diagnostic request information' (Un\G4127) is stored.<br>• 0: No disconnections<br>• 1 to 65535: Number of disconnection detection (accumulated number) <sup>*3</sup> |  |  |
| Un\G4141 to<br>Un\G4143 | System area                                   | —                                                                                                    |  |  |

\*1 The value set with GX Works3 is stored. ( I Page 33 )

\*2 When the IP address has not been set in the parameter, 0 is stored.

\*3 When the count exceeds 65535, counting is continued from 1 again.

Point P

If the slave station specified with 'Diagnostic request information' (Un\G4127)" is disconnected, the information current just before the disconnection is stored.

#### **Diagnostic information 2**

#### Diagnostic information 2 (Un\G4144 to Un\G4159)

When Diagnostic information 2 is valid (1 is stored in b8 to b15 of 'Diagnostic information status flag' (Un\G4128)), the manufacturer code, model code, device version, module information, error code, and detailed module information are stored. When Diagnostic information 2 is invalid (0 is stored in b8 to b15 of 'Diagnostic information status flag' (Un\G4128)), 0 is stored.

| Address                 | Name                           | Description                                                                 |
|-------------------------|--------------------------------|-----------------------------------------------------------------------------|
| Un\G4144                | Manufacturer code              | Manufacturer code of a slave station specified is stored.                   |
| Un\G4145                | System area                    | -                                                                           |
| Un\G4146                | Model code                     | Model code (lower) of a slave station specified is stored.                  |
| Un\G4147                |                                | Model code (upper) of a slave station specified is stored.                  |
| Un\G4148                | Device version                 | Device version of a slave station specified is stored.                      |
| Un\G4149                | System area                    | -                                                                           |
| Un\G4150                | Own station module information | Module information of a slave station specified is stored.                  |
| Un\G4151                | Error code                     | Latest error code of a slave station specified is stored.                   |
| Un\G4152                | Detailed module information    | Detailed module information (lower) of a slave station specified is stored. |
| Un\G4153                |                                | Detailed module information (upper) of a slave station specified is stored. |
| Un\G4154 to<br>Un\G4159 | System area                    | _                                                                           |

#### Point P

If the slave station specified with 'Diagnostic request information' (Un\G4127)" is disconnected, the information current just before the disconnection is stored.

#### CCIEF Basic each status

#### ■CCIEF Basic each status (Un\G4160)

#### Each status of CC-Link IE Field Network Basic is stored.

| Address  | bit | Name                                  | Description                                                                                                    |  |  |
|----------|-----|---------------------------------------|----------------------------------------------------------------------------------------------------|--|--|
| Un\G4160 | b0  | Cyclic transmission status            | This register turns ON when initial process is completed. Turns OFF when the cyclic transmission is stopped because of an error, etc.<br>• Off: Not performed<br>• On: Being performed   |  |  |
|          | b1  | Data link status                      | This register turns ON when the 'Data link status of each station' (Un\G4104 to Un\G4105) is ON for even one station.<br>• Off: All stations normal<br>• On: One or more faulty stations |  |  |
|          | b2  | Reserved station specification status | This register turns ON when the 'Reserved station specification status' (Un\G4113 to Un\G4114) is ON for even one station.<br>• Off: Not designated<br>• On: Designated                  |  |  |

#### **Diagnostic information display request**

#### ■Diagnostic information display request (Un\G4162)

Reads the diagnostic information of the slave station that is specified by the 'Diagnostic request information' (Un\G4127) is read to Un\G4128 to Un\G4159 after execution of the END instruction of the scan where bit 0 turns OFF and ON. 0 is stored if the setting of the diagnostic information is completed during the END process.

| Address  | bit | Name                                   | Description                                                                                                    |
|----------|-----|----------------------------------------|----------------------------------------------------------------------------------------------------|
| Un\G4162 | b0  | Diagnostic information display request | <ul> <li>Off: Diagnostic information display not requested</li> <li>On: Diagnostic information display request</li> </ul> |

#### Diagnostic information display request execution status

#### Diagnostic information display request execution status (Un\G4163)

Stores the execution status of the diagnostic information display following the 'Diagnostic information display request' (Un\G4162).

- 0: Diagnostic information display not requested
- 1: Diagnostic information display requested
- 2: Diagnostic information display completed

#### Area for simple CPU communication

#### ■Area for simple CPU communication (Un\G6400 to Un\G8447)

Usable as a device that can be specified for the own station in the simple CPU communication. (Word device in units of 1 point)

## Appendix 5 Processing Time

The processing time of CC-Link IE Field Network Basic consists of the time components below. Sequence scan time + Link scan time + Slave station response processing time = Transmission delay time

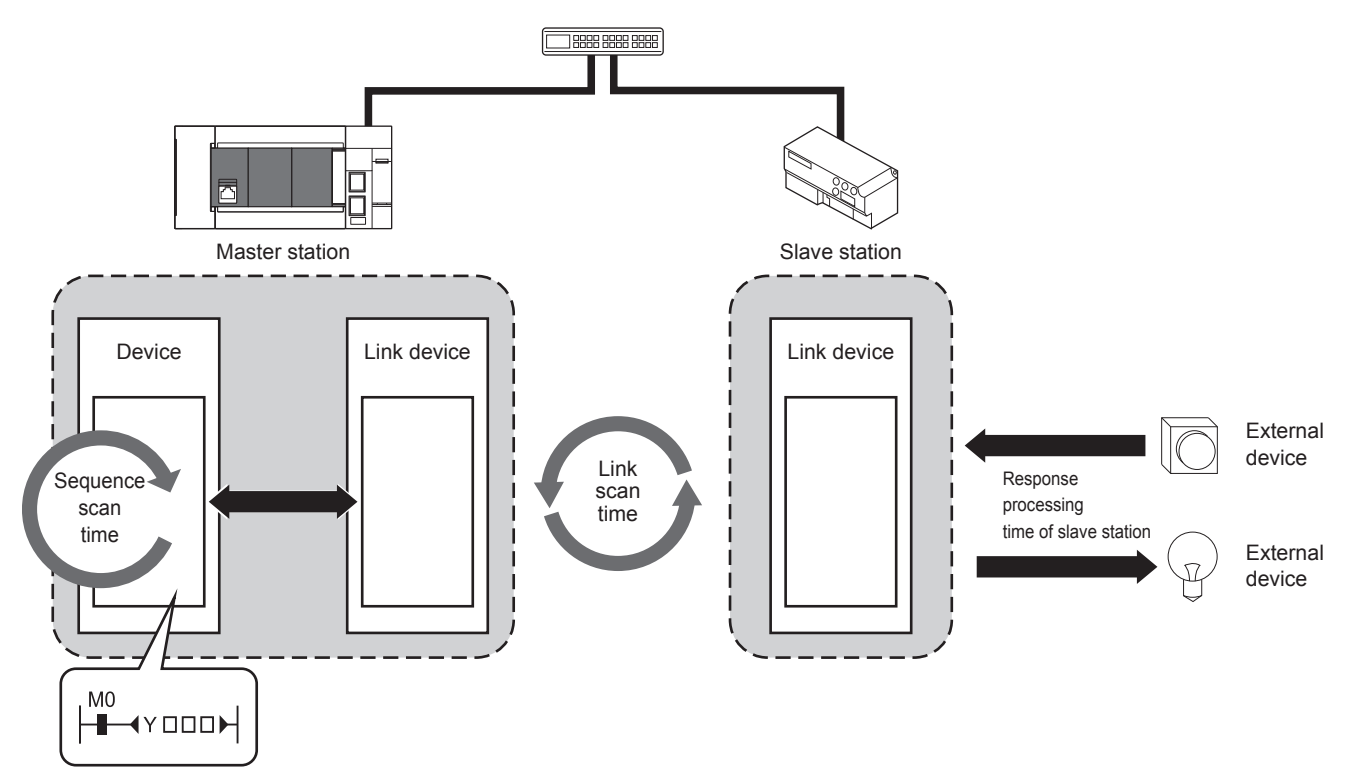

For scan time, refer to CMELSEC iQ-F FX5 User's Manual (Application). For slave station response processing time, refer to manual for the slave station used. For transmission delay time, refer to F Page 98 Transmission delay time.

### Transmission delay time

A transmission delay time includes an input transmission delay time and an output transmission delay time.

#### Input transmission delay time

The input transmission delay time means the following.

• Time between when a signal (RX) is input to the slave station and when a device of the master station turns on or off

• Time between data (RWr) is input to the slave station and when the data is stored in a device of the master station

The formula for calculating the input transmission delay time (maximum) is shown below.

Input transmission delay time (maximum) = SM + Ls + SS (ms)

SM: Sequence scan time (ms)

Ls: Link scan time (ms)

SS: Processing time required for the slave station to reflect the input (ms) (Refer to the manual for the slave station used.)

#### Output transmission delay time

The output transmission delay time means the following.

- Time between when a device of the master station turns on or off and when the output (RY) of the slave station turns on or off
- Time between when data is set to a device of the master station and when the data (RWw) is output to the slave station The formula for calculating the output transmission delay time (maximum) is shown below.

Output transmission delay time (maximum) = SM + Ls + SS (ms)

SM: Sequence scan time (ms)

Ls: Link scan time (ms)

SS: Processing time required for the slave station to reflect the output (ms) (Refer to the manual for the slave station used.)

## Appendix 6 Added and Changed Functions

This appendix shows the functions added to FX5-ENET and engineering tool or changed functions, the firmware versions of the appropriate FX5-ENET and CPU module and the software version of the engineering tool.

The firmware version of the FX5-ENET can be found in the buffer memory. (SP Page 83 Firmware version)

The firmware version of the CPU module can be confirmed by module diagnosis (CPU diagnosis). For the module diagnosis (CPU diagnosis), refer to the following manual.

MELSEC iQ-F FX5UJ User's Manual (Hardware)

MELSEC iQ-F FX5U User's Manual (Hardware)

MELSEC iQ-F FX5UC User's Manual (Hardware)

For the software version, refer to CGX Works3 Operating Manual.

#### FX5UJ CPU module

| Add/Change Function               | Applicable versions                   | Reference                           |                                          |                                                           |  |  |
|-----------------------------------|---------------------------------------|-------------------------------------|------------------------------------------|-----------------------------------------------------------|--|--|
|                                   | Firmware version<br>of the CPU module | Firmware version<br>of the FX5-ENET | Software version of the engineering tool |                                                           |  |  |
| MELSOFT connection                | "1.010" and above                     | "1.100" and above                   | "1.075D" and above                       | MELSEC iQ-F FX5 User's Manual<br>(Ethernet Communication) |  |  |
| SLMP communication types          | "1.010" and above                     | "1.100" and above                   | "1.075D" and above                       | MELSEC iQ-F FX5 User's Manual<br>(Ethernet Communication) |  |  |
| Simple CPU communication function | "1.010" and above                     | "1.100" and above                   | "1.075D" and above                       | MELSEC iQ-F FX5 User's Manual<br>(Ethernet Communication) |  |  |
| BACnet function                   | "1.010" and above                     | "1.100" and above                   | "1.075D" and above                       | MELSEC iQ-F FX5 User's Manual<br>(BACnet)                 |  |  |

#### FX5U/FX5UC CPU module

| Add/Change Function               | Applicable versions                | Reference                           |                                                |                                                           |  |
|-----------------------------------|------------------------------------|-------------------------------------|------------------------------------------------|-----------------------------------------------------------|--|
|                                   | Firmware version of the CPU module | Firmware version<br>of the FX5-ENET | Software version of<br>the engineering<br>tool |                                                           |  |
| Firmware update function          | "1.240" and above                  | "1.003" and above                   | "1.075D" and above                             | MELSEC iQ-F FX5 User's Manual (Application)               |  |
| MELSOFT connection                | "1.240" and above                  | "1.100" and above                   | "1.075D" and above                             | MELSEC iQ-F FX5 User's Manual<br>(Ethernet Communication) |  |
| SLMP communication types          | "1.240" and above                  | "1.100" and above                   | "1.075D" and above                             | MELSEC iQ-F FX5 User's Manual<br>(Ethernet Communication) |  |
| Simple CPU communication function | "1.240" and above                  | "1.100" and above                   | "1.075D" and above                             | MELSEC iQ-F FX5 User's Manual<br>(Ethernet Communication) |  |
| BACnet function                   | "1.240" and above                  | "1.100" and above                   | "1.075D" and above                             | MELSEC iQ-F FX5 User's Manual<br>(BACnet)                 |  |

## INDEX

| Α                          |                                                                  |                             |
|----------------------------|------------------------------------------------------------------|-----------------------------|
| Au                         | tomatic return                                                   | 22                          |
| В                          |                                                                  |                             |
| BA                         | Cnet function                                                    | 22                          |
| С                          |                                                                  |                             |
| CC<br>Co<br>Co<br>Co<br>Cy | C-Link IE Field Network Basic diagnostics 23<br>mmunication mode | ,54<br>30<br>22<br>22<br>22 |
| D                          |                                                                  |                             |
| Da<br>Dir                  | ta communication using link devices                              | 22<br>22                    |
| E                          |                                                                  |                             |
| Eth<br>Eve                 | nernet diagnostics                                               | ,49<br>,53                  |
| F                          |                                                                  |                             |
| Fir                        | mware update function                                            | 23                          |
| G                          |                                                                  |                             |
| Gro                        | oup number setting                                               | 22                          |
| н                          |                                                                  |                             |
| На                         | rdware test                                                      | ,56                         |
| I                          |                                                                  |                             |
| IP<br>IP<br>IP             | address change function                                          | 22<br>32<br>22              |
| L                          |                                                                  |                             |
| Lin                        | k refresh                                                        | 22                          |
| М                          |                                                                  |                             |
| ME<br>Me<br>Mo<br>Mo       | ELSOFT connection                                                | 22<br>22<br>47<br>83<br>83  |

### S

| Simple CPU communication function | 22 |
|-----------------------------------|----|
| Slave station disconnection       | 22 |
| SLMP communication function       | 22 |
| Socket communication function     | 22 |

## REVISIONS

| Revision date | Revision | Description                                                                                                    |
|---------------|----------|----------------------------------------------------------------------------------------------------|
| October 2018  | A        | First Edition                                                                                                    |
| October 2019  | В        | <ul> <li>Added models</li> <li>FX5UJ CPU module</li> <li>Added or modified parts</li> <li>RELEVANT MANUALS, TERMS, Section 2.3, Chapter 3, Section 7.2, Section 7.3, Section 7.4, Appendix 1, TRADEMARKS</li> </ul>                                                                                                    |
| August 2020   | С        | ■Added or modified parts<br>SAFETY PRECAUTIONS, WARRANTY                                                                                                    |
| April 2021    | D        | <ul> <li>Added functions</li> <li>Firmware update function, MELSOFT connection, SLMP communication function, Simple CPU communication function, BACnet function</li> <li>Added or modified parts</li> <li>RELEVANT MANUALS, TERMS, Chapter 1, Section 2.3, Chapter 3, Section 4.2, 4.3, 7.3, 7.4, 8.1, 9.6, 9.7, Appendix 2, 4, 6, TRADEMARKS</li> </ul> |

This manual confers no industrial property rights or any rights of any other kind, nor does it confer any patent licenses. Mitsubishi Electric Corporation cannot be held responsible for any problems involving industrial property rights which may occur as a result of using the contents noted in this manual.

© 2018 MITSUBISHI ELECTRIC CORPORATION

Please confirm the following product warranty details before using this product.

#### 1. Gratis Warranty Term and Gratis Warranty Range

If any faults or defects (hereinafter "Failure") found to be the responsibility of Mitsubishi occurs during use of the product within the gratis warranty term, the product shall be repaired at no cost via the sales representative or Mitsubishi Service Company. However, if repairs are required onsite at domestic or overseas location, expenses to send an engineer will be solely at the customer's discretion. Mitsubishi shall not be held responsible for any re-commissioning, maintenance, or testing on-site that involves replacement of the failed module.

#### [Gratis Warranty Term]

The gratis warranty term of the product shall be for one year after the date of purchase or delivery to a designated place. Note that after manufacture and shipment from Mitsubishi, the maximum distribution period shall be six (6) months, and the longest gratis warranty term after manufacturing shall be eighteen (18) months. The gratis warranty term of repair parts shall not exceed the gratis warranty term before repairs.

#### [Gratis Warranty Range]

- (1) The range shall be limited to normal use within the usage state, usage methods and usage environment, etc., which follow the conditions and precautions, etc., given in the instruction manual, user's manual and caution labels on the product.
- (2) Even within the gratis warranty term, repairs shall be charged for in the following cases.
  - Failure occurring from inappropriate storage or handling, carelessness or negligence by the user. Failure caused by the user's hardware or software design.
  - 2. Failure caused by unapproved modifications, etc., to the product by the user.
  - 3. When the Mitsubishi product is assembled into a user's device, Failure that could have been avoided if functions or structures, judged as necessary in the legal safety measures the user's device is subject to or as necessary by industry standards, had been provided.
  - Failure that could have been avoided if consumable parts (battery, backlight, fuse, etc.) designated in the instruction manual had been correctly serviced or replaced.
  - 5. Relay failure or output contact failure caused by usage beyond the specified life of contact (cycles).
  - 6. Failure caused by external irresistible forces such as fires or abnormal voltages, and failure caused by force majeure such as earthquakes, lightning, wind and water damage.
  - Failure caused by reasons unpredictable by scientific technology standards at time of shipment from Mitsubishi.
  - 8. Any other failure found not to be the responsibility of Mitsubishi or that admitted not to be so by the user.

## 2. Onerous repair term after discontinuation of production

 Mitsubishi shall accept onerous product repairs for seven (7) years after production of the product is discontinued.

Discontinuation of production shall be notified with Mitsubishi Technical Bulletins, etc.

(2) Product supply (including repair parts) is not available after production is discontinued.

#### 3. Overseas service

Overseas, repairs shall be accepted by Mitsubishi's local overseas FA Center. Note that the repair conditions at each FA Center may differ.

4. Exclusion of loss in opportunity and secondary loss from warranty liability

Regardless of the gratis warranty term, Mitsubishi shall not be liable for compensation to:

- (1) Damages caused by any cause found not to be the responsibility of Mitsubishi.
- (2) Loss in opportunity, lost profits incurred to the user by Failures of Mitsubishi products.
- (3) Special damages and secondary damages whether foreseeable or not, compensation for accidents, and compensation for damages to products other than Mitsubishi products.
- (4) Replacement by the user, maintenance of on-site equipment, start-up test run and other tasks.

#### 5. Changes in product specifications

The specifications given in the catalogs, manuals or technical documents are subject to change without prior notice.

#### 6. Product application

- (1) In using the Mitsubishi MELSEC programmable controller, the usage conditions shall be that the application will not lead to a major accident even if any problem or fault should occur in the programmable controller device, and that backup and fail-safe functions are systematically provided outside of the device for any problem or fault.
- (2) The Mitsubishi programmable controller has been designed and manufactured for applications in general industries, etc. Thus, applications in which the public could be affected such as in nuclear power plants and other power plants operated by respective power companies, and applications in which a special quality assurance system is required, such as for railway companies or public service purposes shall be excluded from the programmable controller applications.

In addition, applications in which human life or property that could be greatly affected, such as in aircraft, medical applications, incineration and fuel devices, manned transportation, equipment for recreation and amusement, and safety devices, shall also be excluded from the programmable controller range of applications. However, in certain cases, some applications may be possible, providing the user consults their local Mitsubishi representative outlining the special requirements of the project, and providing that all parties concerned agree to the special circumstances, solely at the user's discretion.

(3) Mitsubishi shall have no responsibility or liability for any problems involving programmable controller trouble and system trouble caused by DoS attacks, unauthorized access, computer viruses, and other cyberattacks.

## TRADEMARKS

Anywire and AnyWireASLINK are either registered trademarks or trademarks of Anywire Corporation.

The company names, system names and product names mentioned in this manual are either registered trademarks or trademarks of their respective companies.

In some cases, trademark symbols such as '<sup>™</sup>' or '<sup>®</sup>' are not specified in this manual.

Manual number: SH(NA)-082026ENG-D

Model: FX5-U-ENET-E Model code: 09R736

When exported from Japan, this manual does not require application to the Ministry of Economy, Trade and Industry for service transaction permission.

### MITSUBISHI ELECTRIC CORPORATION

HEAD OFFICE: TOKYO BUILDING, 2-7-3 MARUNOUCHI, CHIYODA-KU, TOKYO 100-8310, JAPAN